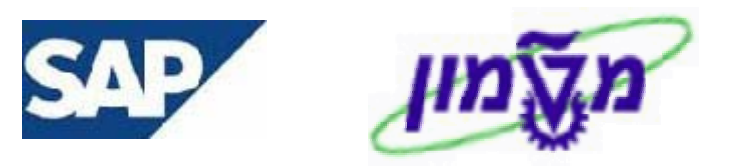

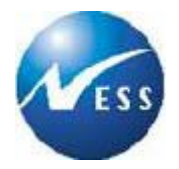

## מדריך למשתמש

# ניווט מתקדם ב-SAP

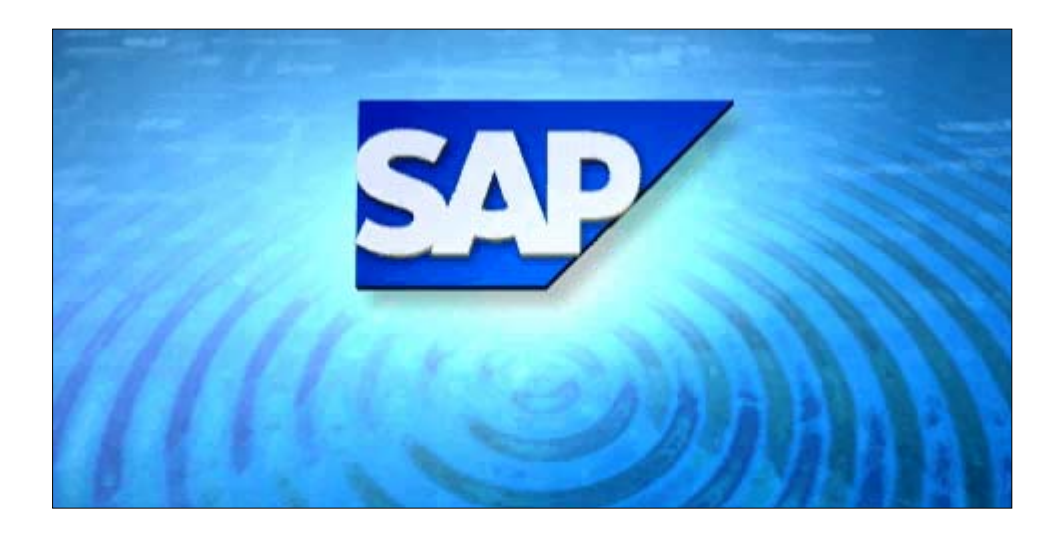

**גרסה 1** 18 בפברואר 2004

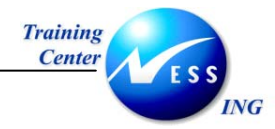

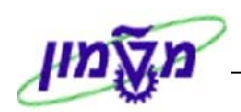

## תוכן העניינים

| אה                                                                                        | הקדמ  | .1 |
|-------------------------------------------------------------------------------------------|-------|----|
| ם בסיסיים במערכת ה-SAP                                                                    | מונחי | .2 |
| 2 צלמיות וקיצורי מקשים במקלדת                                                             | 2.1   |    |
| ת בעת כניסה נוספת למערכת                                                                  | הודעו | .3 |
| ם מקוצרים                                                                                 | נתיבי | .4 |
| 8 Favorites - תיקיית מועדפים                                                              | 4.1   |    |
| 8 איצירת מועדפים 4.1.1                                                                    |       |    |
| 10 שינוי שם מועדפים 4.1.2                                                                 |       |    |
| 11 מחיקת מועדפים 4.1.3                                                                    |       |    |
| 4.1.4 יצירת תיקיות משנה תחת תיקיית מועדפים                                                |       |    |
| 4.1.5 העברת מועדפים לתוך תיקייה                                                           |       |    |
| 4.1.6 הוספת קוד תנועה למועדפים                                                            |       |    |
| 4.1.7 הוספת אובייקטים אחרים לתיקיית מועדפים                                               |       |    |
| 18 ייבוא וייצוא של מועדפים                                                                |       |    |
| 22                                                                                        | 4.2   |    |
| 23(Transaction) שימוש בטרנזאקציה                                                          | 4.3   |    |
| 24.3.1 הצגת קוד טרנזאקציה מתוך תהליך - Transaction Code - אנת קוד טרנזאקציה מתוך לא 4.3.1 |       |    |
| 26 אין אין אין אין אין אין אין אין אין אין                                                |       |    |
| 28                                                                                        | חיפוש | .5 |
| 28 Search sap menu                                                                        | 5.1   |    |
| - י –<br>חיפוש מהמסך הראשי                                                                | 5.2   |    |
| 31 Search - v                                                                             | חיפוש | .6 |
| 33                                                                                        | 6.1   |    |
| אפשרויות נוספות במסך חיפוש                                                                | 6.2   |    |
| 6.2.1 חיפוש באמצעות משקפת                                                                 |       |    |
| 37 6.2.2 פרטית 6.2.2                                                                      |       |    |
| 40 6.2.3 קיבוע חלון תוצאות                                                                |       |    |
| יה                                                                                        | הדפס  | .7 |
| 42                                                                                        | 7.1   |    |
| 43                                                                                        | 7.2   |    |
| 46                                                                                        | 7.3   |    |
| 47                                                                                        | דוחות | .8 |

גרסה מס' 1

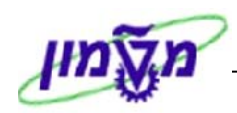

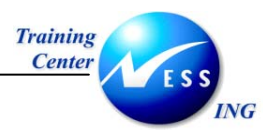

| 49 Variants - נים - Variants     | משתו  | .9  |
|----------------------------------|-------|-----|
| 49                               | 9.1   |     |
| 51                               | 9.2   |     |
| 52                               | 9.3   |     |
| זה אישית של דו"חות               | התאנ  | .10 |
| הוספת שדות לדו"חות               | 10.1  |     |
| הסרת שדות                        | 10.2  |     |
| 60                               | 10.3  |     |
| 61                               | ייצוא | .11 |
| 63 SAP – מסמכים ל                | ייבוא | .12 |
| 63                               | 12.1  |     |
| 66 שינוי / צפייה במסמכים מצורפים | 12.2  |     |
| 67 מחיקת מסמכים מצורפים          | 12.3  |     |
| 68                               | טקסט  | .13 |
| 20 SU53 - בבעיות הרשאה - 10      | טיפול | .14 |

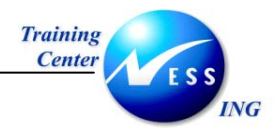

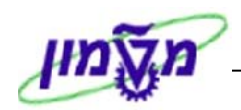

## 1. הקדמה

חוברת זו נכתבה במטרה לשמש מדריך לתפעול וניווט במערכת ה-SAP, ולהנחות את המשתמשים לעבודה יעילה ומושכלת תוך ניצול מרבי של יכולות המערכת.

מטרת חוברת זו, לייעל את תהליכי המשתמש הקיים, לעזור בתפעול המערכת בעבודה היומיומית, לקצר את תהליכיו ע"י קביעות וקיצורים שונים במערכת.

א הערה! 🖄

הפניה בחוברת זו הנה בלשון זכר, אך היא מיועדת לכולם. השימוש בלשון זו, נעשה מטעמי נוחות בלבד!

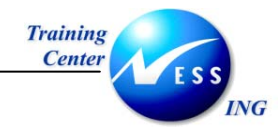

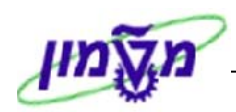

## 2. מונחים בסיסיים במערכת ה-SAP

| סביבה                         | סביבת עבודה במערכת ה-SAP. בדרך כלל יהיו מספר סביבות עבודה:                                                                                                    |
|-------------------------------|----------------------------------------------------------------------------------------------------|
|                               | סביבת עבודה לפיתוח, סביבת עבודה ל-QA, וסביבת העבודה האמיתית                                                                                                    |
|                               | (סביבת הייצור Production).                                                                                                    |
| משתמש                         | כל מי שמוגדר במערכת ומורשה להשתמש בה. המשתמש מזוהה על ידי                                                                                                    |
|                               | המערכת באמצעות שם משתמש וסיסמה.                                                                                                    |
| פרופיל משתמש                  | הגדרות, הרשאות וברירות מחדל למשתמש. הגדרות אלו ניתן לשנות על                                                                                                    |
|                               | ידי המשתמש עצמו, או גורמים המורשים לכך.                                                                                                    |
| שפה                           | שפת הממשק של המערכת, בה מוצגים התפריטים והשדות (עברית,                                                                                                    |
|                               | אנגלית). בדרך-כלל, תוגדר השפה בהגדרת פרופיל המשתמש.                                                                                                    |
| Session                       | חלון SAP. ניתן לעבוד במספר Sessions במקביל.                                                                                                    |
| שורת כותרת                    | בחלקו העליון של כל חלון מופיעה שורת הכותרת, ובה כתוב שם החלון                                                                                                    |
|                               | הנוכחי.                                                                                                    |
| תפריטים                       | הנתיבים לעבודה במערכת, דרכם ניתן להגיע לתהליכים השונים.                                                                                                    |
|                               | התפריטים משתנים בהתאם לחלון הפעולה הנוכחי.                                                                                                    |
| צלמיות                        | לחצנים המשמשים לביצוע פעולות שונות במערכת (Icons).                                                                                                    |
| סכנל כלום דכווו               | שורת צלמיות המופיעות בראש החלוו וקבועות לכל החלונות ב-SAP                                                                                                    |
| טו גז כזים זןבוע              |                                                                                                    |
| טו גזי כזים זובוע             | הצלמיות פעילות, או לא פעילות בהתאם לחלון העבודה.                                                                                                    |
| סרגל כלים דינאמי              | הצלמיות פעילות, או לא פעילות בהתאם לחלון העבודה.<br>שורת לחצנים, המשתנים בהתאם למודול או למסך הנבחר.                                                              |
| סרגל כלים דינאמי<br>טרנזאקציה | הצלמיות פעילות, או לא פעילות בהתאם לחלון העבודה.<br>שורת לחצנים, המשתנים בהתאם למודול או למסך הנבחר.<br>תהליך ב-SAP. שמו מורכב מאותיות ומספרים. הקלדה ישירה של שם |

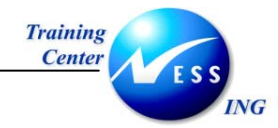

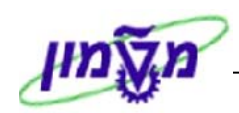

## 2.1 צלמיות וקיצורי מקשים במקלדת

| תיאור                                        | לחצן        |
|----------------------------------------------|-------------|
| אישור הזנות או אישור ומעבר ממסך למסך (קדימה) | 3           |
| חזרה למסך אחד אחורה בתהליך                   | ٩           |
| סיום תהליך - סיום הפעולה בה נמצאים           | 3           |
| בטל - סיים השלב הנוכחי ללא שמירה             | 8           |
| שמור                                         |             |
| ביצוע - לחצן הפקת דו"ח                       | $\odot$     |
| בחר הכול (לבן - ירוק)                        |             |
| בטל את כל הבחירות (לבן - אדום)               | <u>r</u>    |
| עבור לעמוד האחרון                            | 81          |
| עבור לעמוד הבא                               | <u>ئ</u>    |
| חזור לעמוד הקודם                             | Ŷ           |
| עבור לעמוד ראשון                             | <b>\$</b> D |
| מיון בסדר יורד                               | 7           |
| מיון בסדר עולה                               | <b>a</b>    |
| חפש                                          | 岡           |
| מחק                                          | Û           |
| הצגת פרטים של הפריט המסומן                   |             |
| דפדוף בין מסכים: מסך קודם, מסך הבא           | 6           |

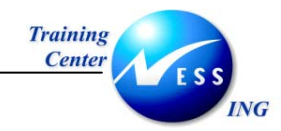

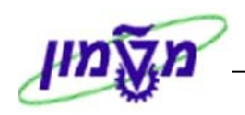

## הודעות בעת כניסה נוספת למערכת.

במידה ומנסים להיכנס למערכת ה – SAP כאשר כבר פתוחים במקום אחר תתקבל ההודעה הבאה:

| 🗵 מידע רשיון עבור כניסות רבות למערכת                                                                                                    |    |
|----------------------------------------------------------------------------------------------------|----|
| משתמש IRENM כבר נכנס למערכת בסביבה 378                                                                                                    |    |
| -Terminal 132.68.6.130-SAPD-24 , since 18.02.2004, 10:44:38-                                                                                       |    |
|                                                                                                    |    |
| יש לצייך כי כניסות מרובות למערכת הייצור תוך שימוש באותו זיהוי                                                                                      |    |
| משתמש הן לא חלק מהסכם הרישיון של SAP.                                                                                                    |    |
|                                                                                                    |    |
| אתה יכול:                                                                                                    |    |
|                                                                                                    |    |
| אס נא להמשיך בכניסה זו ולסיים כל כניסות אחרות במערכת.<br>הייניים הפויניים הייבים בליניים לליניים לייניים בייניים לייניים בייניים לייניים ביינים או | _1 |
| כאשר מסיימים כניסות נותרות כלשהן למערכת, נתונים לא שמורים אובדים.                                                                                  |    |
| נא להמשור ברנותה זו מרלו לתוות כל בנותות אתרות במעברת                                                                                              |    |
| אם תמשיר עם בניסרו זו, מביל לסים לא פניסוו לאוויו זו ליבמשו כול.<br>אם תמשיר עם בניתה זו למערכת ללא תיום בניתות היימות אחרות אל                    | 2  |
| אם המשך עם כניסור ווילמעו כו לללא סיום כניסו ליק מורלאו וויראל<br>המערכת, הדרב יבשם במערכת, SAB שומכת את הזכות                                     |    |
| הנגעו סוק הורבה הישם בנגעו סופי אופי שנו דיראו להוסו ל<br>לרחור מידע זה                                                                            |    |
|                                                                                                    |    |
| נא לסיים כניסה זו למערכת 줙                                                                                                    | 3  |
|                                                                                                    |    |
|                                                                                                    |    |
|                                                                                                    |    |

- 1. אופציה 1 כניסה למערכת תוך סגירת כל הכניסות המקבילות באותו שם משתמש
- 2. אופציה 2 כניסה למערכת בנוסף לכניסות מקבילות ללא סגירת הכניסות הנוספות באותו שם משתמש
  - .3 אופציה 3 סיום כניסה זו למערכת.
  - .4 סמן את האופציה הנכונה עבורך ולחץ על 🕑

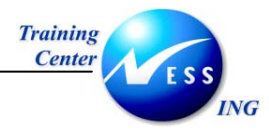

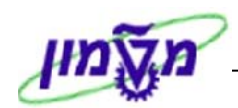

## 4. נתיבים מקוצרים

ישנן שתי דרכים להפעלת תהליכים (טרנזקציות) במערכת ללא שימוש בעץ התפריטים של SAP וללא צורך בפתיחת תיקיות רבות.

- .1 שימוש בטרנזקציות (קוד פעולה).
  - .2 שימוש במועדפים.

## Favorites - תיקיית מועדפים 4.1

תיקיית המועדפים ב–SAP, הינה כלי עזר מותאם אישי המאפשר למשתמש להעתיק לתוכה קיצורים לתהליכים שכיחים, וכך להשתמש בהם במהירות.

ניתן ליצור מועדפים גם לקבצים ויישומים חיצוניים ל-SAP ולכתובות URL (כתובות אינטרנט), על מנת לדמות למשתמש שולחן עבודה אישי בתוך מערכת ה-SAP.

## 4.1.1 יצירת מועדפים

ליצירת מועדפים יש לבצע את הפעולות הבאות:

- . עמוד על התהליך אותו אתה מעוניין להעתיק למועדפים.
- 2. לחץ על הלחצן הימני של העכבר, יתקבל התפריט הבא:

|   | שי<br>ו תפריט עריכה מועדפים תוספות מערכת עזרה                                                                                                    |  |  |  |
|---|----------------------------------------------------------------------------------------------------|--|--|--|
|   | 圓 ⑨   馬 渓   ぴ ぴ ぱ ぱ ぱ 二   ◎ ⑨ ◇   目 ▷ 🛛 🗎 🔍                                                                                                    |  |  |  |
|   | גישה קלה ל SAP                                                                                                    |  |  |  |
| Т | תפריט אחר   🗃 🛋 🛃 תפריט אחר   🔀 🐨 🗸 🖕 🚯 עיצירת תפקיד   🕼 הקצאת משתמשים 🛃 תיעוד                                                                                                    |  |  |  |
| - | ם מועדפים<br>SAP תפריט SAP<br>ס ם משרד<br>ס ם לוגיסטיקה<br>ס ם לוגיסטיקה<br>ס ם ניהול חומרים<br>ס ם בירושה<br>ס ם בירושה<br>ס ם בירושה<br>ס ם בירושה<br>ס ם בירושה<br>ס ם בירושה<br>ס ם בירושה<br>ס ם בירושה<br>ס ם בירושה<br>ס ם בירושה<br>ס ם בירושה<br>ס ם בירושה<br>ס ם בירושה<br>ס ם בירושה<br>ס ם בירושה<br>ס ם בירושה<br>ס ם בירושה<br>ס ם בירושה<br>ס ם בירושה                                                                                                    |  |  |  |
|   | הזמנת רכש 🖻 🔽 🚔 אירה                                                                                                    |  |  |  |
|   | אר ידוע ספק/מספק<br>25 \$<br>58 \$<br>59 \$<br>59 \$<br>4022N \$<br>4022N \$<br>402N \$<br>402N \$<br>402 |  |  |  |
|   |                                                                                                    |  |  |  |

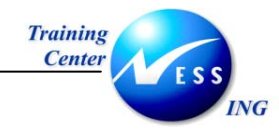

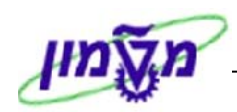

3. בתפריט שנפתח לחץ על הוספה למועדפים.

התהליך מועתק אל תיקיית המועדפים כפי שניתן לראות במסך הבא:

|                                                     | תפריט עריכה מועדפים תוספות מערכת עזרה 🗠                                                                                                    |
|-----------------------------------------------------|----------------------------------------------------------------------------------------------------|
|                                                     | 😒 🖻 🕒 I 🔍                                                                                                    |
|                                                     | SAP גישה קלה ל                                                                                                    |
| איצירת תפקיד 🛛 🚳 הקצאת משתמשים 🛃 תיעוד 🛃 🖡          | 🔺 🔽   🖉 אפריט אחר   🐺 👪 🖉 🕒                                                                                                    |
| רישון<br>דרישון<br>סעד saptr007 ש SESSION_MANAGER ( | <ul> <li>✓ אועדפים</li> <li>ME21N אוגיסטיקה -&gt; מהול חומרים -&gt; רכישו</li> <li>✓ אוגיסטיקה</li> <li>✓ אוגיסטיקה</li> </ul> |

תתקבל ההודעה הבאה בשורת ההודעות 📎 צומת נתווספה לרשימת מועדפים

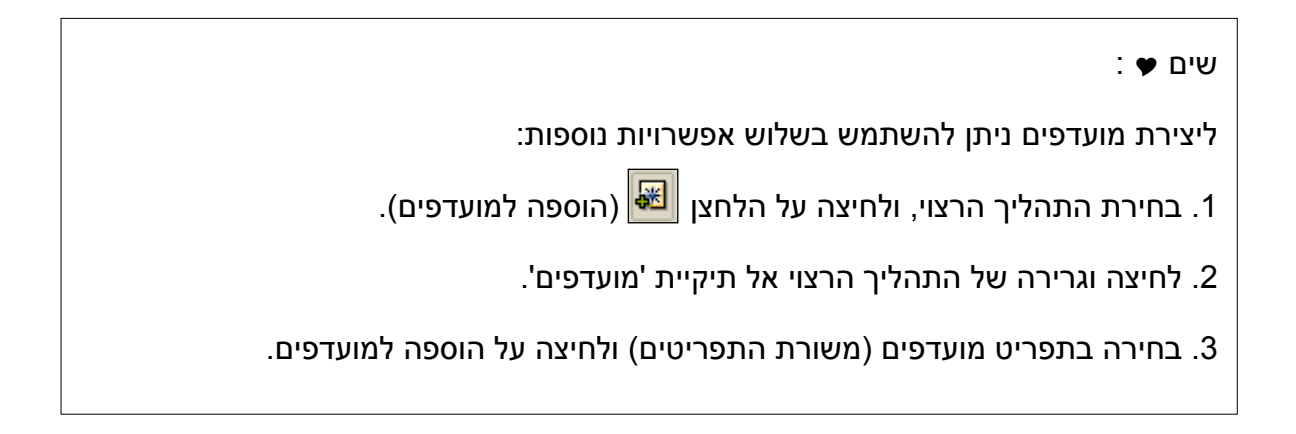

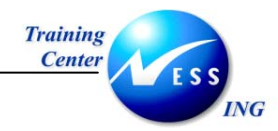

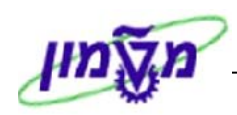

#### 4.1.2 שינוי שם מועדפים

לשינוי שם מועדף יש לבצע את הפעולות הבאות:

- 1. עמוד על התהליך.
- 2. לחץ על הלחצן הימני של העכבר.
- . בתפריט שנפתח בחר בשינוי מועדף.

|                    |                                                         | 힌                                                  |  |  |
|--------------------|---------------------------------------------------------|----------------------------------------------------|--|--|
|                    | <u>מ</u> ערכת <u>ע</u> זרה                              | <u>ת</u> פריט <u>ע</u> ריכה <u>מ</u> ועדפים תוספות |  |  |
| P 🖓 – 🖪            | 3   12 13 14 13   51 151 151 151 151 151 151 151 151 15 |                                                    |  |  |
|                    | גישה קלה ל SAP                                          |                                                    |  |  |
| את משתמשים 🗟 תיעוד | הקצ 🕼 💌 📥   🌆 יצירת תפקיד   🕼 הקצ                       | 📓   🏷   📇 תפריט אחר 🛛                              |  |  |
|                    |                                                         | מועדפים                                            |  |  |
| •                  |                                                         |                                                    |  |  |
|                    | ביצוע: ניהול חומרים -> רכישה -> הזמנת                   | SAP תפריט SAP 🗁 🗢                                  |  |  |
|                    | ביצוע בחלון חדש                                         | ע 🗐 משרד                                           |  |  |
|                    | הצגת תיעוד                                              | רכיבים בין יישומיים 🖬 🖉                            |  |  |
|                    |                                                         | לוגיסטיקה 🗁 😒                                      |  |  |
|                    | שינוי נאעדפים                                           | ניהול חומרים 🗁 🖙                                   |  |  |
|                    | מחיקת מועדף                                             | רכישה 🗁 🔽                                          |  |  |
|                    | הכנסת תיקייה                                            | הזמנת רכש 🖻 🖘                                      |  |  |
|                    | הכנסת תנועה                                             | יצירה 🖻 💎                                          |  |  |
|                    | הוספת אובייקטים אחרים                                   | <-ME21N ♀                                          |  |  |
|                    | יצירת קיצור דרך בשולחן העבודה                           | ю-мезя (у)<br>- мезя (у)                           |  |  |
|                    | רשימות נשמרו                                            | או - ME59 🛇                                        |  |  |
|                    | הצ.מוק.                                                 | שינוי - ME22N 🛇                                    |  |  |
|                    | התחלה עם מסך בחירה                                      | תצוג - ME23N 🚱<br>אסזבע ME24                       |  |  |
|                    | אחזקה מסיבית                                            | < - MEMASSPO S                                     |  |  |

יתקבל החלון **שינוי מועדפים**:

|                 | שינוי מועדפים 🔁 |
|-----------------|-----------------|
| יצירת הזמנת רכש | טקסט            |
|                 |                 |
|                 | × 🗸             |

- . בחלון שנפתח, הזן את הטקסט הרצוי עבור שם התהליך.
  - לשמירה הקש [Enter] או לחץ על

| : שים 🕈 :                                                          |
|--------------------------------------------------------------------|
| ליצירת מועדפים ניתן להשתמש בשלוש אפשרויות נוספות:                  |
| 1. בחירת התהליך הרצוי, ולחיצה על הלחצן 🖉 (הוספה למועדפים).         |
| 2. בחירה בתפריט מועדפים (משורת התפריטים) ולחיצה על הוספה למועדפים. |

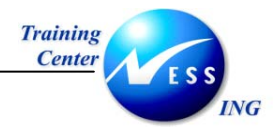

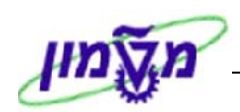

## 4.1.3 מחיקת מועדפים

ישנן כמה דרכים למחיקת מועדפים:

. עמוד על המועדף המיועד למחיקה, ולחץ על לחצן **מחיקת מועדפים** া בשורת הלחצנים.

#### <u>או</u>

- 2. עמוד על המועדף המיועד למחיקה.
  - א. ולחץ על לחצן ימני.
- ב. בתפריט שנפתח בחר במחיקת מועדף.

|                       | ת <u>מ</u> ערכת <u>ש</u> זרה                  | <u>ש</u><br><u>ת</u> פריט עַריכה מַועדפים תוספוו   |  |  |  |
|-----------------------|-----------------------------------------------|----------------------------------------------------|--|--|--|
| 📳 🚱   🖪 🛒   🕰 🕰       | E 😨 I 🖪 🔣 I 🖧 🕂 🗳 I 🏭 🛱 🖨 I 😒 🚱 🗇 I 🗏 🕨 🕒 🕒 🕒 |                                                    |  |  |  |
| גישה קלה ל SAP        |                                               |                                                    |  |  |  |
| הקצאת משתמשים 🗟 תיעוד | יצירת תפקיד 🚺 🔺 🖉 🏙 🕷                         | תפריט אחר 📙 🛃 🔒                                    |  |  |  |
|                       |                                               | מועדפים 🖻 🔽                                        |  |  |  |
|                       | ביצוע: יצירת הזמנת רכש                        | יצירת הזמנת רכץ ME21N 😹<br>קפריט SAP בפריט         |  |  |  |
|                       | ביצוע בחלון חדש<br>הצגת תיעוד                 | עם בין משרד 💭 😡 גמשרד 💭 עם רכיבים בין יישומיים     |  |  |  |
|                       | שינוי מועדפים                                 | לוגיסטיקה     כוגיסטיקה     כוגיסטיקה              |  |  |  |
|                       | מחיקת מועדף                                   | רַכישה 🖻 🔽                                         |  |  |  |
|                       | הכנסת תיקייה                                  | הזמנת רכש 🗁 🛱 הומנת רכש                            |  |  |  |
|                       | הכנסת תנועה<br>הוספת אובייקטים אחרים          | ME21N S                                            |  |  |  |
|                       | יצירת קיצור דרך בשולחן העבודה                 | - ME25 👽<br>- ME58 🛇                               |  |  |  |
| 5                     | רשימות נשמרו                                  | - ME59 🛇                                           |  |  |  |
|                       | הצ.מוק.<br>התחלה עם מסך בחירה<br>יירד מסבור   | ישי - ME22N קי<br>א - ME23N קי<br>- ME24 קי - ME24 |  |  |  |
|                       | - אחזקה מסיבית                                | - MEMASSPO 🛇                                       |  |  |  |

: שים ש

כדי למחוק את כל תוכן תיקיות המועדפים, בצע את התהליך המתואר כשהעכבר

ממוקם על תיקיית מועדפים.

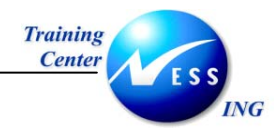

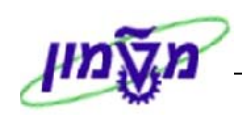

## 4.1.4 יצירת תיקיות משנה תחת תיקיית מועדפים

יצירת תיקיות משנה בתיקיית מועדפים מאפשרת לסדר את התהליכים עימם עובדים לפי נושאים כגון: תיקיית דרישות רכש, תיקיית הזמנות רכש, תיקיית שריונים וכו'.

ליצירת תיקיות משנה תחת תיקיית מועדפים, יש לבצע את הפעולות הבאות:

- 1. לחץ על הלחצן הימני של העכבר, כאשר הסמן ממוקם על תיקיית מועדפים.
  - . בתפריט שנפתח בחר ב-הכנסת תיקייה .

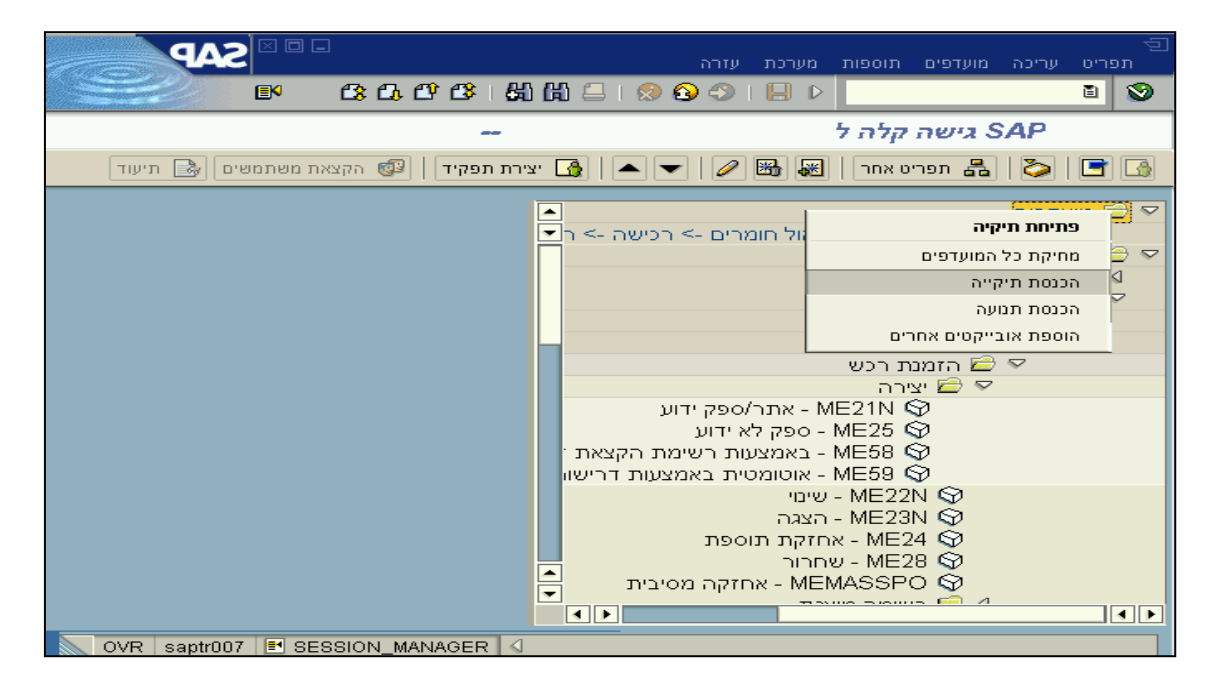

3. יתקבל החלון יצירת תיקיה ברשימת מועדפים:

| $\square$ | מועדפים | צירת תיקייה ברשימת 🗉 |
|-----------|---------|----------------------|
|           | רכש     | שם תיקייה            |
|           |         |                      |
|           |         | × 🗸                  |

- 4. הקלד את השם הרצוי עבור התיקייה.
  - לאישור הקש [Enter] או לחץ על

תתקבל ההודעה הבאה בשורת ההודעות: 🚫 תיקייה הוזנה ברשימת המועדפים

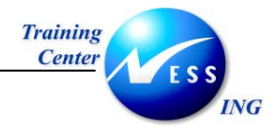

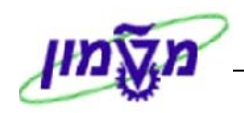

**התוצאה:** לדוגמא, נוצרה תיקייה בשם תיקיית רכש תחת תיקיית מועדפים, כפי שניתן לראות בחלון

הבא:

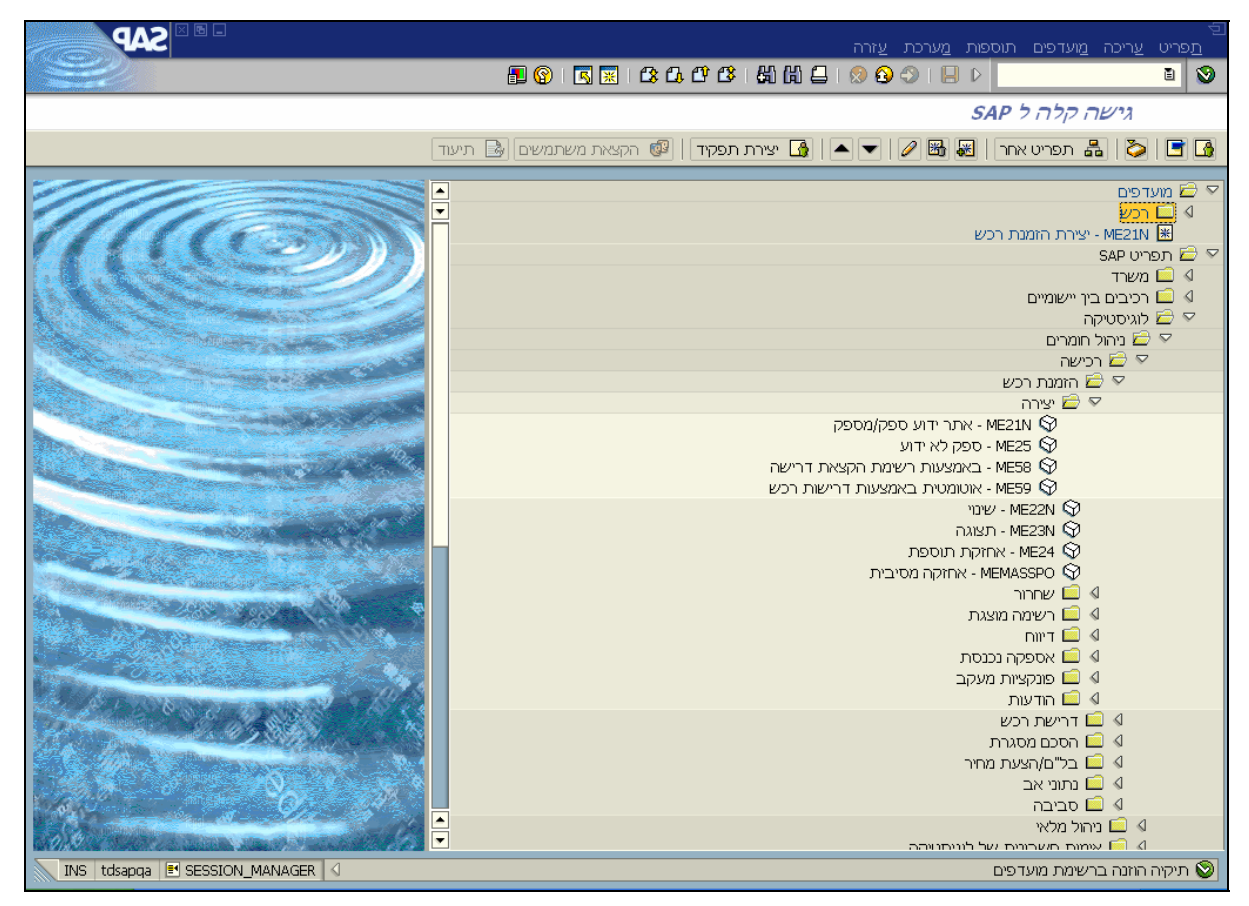

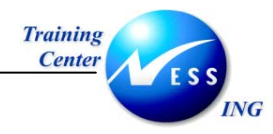

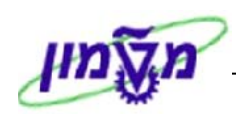

## 4.1.5 העברת מועדפים לתוך תיקייה

להעברת מועדפים לתוך התיקייה תחת מועדפים, יש לבצע את הפועלות הבאות:

- 1. בחר במועדף המיועד להעברה.
- . גרור אותו באמצעות העכבר אל התיקייה הרצויה במועדפים.

|                             | ם<br>תפרינו וורירה מווודפים תומפות מווררת ווזרה                                                                                                    |
|-----------------------------|----------------------------------------------------------------------------------------------------|
| E 2000 B                    |                                                                                                    |
|                             | SAP גישה קלה ל                                                                                                    |
|                             |                                                                                                    |
|                             |                                                                                                    |
|                             | א מועדפים 🖻 🖻                                                                                                    |
|                             | עיקיית רכש <u>בערכי</u> עיקיית רכש <u>ש</u> תיקיית רכש                                                                                                    |
|                             | ארייע אר <u>אראנט אריצו אריאנט א</u><br>רפריט SAP ב                                                                                                    |
|                             | ע 🗋 משרד                                                                                                    |
|                             | לוגיסטיקה 🖙 🗁 🖾                                                                                                    |
|                             | ציהול חומרים 🖙 🖘                                                                                                    |
|                             | רכישה 📨 🗁 בזמנת בנווו                                                                                                    |
|                             | יעבר שירה 🖉 🖓 אינינר אינער אינעראיגעראינער אינעראיגערעראינעראיגערעראינעראינערעראינער אינעראיגערעראינער אינער אינער אינעראיגערעראיגערעראינער אינער אינער אינער אינעראיגערעראיגערעראיגערעראיגערעראיגערעראיגערעראיגערעראיגערעראיגערעראיגערעראיגערעראיגערעראיגערעראיגעראעראיגערעראעראעראעראערעגערעראעראערעגערעגערעגע |
|                             | אתר/ספק ידוע - ME21N 🛇                                                                                                    |
|                             | ספק לא ידוע ME25 🌍                                                                                                    |
|                             | - באמצעות רשימת הקצאת ME58 父                                                                                                    |
|                             | אוטומטית באמצעות דרישוי – ME59 🛇                                                                                                    |
|                             | שינוי - ME22N שינוי<br>ME23N אבענר                                                                                                    |
|                             | ארז ארז איז איז איז איז איז איז איז איז איז אי                                                                                                    |
|                             | ME28 🛇                                                                                                    |
|                             | אחזקה מסיבית – MEMASSPO 🛇                                                                                                    |
|                             | רשימה מוצגת 📃 🖉                                                                                                    |
|                             |                                                                                                    |
|                             |                                                                                                    |
|                             | אומת השתוב                                                                                                    |
| OVR SAPTION SESSION_MANAGER | צומת השתנה                                                                                                    |

תתקבל ההודעה הבאה בשורת ההודעות: 😵 צומת נתווספה לרשימת מועדפים

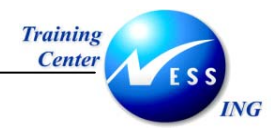

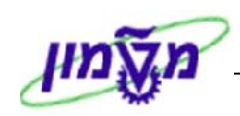

## 4.1.6 הוספת קוד תנועה למועדפים

במידה וישנן טרנזקציות שהן פיתוח ולכן אינן מופיעות בתפריט SAP או וידוע קוד הטרנזקציה ניתן להוסיפו למועדפים מבלי לפתוח את התיקיות עד למציאתו.

. בשורת התפריטים לחץ על : מועדפים 🗢 הכנסת תנועה .1

יפתח המסך הבא:

תתקבל ההודעה הבאה: 📕

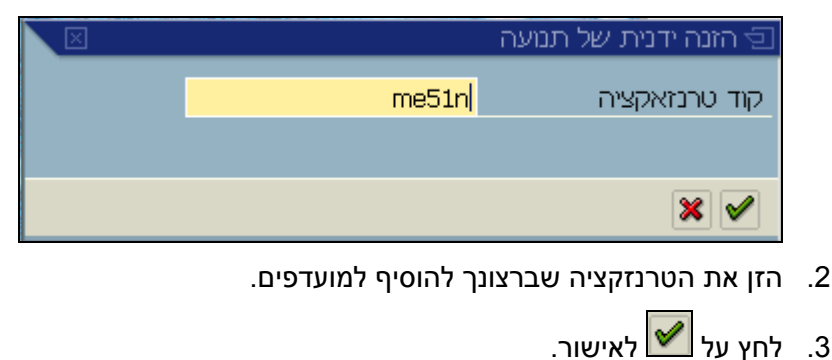

4.1.7 הוספת אובייקטים אחרים לתיקיית מועדפים

ניתן להוסיף לתיקיית **מועדפים** גם אובייקטים חיצוניים למערכת ה- SAP כגון: קבצים וכתובות אינטרנט. לשם הוספת קובץ לתיקיית **מועדפים**, יש לבצע את הפעולות הבאות:

צומת הוסף לרשימת מועדפים 📎

- לחץ על הלחצן הימני של העכבר, כאשר הסמן על תיקיית מועדפים.
  - 2. בתפריט שנפתח בחר ב- הוספת אובייקטים אחרים:

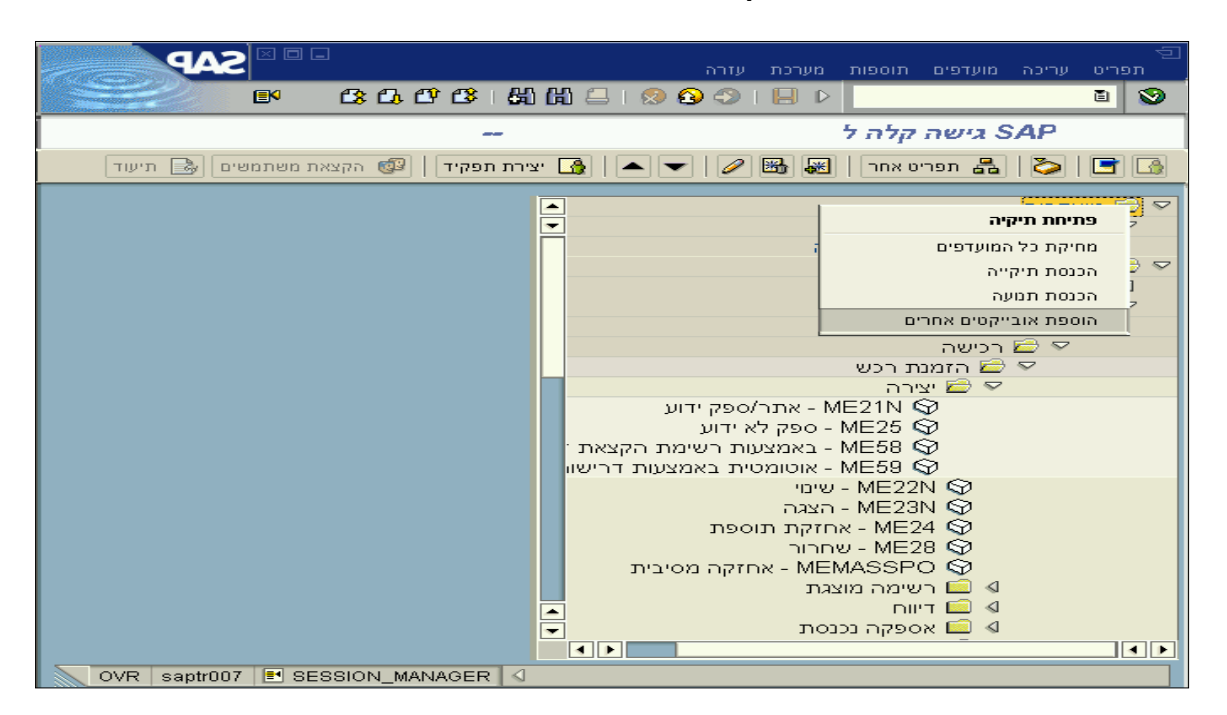

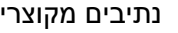

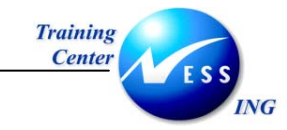

נתיבים מקוצרים

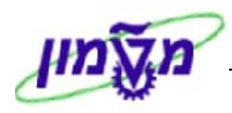

יתקבל החלון הבא:

|               | SAP 기기가 만가 먼                  |
|---------------|-------------------------------|
|               |                               |
|               |                               |
|               | כתובת בשת או קובצ 🐻           |
| Prede         | efined UBLs from directory () |
|               |                               |
| (Generic Wr   |                               |
| Web source fi | rom Drag&&Relate Serviet ()   |
|               | External mail system O        |
|               | Knowledge Warehouse ()        |
| (SAPScrip     | t (Texts defined with SE61 () |
| (-···-        |                               |
|               |                               |
|               |                               |
|               | × *                           |

- .3 בחר באפשרות הראשונה: כתובת רשת או קובץ.
  - 🖌 הקש [Enter] או לחץ על .4

יתקבל החלון Add a Web address or file path:

| $\square$ | Mdd a Web address or file path 관 |                   |  |
|-----------|----------------------------------|-------------------|--|
|           | ERP                              | טקסט              |  |
|           | doc.270403 מעודכן SAP - מעודכן:C | כתובת רשת או קובץ |  |
|           |                                  | המשך              |  |
|           |                                  |                   |  |
|           |                                  | × <               |  |

- .5 הזן תיאור לקובץ בשדה טקסט.
- הזן את כתובת הרשת או הקובץ, שברצונך לשמור במועדפים, בשדה כתובת רשת או קובץ. .6

. <u>לחלופיו</u> ניתן לחפש את הכתובת באמצעות לחיצה על לחצן חיפוש

יתקבל החלון Open:

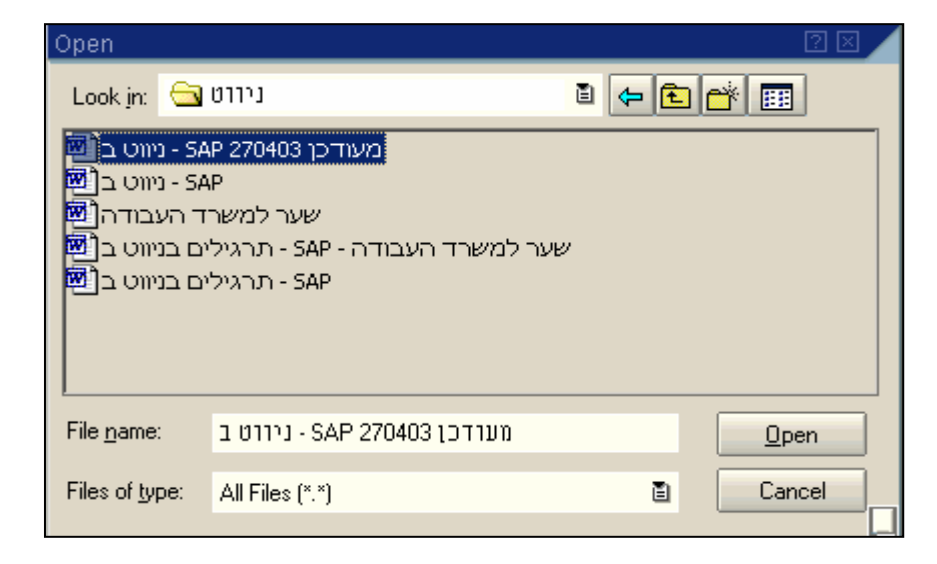

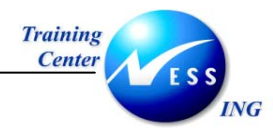

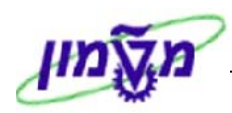

- 7. בחר בקובץ הרצוי.
- . לחץ על <u>Open</u>. 8

:Add a Web address or file path יתקבל החלון

| 전 Add a Web address or file path 1  |                   |
|-------------------------------------|-------------------|
| ERP                                 | טקסט              |
| doc.270403 מעודכן SAP - 2ג'ניווס ב- | כתובת רשת או קובץ |
|                                     | המשך              |
|                                     |                   |
|                                     | * 🗸               |

.9. הזן תיאור לקובץ בשדה **טקסט**.

|                               | 10. הקש [Enter] או לחץ על 🚩 לאישור. |
|-------------------------------|-------------------------------------|
| צומת נתווספה לרשימת מועדפים 📎 | תתקבל ההודעה הבאה בשורת ההודעות:    |

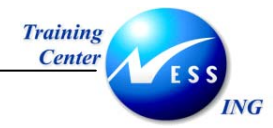

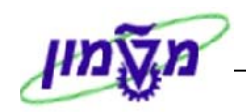

כפי שניתן לראות בדוגמא במסך SAP התוצאה: תחת תיקיית מועדפים נוסף קובץ חיצוני למערכת ה-

הבא:

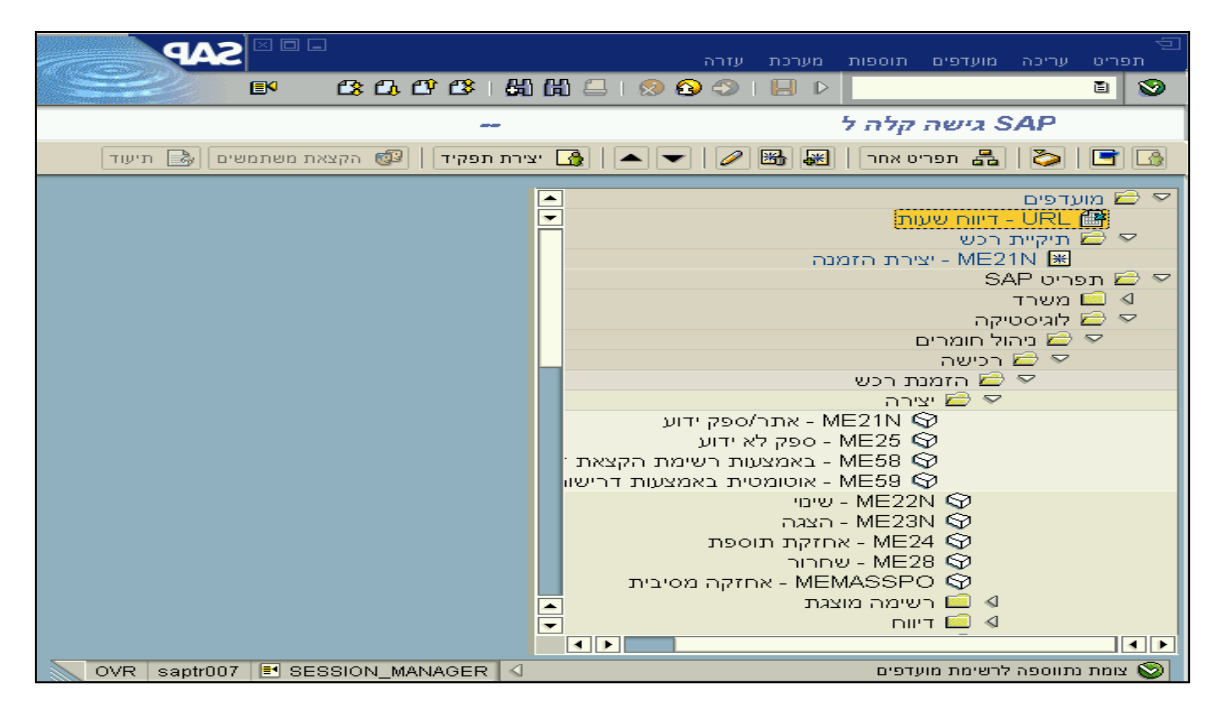

## 4.1.8 ייבוא וייצוא של מועדפים

ניתן להעביר רשימת מועדפים ממשתמש אחד לשני על ידי העברת רשימת המועדפים מה – SAP למחשב והעברתו למשתמש אחר ב – SAP.

#### שמירת המועדפים במחשב:

1. לשמירת המועדפים במחשב, לחץ על תפריט מועדפים ⇔ הורדה ל – PC.

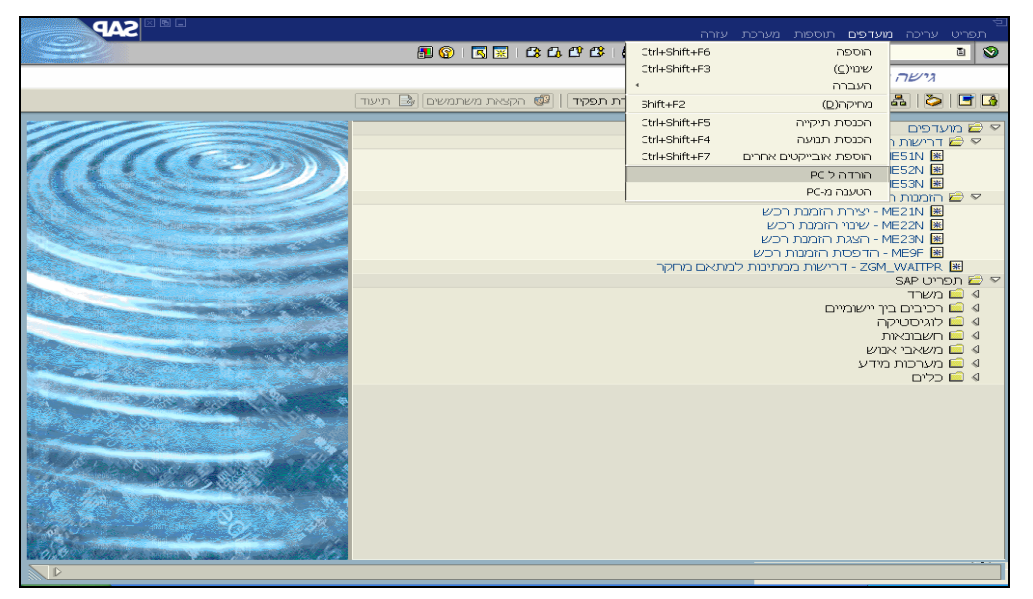

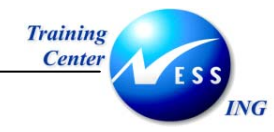

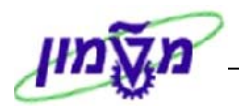

יפתח החלון הבא:

| Save As                                                                        |                                                                 | 2 🛛 🔶                                                                                                    |
|--------------------------------------------------------------------------------|-----------------------------------------------------------------|----------------------------------------------------------------------------------------------------|
| Savejn: 🧯                                                                      | 🕑 Desktop                                                       | i (= 🖻 📸                                                                                                    |
| My Docur<br>My Comp<br>My Netw<br>Acrobat I<br>ACL Broa<br>Stranger<br>ASAP Ad | nents<br>uter<br>ork Places<br>Reader 5.1<br>Idband<br>min Tool | Get High Speed Internet GHCSetup<br>Implementation Assistant IncSetup<br>MSN Explorer Internet<br>Q&Adb<br>SAPlogon<br>Windows Media Player |
| File <u>n</u> ame:                                                             | מועדפים                                                         | Save                                                                                                    |
| Save as <u>t</u> ype                                                           | All Files (*.*)                                                 | E Cancel                                                                                                    |
|                                                                                |                                                                 | בחר שם לקובץ ולחץ על <u>Save</u> .                                                                                                    |

#### <u>ייבוא מועדפים מהמחשב:</u>

.2

.1. להעתקת המועדפים ל – SAP , פתח את תפריט מועדפים ⇔ הטענה מ – PC.

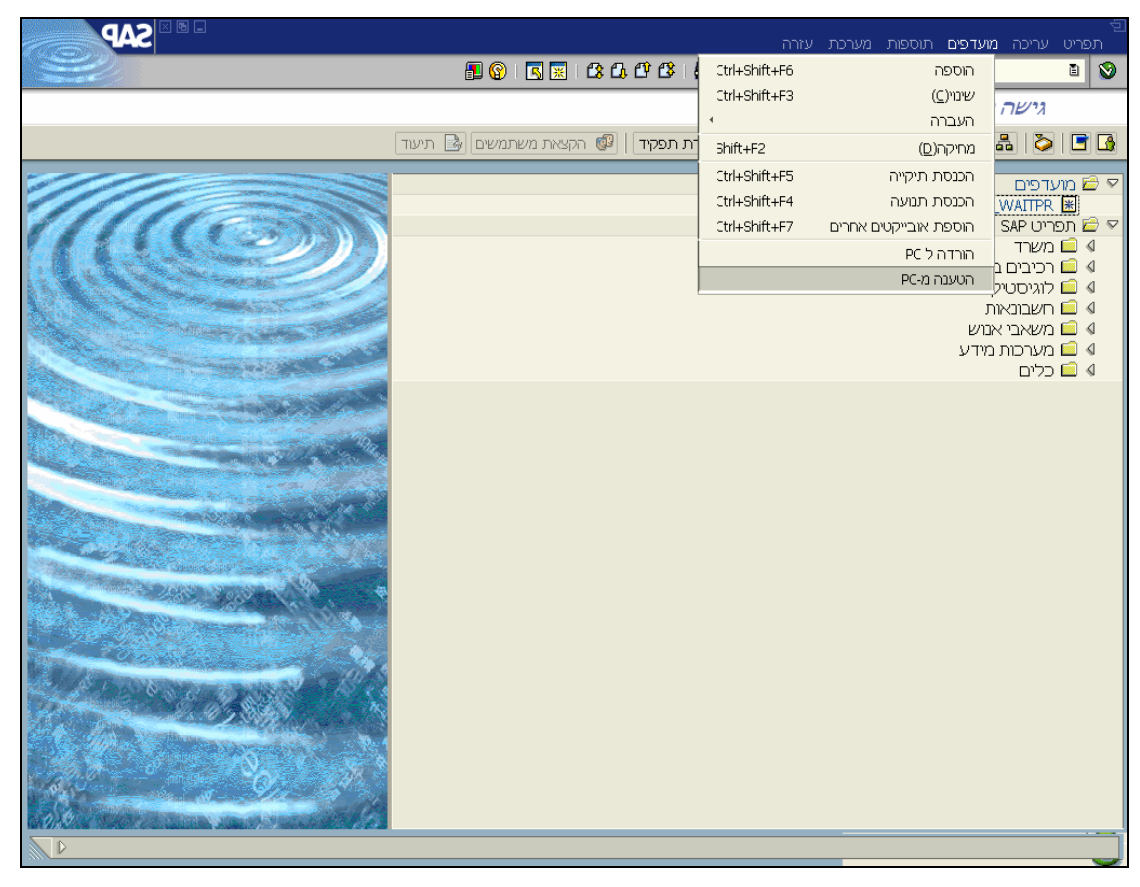

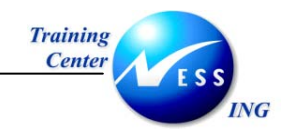

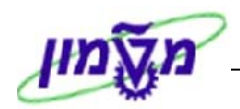

יפתח החלון הבא:

| Open                                                                  |                                                                | 2 🛛                                                                                                    |
|-----------------------------------------------------------------------|----------------------------------------------------------------|----------------------------------------------------------------------------------------------------|
| Look <u>i</u> n: 🧕                                                    | Desktop 🕽                                                      | i (= 🖆 📺                                                                                                    |
| My Docur<br>My Comp<br>My Netwo<br>Acrobat F<br>ACrobat F<br>AOL Broa | nents<br>uter<br>ork Places<br>Reader 5.1<br>dband<br>nin Tool | Implementation Assistant       Implementation Assistant         Implementation Assistant       Implementation Assistant         MSN Explorer       Readme         Q&Adb       Implementation         SAPlogon       Windows Media Player |
|                                                                       |                                                                |                                                                                                    |
| File <u>n</u> ame:                                                    | מועדפים                                                        | <u>O</u> pen                                                                                                    |
| Files of type:                                                        | All Files (*.*)                                                | E Cancel                                                                                                    |
|                                                                       |                                                                |                                                                                                    |
|                                                                       |                                                                |                                                                                                    |

2. סמן את הקובץ המבוקש ולחץ על <sup>\_\_\_\_\_</sup> יפתח החלון הבא:

| $\mathbf{X}$ | Upload Favo                            | orites 🕤 |
|--------------|----------------------------------------|----------|
|              | ?How do you want to add your favorites | ?        |
|              | Append Insert                          |          |

| הערות! 🏾                                             | 5  |
|------------------------------------------------------|----|
| זידה ותיקיית המועדפים ריקה לא יפתח החלון הנזכר לעיל. | בו |

להכנסת קובץ המועדפים בנוסף למועדפים הקיימים לחץ על

Append

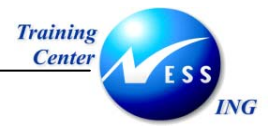

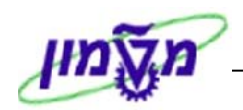

| SAP                                                                                                    | תפריט עריכה מועדפים תוספות מערכת עזרה                                    |
|----------------------------------------------------------------------------------------------------|--------------------------------------------------------------------------|
|                                                                                                    | 🖥 🚱 i 🖪 🔣 i 🕰 🗘 🗘 🖓 🖓 🖨 i 😒 🚱 🗇 i 🗏 🕨 🧾 🔮 🔮                              |
|                                                                                                    | גישה קלה ל SAP                                                           |
|                                                                                                    | תיעוד 🛃 🏷 🛃 תפריט אחר   🔀 🔀 🗸   🔺 🚺 צירת תפקיד   🕼 הקצאת משתמשים 🛃 תיעוד |
|                                                                                                    | מעדפים                                                                   |
|                                                                                                    | י בועוכם<br>ZGM_WAITPR 🗷 - דרישות ממתינות למתאם מחקר                     |
| 1111111                                                                                                    | דרישות רכש 🖻 🔽 ארישות רכש ME51N 🖤                                        |
|                                                                                                    | שינוי דרישות רכש - ME52N ₪                                               |
|                                                                                                    | - הצגת דרישת רכש - ME53N 🕱 המניות ברא                                    |
|                                                                                                    | י 🖬 המתרוכש<br>ME21N 😹                                                   |
|                                                                                                    | שנני הזמנת רכש ME22N ₪                                                   |
|                                                                                                    | אם ME23N - הצאורו הנענדרש<br>ME9F ⊯ - הדפסת הזמנות רכש                   |
|                                                                                                    | - דרישות ממתינות למתאם מחקר - ZGM_WAITPR 🗷                               |
|                                                                                                    | אין <u>הופריט sap</u><br>עם בייסי הוב                                    |
|                                                                                                    | ◊ □ רכיבים בין יישומיים                                                  |
|                                                                                                    | א 🛄 לוגיטטיקה<br>🕼 🖬 חשבונאות                                            |
|                                                                                                    | משאבי אנזש 🗖 🖉                                                           |
| A CONTRACTOR OF A CONTRACTOR OF A CONTRACTOR O | ₪ ערכות מידע<br>₪ ם⊂לים                                                  |
|                                                                                                    |                                                                          |
|                                                                                                    |                                                                          |
|                                                                                                    |                                                                          |
| CARLON AND A CAR                                                                                                    |                                                                          |
|                                                                                                    |                                                                          |
|                                                                                                    |                                                                          |
| 1                                                                                                    |                                                                          |
|                                                                                                    |                                                                          |
|                                                                                                    |                                                                          |
|                                                                                                    |                                                                          |

Insert

4. להחלפת המועדפים הקיימים בקובץ החדש, לחץ על

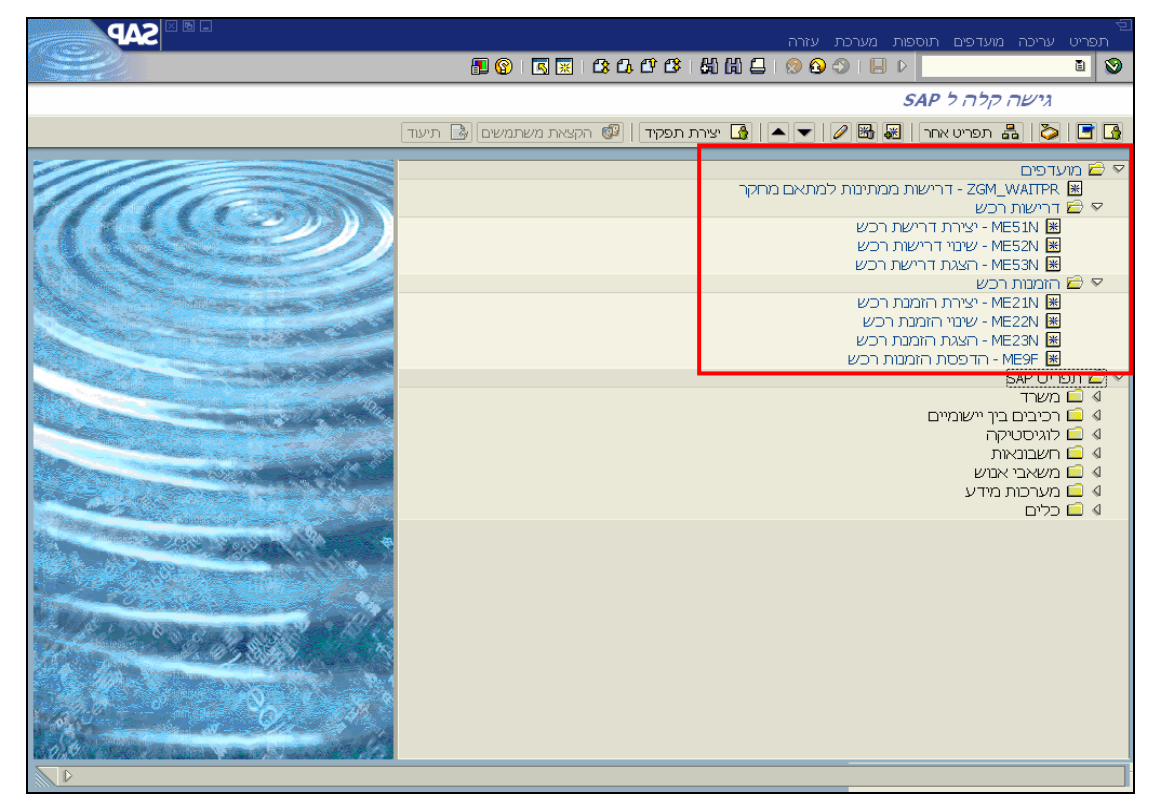

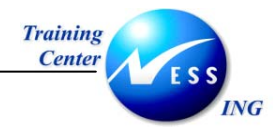

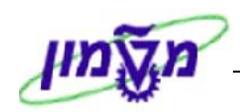

## קביעות למסך ראשי 4.2

ניתן לבצע מספר קביעות למסך הראשי כגון, הצגת קוד הטרנזקציה, הצגת מועדפים בלבד וכו'. לביצוע קביעות.

1. פתח את תפריט **תוספות 🗢 קביעות.** 

יתקבל החלון הבא:

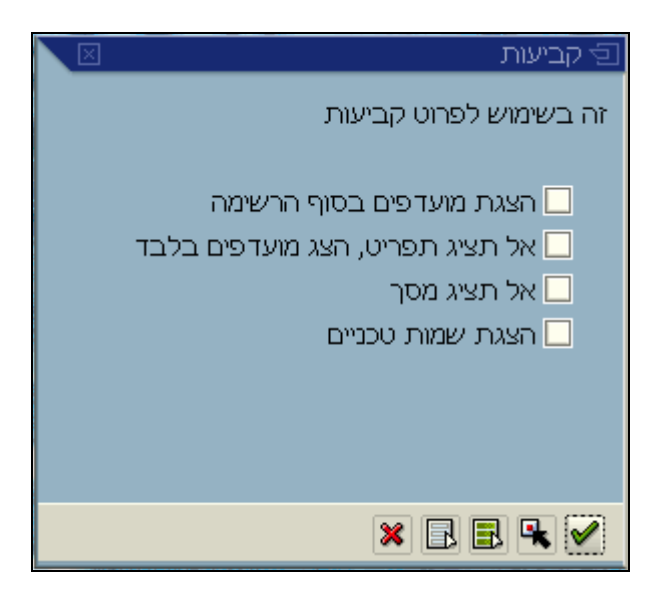

2. התייחס לשדות הבאים:

| שדה                             | סטטוס | הסבר                                       |
|---------------------------------|-------|--------------------------------------------|
| הצגת מועדפים בסוף רשימה         | רשות  | סמן ✓ להצגת תיקיית המועדפים בסוף תפריט SAP |
| אל תציג תפריט, הצג מועדפים בלבד | רשות  | SAP סמן ✓ תיקיית המועדפים בלבד ללא תפריט   |
| אל תציג מסך                     | רשות  | סמן ✔ להשמטת התמונה במסך התפריטים          |
| הצגת שמות טכניים                | רשות  | סמן ✔ להצגת קודי הטרנזקציות בתפריט         |

ENTER לאישור הקש. 3

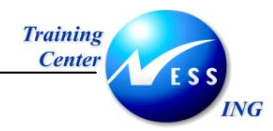

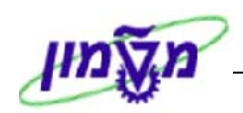

## (Transaction) שימוש בטרנזאקציה (4.3

לכל תהליך (פעולה) במערכת ה-SAP, יש קוד אלפאנומרי הנקרא טרנזאקציה.

על-מנת, להגיע בצורה מהירה לתהליכים (מבלי להשתמש בעץ התפריטים של המערכת), יש להזין **בחלונית הטרנזאקציות** את קוד הטרנזאקציה.

.Transaction Code - כדי לאתר קוד שאינו ידוע העזר בפרק 4.3.1 - הצגת קוד טרנזאקציה מתוך תהליך

#### <u>להלן השלבים:</u>

- 1. במסך הראשי של SAP, מקם את הס<u>מן ב</u>חלונית הטרנזאקציות, והזן את קוד הטרנזאקציה הרצוי:
  - 2. לאישור לחץ על Enter, או על לחצן 🔯 על מנת להיכנס למסך הרצוי.

| שים 🎔 :                                                                                                    |
|----------------------------------------------------------------------------------------------------|
| חלונית הטרנזאקציות יכולה להימצא בשני מצבים: פתוח וסגור.                                                                                                    |
| 1. כשחלונית הטרנזאקציות <mark>במצב סגור</mark> , סרגל הכלים של ה-SAP יוצג כך:                                                                                                    |
| ם<br>חלונית במצב סגור<br>סי עונים (נודנים הוסטת מענת עזה)<br>סי עו 0 0 0 1 0 1 0 1 0 1 0 0 0 0 0 0 0 0 0                                                                                                    |
| 2. כשחלונית הטרנזאקציות <mark>במצב פתוח</mark> , סרגל הכלים של ה-SAP יוצג כך:                                                                                                    |
| שיים במצב פתוח<br>חלונית במצב פתוח<br>סיו יעיני מערים הווסח טעיכת עורה<br>סיו יעיני מערים במצם פתוח שייבת עורה<br>סיו יעיני עורה שיים סיים מערים במצו ואין מיים מיים מערים איים מיים מערים איים מיים מיים מערים מערים מערים מערים |
| רק במצב שחלונית הטרנזאקציות פתוחה, ניתן להזין קוד טרנזאקציה.                                                                                                    |
| לפתיחה או סגירה של חלונית הטרנזאקציות, יש ללחוץ על לחצן 💶.                                                                                                    |

| : שים 🕈 :                                                                                 |
|-------------------------------------------------------------------------------------------|
| Eirst in First ) FIFO בחלונית הטרנזאקציות נשמרות 15 הטרנזקציות האחרונות שהיו בשימוש בשיטת |
| out). שמירת רשימת הטרנזקציות מתבצעת ללא תלות בשם המשתמש, אלא לפי מחשב.                    |
| לפתיחת רשימת הטרנזאקציות, לחץ על לחצן 🔳 , בחר את קוד הטרנזאקציה הרצוי ולחץ על Enter או    |
|                                                                                           |

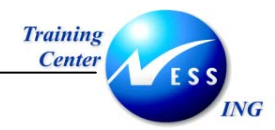

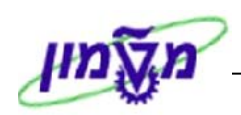

## Transaction Code - הצגת קוד טרנזאקציה מתוך תהליך 4.3.1

<u>לצורך הדגמה,</u> נשתמש בתהליך (טרנזאקציה) **יצירת דרישת רכש**.

פתח את התיקיות הבאות:

לוגיסטיקה ⇔ ניהול חומרים⇔ רכישה ⇔ דרישת רכש ⇔ יצירה (ME51N).

יתקבל המסך הבא:

|           |              |              |              |    |    |      |       |       |                           |        |      | כש            | ות רי       | ריש  | ירת ז       | 5°               |            |    |
|-----------|--------------|--------------|--------------|----|----|------|-------|-------|---------------------------|--------|------|---------------|-------------|------|-------------|------------------|------------|----|
|           |              |              |              |    |    |      |       |       | עה אישית                  | קביי   | ji 🚹 | 6             | <b>f</b>    | וו   | ת מסמך      | נ סקיר           | פעלו       | ЪГ |
|           |              |              |              |    |    |      |       | מקור  | קביעת 🗌                   |        |      |               | <b>5</b> 10 | לצרי | רישה<br>וים | נ ZB נ<br>טקסנ   | <u>т</u> [ |    |
|           |              |              |              |    |    |      |       |       |                           | •      |      | כל            |             | תרת  | ערת כוו     | <mark>ם ה</mark> |            |    |
|           |              |              |              |    |    |      |       |       |                           | נורך י | 1    |               |             |      |             |                  |            |    |
|           |              | מחדל         | ערכי ברירת 둸 | ١២ | 42 |      | i 📪 🖬 | 🛃 🖬 🖏 | <b>[</b> ] [] <u>%</u> ][ | 1      | 5 q  | " <b>(出</b> ) | 8           |      |             |                  |            |    |
| אתר       | אתר          | קבוצת חומרים | תאריך אספקה  | С  | יח | כמות |       |       | וקסט קצר                  | ו      |      | חומר          | I           | A    | פריט        | D                | æ          |    |
|           |              |              |              |    |    |      |       |       |                           | +      |      |               |             |      |             |                  | $\vdash$   |    |
|           |              |              |              |    |    |      |       |       |                           |        |      |               |             |      |             |                  |            |    |
|           |              |              |              |    |    |      |       |       |                           | -      |      |               |             |      |             |                  | L          |    |
|           |              |              |              |    |    |      |       |       |                           |        |      |               |             |      |             |                  |            |    |
|           |              |              |              |    |    |      |       |       |                           |        |      |               |             |      |             |                  |            |    |
|           |              |              |              |    |    |      |       |       |                           | -      |      |               |             |      |             |                  | $\vdash$   |    |
|           |              |              |              |    |    |      |       |       |                           |        |      |               |             |      |             |                  |            | J. |
|           |              |              |              |    |    |      |       |       |                           |        |      |               |             |      |             |                  |            |    |
|           |              |              |              |    |    |      |       |       |                           |        |      |               |             | • •  | ]           |                  |            |    |
|           |              |              |              |    |    |      |       | 1     |                           |        |      | ודש           | ריט ר       | ם 1  |             | U                | פרי        |    |
| OVR tdsap | iga 🛃 ALONLA | 4            |              |    |    |      |       |       |                           |        |      |               |             |      |             |                  |            |    |
|           |              |              |              |    |    |      |       |       |                           |        |      |               | _           |      |             |                  |            | Ĩ  |

2. לחץ על הצלמית 🛄, המצויה בצידה השמאלי של שורת המצב, יתקבל התפריט הבא:

|             | (TDQ (1) (330 | מערכת             |      |      |   |      |          |      | -   |
|-------------|---------------|-------------------|------|------|---|------|----------|------|-----|
|             | tdsapga n     | שם מחשב מארו      |      |      |   |      |          |      | 1   |
|             | 330           | סביבה             |      |      |   |      |          |      | Ĩ   |
|             | ALONLA        | א משתמש ٧         |      |      |   |      |          |      |     |
|             | SAPLMEGUI     | תוכנית            | <br> | <br> |   |      |          | <br> |     |
|             | ME51N         | טרנזאקציה         | <br> |      |   | <br> |          |      |     |
|             | 3.515         | זמן תגובה         |      | _    |   |      |          |      |     |
|             | J.016         | זמן תרגום         |      |      | Ē | ודש  | 1 פריט ר | פריט | , 🖻 |
|             | 3/7 Rou       | und trips/Flushes |      |      |   |      |          |      |     |
| OVR tdsapqa |               |                   |      |      |   |      |          |      |     |

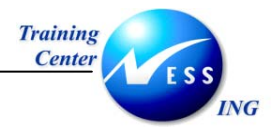

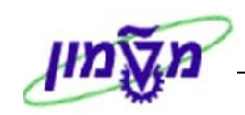

- 3. בתפריט שנפתח, ניתן לראות שמסומן <mark>ע</mark> ליד הנתון **משתמש**, לשינוי התצוגה לקוד הטרנזאקציה לחץ על **טרנזאקציה**.
  - בחירה בטרנזאקציה תגרום לכך שבכל מסך של טרנזאקציה (תהליך), יוצג קוד הטרנזאקציה בשורת המצב.

🔍 OVR tdsapqa 🖻 ME51N 🕔

#### שים 🎔:

ניתן לקבל נתוני סטאטוס מערכת בכל שלב גם באמצעות התפריט: מערכת 🔶 סטטוס.

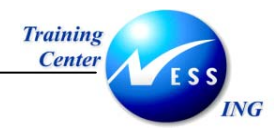

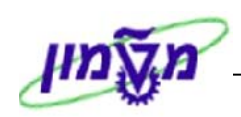

## 4.3.2 מעבר לטרנזאקציה חדשה במהלך טרנזאקציה נוכחית

כדי לעבור מתהליך לתהליך אחר מבלי להזדקק לחזור לחלון הראשי קיימות שתי אפשרויות:

- 1. מעבר לתהליך חדש במקום תהליך נוכחי
- 2. מעבר לתהליך חדש בנוסף לתהליך נוכחי
  - 1. מעבר לתהליך חדש במקום תהליך נוכחי:

: /nme21n, ולאחריו (בצמידות) את קוד הטרנזאקציה. לדוגמא: /nme21n

| דרישת רכש עריכה מעבר אל סביבה מערכת עזרה 💷 🗆 🛛       | 9        |
|------------------------------------------------------|----------|
| 📲 😰 i 🖪 🙁 i 🕼 🗗 🖄 🕼 🖨 i 😒 🕄 🖓 i 📮 🕨 /nme21nj 🛛 📑 📢   | 9        |
| צור דרישת רכש                                        |          |
| סקירת מסמך - הפעלה 📔 🗗 🖬 🖬 🖬 עזרה 🚳 קביעת אישית      | <b>)</b> |
| 🗍 דרישת רכש 🗈 🗌 קביעת מקור                           | <b>W</b> |
| כותרת                                                |          |
|                                                      | 包        |
| 🔂 ערכי ברירת מחדל                                    |          |
| סט פריט I A חומר טקסט קצר כמות נדרשת יחידה C תאריך 🛛 |          |
|                                                      |          |
|                                                      |          |
|                                                      |          |
|                                                      |          |
|                                                      |          |
|                                                      |          |
|                                                      |          |
| פריט פריטחדש 🛋 💌                                     |          |
|                                                      |          |
| OVR cantr007 E ME51N 0                               |          |

2. מעבר לתהליך חדש בנוסף לתהליך נוכחי:

: /ome21n הזן בחלון הטרנזאקציות ס/, ולאחריו (בצמידות) את קוד הטרנזאקציה. לדוגמא:

| SAP                      |                   |             | עזרה     | מערכת | סביבה        | מעבר אל  | ש עריכה    | ם<br>דרישת רכ |
|--------------------------|-------------------|-------------|----------|-------|--------------|----------|------------|---------------|
|                          | 5 🐹   63 64 67 63 | : 1 🕮 💾 🚍 1 | 🕺 🕄 🚭    |       | D /0         | me21n(   |            | ē 📎           |
|                          |                   |             |          |       | e            | שת רכע   | צור דרי    |               |
|                          |                   | עת אישית    | רה 🐻 קבי | עזו 🚹 | 60           | 8 🗅      | זך - הפעלה | סקירת מסנ     |
|                          |                   | ת מקור      | קביע 📃   |       |              | đ        | רכש        | דרישת 🕎       |
|                          |                   |             |          |       |              |          |            | כותרת 🎦       |
|                          |                   |             |          | ্য [  | <u>ک</u> (لڑ |          |            |               |
|                          |                   |             |          |       |              | מחדל     | ערכי ברירת |               |
| כמות נדרשת יחידה C תאריך |                   | טקסט קצר    |          | חומר  | 1            | ייט A    | ט פר       | 0 2           |
|                          |                   |             |          |       |              |          |            |               |
|                          |                   |             |          |       |              |          |            |               |
|                          |                   |             |          |       |              |          |            |               |
|                          |                   |             |          |       |              |          |            |               |
|                          |                   |             |          |       |              |          |            |               |
|                          |                   |             |          |       |              |          |            |               |
|                          | ▼ ▲               | Ĩ           |          |       |              | פריט חדש |            | פריט 🍋        |
|                          |                   |             |          |       |              |          |            |               |
| OVR saptr007 🖻 ME51N 🔇   |                   |             |          |       |              |          |            |               |

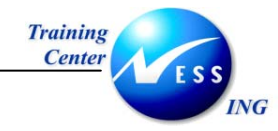

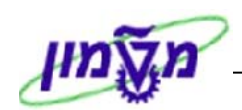

|                                                                                            | הוורוח!                                                                |  |  |  |  |  |  |
|--------------------------------------------------------------------------------------------|------------------------------------------------------------------------|--|--|--|--|--|--|
| 1. עבודה במספר חלונות אינה נחשבת ככניסה חדשה למערכת.                                       |                                                                        |  |  |  |  |  |  |
| <ol> <li>ניתן לעבוד עם 6 מהלכים במקביל, אך רק כאשר סוגרים את המהלך האחרון תתקבל</li> </ol> |                                                                        |  |  |  |  |  |  |
| ההודעה הבאה:                                                                               |                                                                        |  |  |  |  |  |  |
|                                                                                            | ער פיציאה ציאה<br>נתונים שלא נשמרו יאבדו.<br>אם לצאת מהמערכת?<br>כן לא |  |  |  |  |  |  |

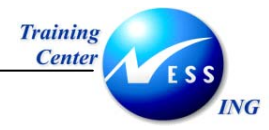

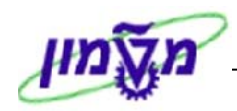

## .5 חיפוש טרנזקציה

קיימות מספר דרכים ב – SAP למצוא את שם הטרנזקציה או את הדרך אליה.

## Search\_sap\_menu 5.1

.search\_sap\_menu : הזן בחלונית הטרנזקציות.

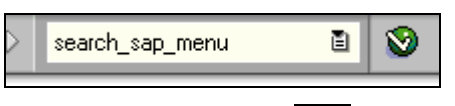

. לחץ על 횥 לאישור.

יפתח החלון הבא:

| X | סט תפריט | הזנת קוד פעולה או טקנ 🕤 |
|---|----------|-------------------------|
|   | רכע      | חיפוש הזנת טקסט         |
|   |          |                         |
|   |          | × 🗸                     |

3. הזן קוד טרנזקציה או הזן שם. לחץ על 🎯 לאישור

יפתח המסך הבא:

|                                  |                               | זעבר אל מערכת עזרה | ן<br>רשימה עריכה נ |
|----------------------------------|-------------------------------|--------------------|--------------------|
| 92                               | 📳 🚱 I 🖼 🖼 😂 🗗 🗳 I 🖓 🕼 🖨 I 🔗 🚱 | 🗩 I 📙 🕨 🛛          | 1                  |
|                                  |                               |                    | SAD                |
|                                  |                               |                    | SAP                |
|                                  |                               |                    |                    |
| 1                                | טקסט                          | קוד טרנזקציה       | л                  |
|                                  | הזמנת רכש                     |                    | ים                 |
|                                  | רכישה                         |                    | נ קודם             |
|                                  | ניהול πומרים                  |                    | קודם               |
|                                  | לוגיסטיקה                     |                    | קודם               |
|                                  | אוטומטית באמצעות דרישות רכש   | ME 59              | E                  |
|                                  | יצירה                         |                    | קודם               |
|                                  | הזמנת רכש                     |                    | קודם               |
|                                  | רכישה                         |                    | קודם               |
|                                  | ניהול πומרים                  |                    | קודם               |
|                                  | לוגיסטיקה                     |                    | קודם               |
|                                  | קבוצת רכש                     | MCE1               | τ                  |
|                                  | ניתוπ תקני                    |                    | קודם               |
|                                  | מערכת מידע על רכישות          |                    | קודם               |
|                                  | דיווה                         |                    | קודם               |
|                                  | הזמנת רכש                     |                    | קודם               |
|                                  | רכישה                         |                    | קודם               |
|                                  | ניהול πומרים                  |                    | קודם               |
|                                  | לוגיסטיקה                     |                    | קודם               |
|                                  | רשימת רכש                     | MKVZ               | τ                  |
|                                  | ספק                           |                    | קודם               |
|                                  | נתוני אב                      |                    | קודם               |
|                                  | סביבה                         |                    | קודם               |
|                                  | מערכת מידע על רכישות          |                    | קודם               |
|                                  | דיווח                         |                    | קודם               |
|                                  | הזמנת רכש                     |                    | קודם               |
|                                  | רכישה                         |                    | קודם               |
|                                  | ניהול חומרים                  |                    | קודם               |
|                                  | 111.00.111                    |                    | 01112              |
|                                  |                               |                    |                    |
|                                  |                               |                    |                    |
| OVR tdsapap2 🛃 SEARCH_SAP_MENU 🔍 |                               |                    |                    |

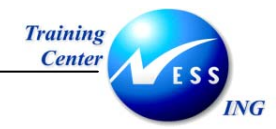

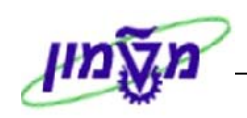

במסך שנפתח מוצגות כל הטרנזקציות אשר מתאימות להגדרת החיפוש. מוצג קוד הטרנסקציה כאשר הנתיב לטרנזקציה הינו על ידי פתיחת התיקיות מלמטה למעלה עד אשר מגיעים לטרנזקציה.

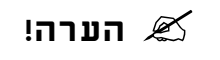

לא ניתן ללחוץ על קוד הטרנזקציה ולהיכנס דרכה למסך, אלא יש לחזור חזרה למסך הראשי ולמצוא את הטרנזקציה או להזין את קוד הטרנזקציה בחלונית הטרנזקציות.

- . לדפדוף בעמודי התוצאות לחץ על 🗗 🗗 .
  - . סוזרה למסך הראשי לחץ על 💽 .

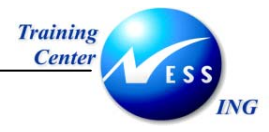

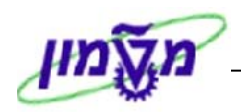

## 5.2 חיפוש מהמסך הראשי

1. מהמסך הראשי לחץ על

יפתח המסך הבא:

| בעץ התפריטים | ם חיפוש.  |
|--------------|-----------|
| יצירה        | חיפוש     |
| Ľ            | סוג חיפוי |
| טכני         | בשם 🗹     |
| זטים         | בטקו 💌    |
|              |           |
| ש 🕱          | חיפ 🖌     |
| חיפוש 🏼      |           |

2. לחץ על 🚩 חיפ

| הערה! 🖉                                           |  |
|---------------------------------------------------|--|
| ניתן לבצע חיפוש הן לפי טקסט והן לפי קוד טרנזקציה. |  |

יפתחו התיקיות עד לתהליך המבוקש:

| ם<br>תפריט עַריכה מועדפים תוספות מַערכת עַזרה                             |
|---------------------------------------------------------------------------|
| ■ 😮 I 馬 🕱 I 🛠 I 🕸 I 🛱 🛱 🖨 I 🔗 🚱 🗇 I 🔲 ▷ 🛛 🗎 🕲                             |
| גישה קלה ל SAP                                                            |
| תיעוד 🗟 🔁 אפריט אחר   👪 🔀 🖉   🗢 💽 🚯 יצירת תפקיד   🚳 הקצאת משתמשים 🗟 תיעוד |
|                                                                           |
| - דרישות ממתינות למתאם מחקר - ZGM_WAITPR 🗷                                |
| S_ALR_87013019 🗮 - רשימה: תקציב/בפועל/התחייבות                            |
| אן אונוכע גואגונושנאו<br>קרפריון S4P הרישונו כש גוגגונושנאו 🔁 🔽           |
| משרד 🗟 משרד                                                               |
| - SBWP S - מקום עבודה                                                     |
| אינטגרציית טלפון 🗀 4                                                      |
| א 🛁 יומן פגישות                                                           |
| א ⊒ הזמנת חדרים<br>ש∎ שאפי במסליג עבודה                                   |
| ער זטאפירות איז עבורו 🖓 🛄 מסמכים עסקיים                                   |
| הודעה 🖻 🔽                                                                 |
| 🛽 💭 🛄 צירה                                                                |
| 🖉 🛄 שינוי                                                                 |
| ע 🛄 תצוגה 🖡                                                               |
| איי 🗖 נשמה 🔍 🖉                                                            |
| רכיבים בין יישומיים                                                       |
| גיסטיקה 🗗 🖉 🖉                                                             |
| 🛽 🖉 חשבונאות                                                              |
| משאבי אנוש 📃 🖉                                                            |
| ערכות מידע 📃 4 🗖 בלים                                                     |
|                                                                           |
|                                                                           |

. למעבר לתוצאה הבאה לחץ על 🔐 .3

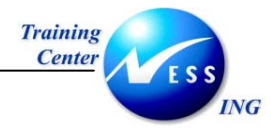

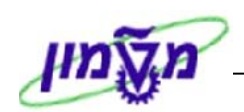

## Search - חיפוש .6

בכל מסך חיפוש יש אופציה לפתוח רשימה עם לשוניות החיפוש. בלחיצה על 🖭 תפתח רשימת הלשוניות. הלשוניות ישתנו בהתאם לשדה בו נמצא, כלומר בשדה בו מנסים למצוא ערך.

ישנן מספר אפשרויות לביצוע חיפוש:

- חיפוש מדויק עם הגבלה קיים בשדות אשר מקושרים למאגר רחב של ערכים (על כן יש צורך להגביל את טווח החיפוש).
- חיפוש בעזרת כוכבית (\*) ניתן לעשות שימוש בכוכבית במסגרת חיפוש מדויק על מנת להרחיב
   את טווח החיפוש במקרים בהם ידוע רק חלק מטקסט רצוי.
  - א. \*טקסט- שלוף את כל הרשומות שמסתיימים ב "טקסט"
  - ב. טקסט\*- שלוף את כל הרשומות שמתחילים ב "טקסט"
  - ג. \*טקסט\*- שלוף את כל הרשומות שמופיע בהן "טקסט"

לדוגמה:

| מק"ט ספק            |      |  |
|---------------------|------|--|
| ספק                 |      |  |
| חומר                |      |  |
| תיאור חומר          | *מחק |  |
| מפתח שפה 💻          | HE   |  |
|                     |      |  |
| מספר פגיעות מקסימלי | 9999 |  |
|                     |      |  |
|                     |      |  |

המערכת תבצע חיפוש על ערכים הכוללים בתוכם את הטקסט שהוזן.

| 🗁 (1) הזנות נמצאו 28 💷 🗔 |          |              |                                          |       |  |
|--------------------------|----------|--------------|------------------------------------------|-------|--|
| Л                        | וצר כללי | רך היררכית מ | לפי מספר פריט ספק 🖌 👘 חומר מכירות ד      | חומרי |  |
|                          |          |              | $\overline{\nabla}$                      |       |  |
| <b>V</b>                 |          | 😹 🐵 📮        | 10   <u>4</u>                            |       |  |
| מק"ט                     | ספק      | חומר         | תיאור חומר                               | שפה   |  |
| 1140021                  | 5 2846   | 200001509    | סט 5 טושים עבים ללוח מחיק+מחק ארטלין 519 | HE    |  |
| 1140021                  | 7 2846   | 200000650    | מחק ללוח מחיק גלורי                      | HE    |  |
| 1140022                  | 3 2846   | 200001012    | אורגינייזר 6 טושים ומחק ארטלין 519 עבה   | HE    |  |
| 1140023                  | 7 2846   | 200001112    | טושים דקים+מחק ללוח מחיק ארטלין 517 סט 5 | HE    |  |
| 1140088                  | 1 2846   | 200000940    | טושים ללוח מחיק אקספו עבה סט +4מחק+נוזל  | HE    |  |
| 1140088                  | 2 2846   | 200000686    | טושים ללוח מחיק אקספו עבה סט +6מחק+מגש   | HE    |  |
| 1150000                  | 1 2846   | 200001838    | עפרון ללא מחק חב' 12                     | HE    |  |
| 1150000                  | 2 2846   | 200001238    | עפרוך עם מחק חב' 12                      | HE    |  |
| 1150000                  | 3 2846   | 200001430    | עפרון ללא מחק זפיר חב' 12                | HE    |  |
| 1150000                  | 4 2846   | 200000606    | עפרון עם מחק זפיר חב' 12                 | HE    |  |
| 1150000                  | 5 2846   | 200001674    | עפרון ללא מחק אמפייר חב' 12              | HE    |  |
| 1150000                  | 5 2846   | 200001035    | עפרוך עם מחק אמפייר חב' 12               | HE    |  |
| 1150001                  | 2 2846   | 200001062    | עפרוך עם מחק חב' 12                      | HE    |  |
| 1150002                  | 2 2846   | 200000889    | עפרונות עם מחק שטדלר חב' 12              | HE    |  |
| 1150030                  | 5 2846   | 200000883    | עפרוך עם מחק וילסוך חב' 12               | HE    |  |
| 1160000                  | 5 2846   | 200001019    | 0.5 עפרון מכני עם מחק סנפורד לוגו        | HE    |  |
| 1160000                  | 5 2846   | 200001630    | II עפרוך מכני עם מחק סנפורד לוגו 0.7     | HE    |  |
| 1160007                  | 2846     | 200001347    | עפרוך מכני עם מחק וגומי יוני שאלאקו 0.7  | HE    |  |
| 1160007                  | 1 2846   | 200001688    | עפרון מכני עם מחק וגומי יוני שאלאקו 0.5  | HE    |  |
| 1160007                  | 5 2846   | 200001328    | 0.5 עפרוך מכני עם גומי ומחק יוני         | HE    |  |
| 1180000                  | 1 2846   | 200001791    | מחק שרטוט                                | HE    |  |
| 1180000                  | 5 2846   | 200001748    | מחק מילוי לעפרוך מכני סנפורד לוגו        | HE    |  |
| 1180001                  | 4 2846   | 200001008    | מחק לבן חב' 30 יח'                       | HE    |  |
| 1180001                  | 5 2846   | 200001501    | מחק לבן חב' 4 יח'                        | HE    |  |
| 1180001                  | 7 2846   | 200001785    | B30 מחק שרטוט שטדלר                      | HE    |  |
| 1180001                  | 3 2846   | 200001749    | 1933 בחק שרטוט LAUFER                    | HE    |  |
| 1181000                  | 7 2846   | 200001297    | B20 מחק שרטוט שטדלר                      | HE    |  |
| 1340005                  | 2 2846   | 200000786    | EXPO מחק ללוח מחיק                       | HE    |  |
|                          |          |              |                                          |       |  |
|                          |          |              |                                          |       |  |
|                          |          |              |                                          |       |  |
|                          |          |              |                                          |       |  |

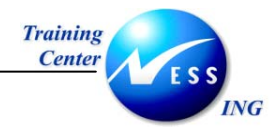

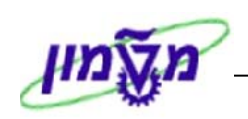

במידה וידוע צמד מילים נזין ( \* ) לפני הטקסט הראשון ולאחריו, את הטקסט השני ללא רווח ושוב ( \* ) לאחר הטקסט השני.

| מק"ט ספק            |             |
|---------------------|-------------|
| ספק                 |             |
| חומר                |             |
| תיאור חומר          | *עפרון*מכני |
| מפתח שפה 📃          | HE          |
|                     |             |
| מספר פגיעות מקסימלי | 9999        |
|                     |             |

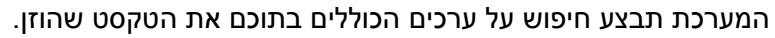

| מק"ט 🕇   | ספק  | חומר      | תיאור חומר                              | שפה |  |  |  |
|----------|------|-----------|-----------------------------------------|-----|--|--|--|
| 11600005 | 2846 | 200001019 | 0.5 עפרון מכני עם מחק סנפורד לוגו II 👘  | HE  |  |  |  |
| 11600006 | 2846 | 200001630 | 0.7 עפרון מכני עם מחק סנפורד לוגו II    | HE  |  |  |  |
| 11600015 | 2846 | 200001526 | עפרון מכני סנפורד גריפ 0.5              | HE  |  |  |  |
| 11600016 | 2846 | 200001619 | עפרון מכני סנפורד גריפ 0.7              | HE  |  |  |  |
| 11600031 | 2846 | 200001090 | עפרון מכני פילוט 235 0.5                | HE  |  |  |  |
| 11600064 | 2846 | 200001142 | 1010 0.5 שחור H-עפרוך מכני מקצועי פילוט | HE  |  |  |  |
| 11600065 | 2846 | 200001769 | 245 0.5 שקוף H-עפרון מכני פילוט         | HE  |  |  |  |
| 11600067 | 2846 | 200001109 | עפרון מכני פילוט סופר גריפ 0.5          | HE  |  |  |  |
| 11600068 | 2846 | 200001435 | עפרון מכני פילוט סופר גריפ 0.7          | HE  |  |  |  |
| 11600070 | 2846 | 200001347 | עפרון מכני עם מחק וגומי יוני שאלאקו 0.7 | HE  |  |  |  |
| 11600071 | 2846 | 200001688 | עפרון מכני עם מחק וגומי יוני שאלאקו 0.5 | HE  |  |  |  |
| 11600073 | 2846 | 200001516 | 123 0.7 עפרון מכני יוני פוינט-07        | HE  |  |  |  |
| 11600075 | 2846 | 200001328 | 0.5 עפרון מכני עם גומי ומחק יוני        | HE  |  |  |  |
| 11600085 | 2846 | 200001339 | עפרון מכני משולב עם עט יוני WBS-350S    | HE  |  |  |  |
| 11600089 | 2846 | 200001488 | (0.5 ס)עפרון מכני סנפורד PHD            | HE  |  |  |  |
| 11610003 | 2846 | 200001861 | עופרת לעפרון מכני רגיל 0.5 חב' 12       | HE  |  |  |  |
| 11610101 | 2846 | 200001538 | 2 0.5 אעופרת לעפרון מכני מקצועי יוניבול | HE  |  |  |  |
| 11610131 | 2846 | 200001743 | 0.7 עופרת לעפרון מכני מקצועי יוניבול B  | HE  |  |  |  |
| 11800005 | 2846 | 200001748 | מחק מילוי לעפרון מכני סנפורד לוגו       | HE  |  |  |  |
|          |      |           |                                         |     |  |  |  |

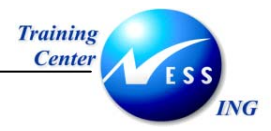

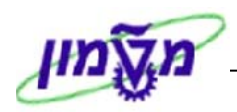

## 6.1 מספר פגיעות

בעת ביצוע חיפוש המערכת כברירת מחדל מגבילה את השליפה ל- 500 תוצאות ראשונות.

| 🗁 (מספר דרישת רכש (1           |                   |                |              |  |
|--------------------------------|-------------------|----------------|--------------|--|
| דרישות רכש לכל נכס             | מספר מעקב דרישה 🖌 | דרישות רכש לכל | דרישות רכש 📊 |  |
|                                |                   |                |              |  |
| נכס                            |                   |                |              |  |
| תת-מספר                        |                   |                |              |  |
| דרישת רכש                      |                   |                |              |  |
| פריט דרישה                     |                   |                |              |  |
| מס.סידורי הקצא.חשבו.           |                   |                |              |  |
|                                |                   |                |              |  |
| מספר פגיעות מקסימלי            | 500               |                |              |  |
|                                |                   |                |              |  |
|                                |                   |                |              |  |
|                                |                   |                |              |  |
| <ul><li>✓ ♦</li><li></li></ul> |                   |                |              |  |

1. לשינוי ערך זה למקסימום פגיעות (9999) לחץ על תפריט: **עזרה ⇔ קביעות** 

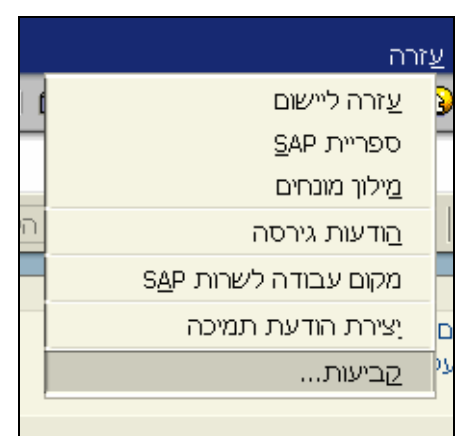

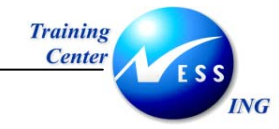

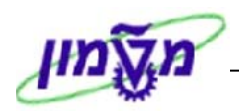

יפתח המסך הבא:

|                          | קביעות כ"א עבור משתמש IRENM קביעות כ"א עבור משתמש 🕣                     |
|--------------------------|-------------------------------------------------------------------------|
|                          | F4 עזרה ליישום עזרה F1 עזרה                                             |
| ברירות מחדל מערכת        | קביעות מוגדרות למשתמש<br>לא לבעור באומנ אינויניגי באינים אבכים אינוינים |
| ערב מזרה ושיבות          | א א א א א א א א א א א א א א א א א א א                                   |
| 500                      | מתפר מהתימלי של פויעות להענה                                            |
| בר שינוי<br>255          | בוסב בגיס בגל של בשימת פגיעות - במאפיינים 255                           |
| תצוגה                    | רוו וב נוקס נול שליר שנוו לפג עוולי בנואס נים - 100<br>תצוגה            |
| <ul> <li>בקרה</li> </ul> | Control -amodal O                                                       |
|                          | ⊖ דיאקוג-של צורה<br>פ) ברירות מחדל מערכת                                |
| ****                     |                                                                         |
|                          | העתקת קביעות מערכת ראשוניות                                             |
|                          |                                                                         |
|                          | ×                                                                       |

- .2 בחר את לשונית עזרה F4.
- .3. בשדה מספר מקסימאלי של פגיעות להצגה, שנה את הערך ל 9999.
  - . לחץ על 🗹 לאישור

בפעם הבאה שיפתח מסך החיפוש הערך שיופיע בשדה מספר פגיעות מקסימאלי יהיה 9999.

| 🗁 1) מספר דרישת רכש) |                                  |                    |
|----------------------|----------------------------------|--------------------|
| דרישות רכש לכל נכס   | דרישות רכש לכל מספר מעקב דרישה 📔 | 🖌 💽 💽 🛄 דרישות רכש |
| נכס                  |                                  |                    |
| תת-מספר              |                                  |                    |
| דרישת רכש            |                                  |                    |
| פריט דרישה           |                                  |                    |
| מס.סידורי הקצא.חשבו. |                                  |                    |
|                      |                                  |                    |
| מספר פגיעות מקסימלי  | 9999                             |                    |
|                      |                                  |                    |
|                      |                                  |                    |
|                      |                                  |                    |
| 🖌 🊸 🚺 🖂              |                                  |                    |

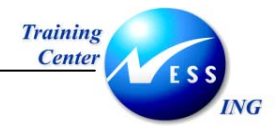

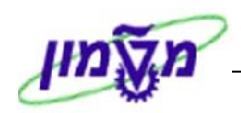

## 6.2 אפשרויות נוספות במסך חיפוש

#### 6.2.1 חיפוש באמצעות משקפת

לעיתים חלון תוצאות חיפוש מציג מספר רב של ערכים שנמצאו. ניתן לבצע חיפוש בתוך חלון זה תוך שימוש

במשקפת החיפוש 🛍 כמוסבר להלן:

| 🗁 Restrict value range (1) 407 הזמת מצאו 🗆 🗆 🗔 |                  |          |               |                  |                             |   |
|------------------------------------------------|------------------|----------|---------------|------------------|-----------------------------|---|
| מספר חומר/תיאור חומר 🖌                         |                  | פריט ישן | חומר לפי מספר | חומר לפי עץ-מוצר | 🕨 💽 💽 💽 חומר הועבר ממערכת 🗈 |   |
|                                                | _                |          | $\nabla$      |                  | •                           | - |
|                                                | 盘.               |          |               |                  |                             |   |
| תיאור חומר                                     | ש <mark>י</mark> | חומר     |               |                  |                             |   |
| תרגיל 1 סעיף 2                                 | HE               | 100225   |               |                  |                             | • |
| תרגולון                                        | HE               | 100499   |               |                  |                             | V |
| תרגול 1 א                                      | ΗE               | 100219   |               |                  |                             |   |
| תלתלית                                         | ΗE               | 100479   |               |                  |                             |   |
| תיקים לסטודנטים עבור הספרים                    | ΗE               | 100379   |               |                  |                             |   |
| תוסף מזון לפוליטקאים                           | ΗE               | 100170   |               |                  |                             |   |
| תולעי משי                                      | ΗE               | 100865   |               |                  |                             |   |
| תבשיל הצלחה למבחן                              | ΗE               | 100323   |               |                  |                             |   |
| שרת                                            | ΗE               | 100258   |               |                  |                             |   |
| שרוך לנעל                                      | ΗE               | 100077   |               |                  |                             |   |
| שןלחן למחשב                                    | ΗE               | 100405   |               |                  |                             |   |
| שניצל ביתי                                     | HE               | 100717   |               |                  |                             |   |
| שנאי מתח נמוך                                  | HE               | 100421   |               |                  |                             |   |
| שמנת לעוגה                                     | HE               | 100615   |               |                  |                             |   |
|                                                |                  | 100404   |               |                  |                             |   |

. בחלון **תוצאות חיפוש**, לחץ על לחצן 1

יתקבל החלון **חיפוש**:

| nen                                 | $\mathbf{X}$           |
|-------------------------------------|------------------------|
| 1                                   |                        |
|                                     |                        |
|                                     |                        |
| שים 🍽: איו להשתמש בתו כוכבית ( * ). |                        |
|                                     | לחץ על לחצן <b>חפש</b> |

.2

.3

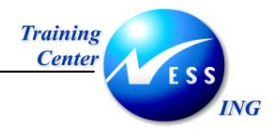

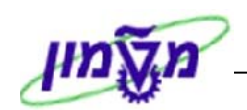

4. בחלון תוצאות חיפוש הסמן ימוקם על התוצאה הראשונה שתואמת לערך החיפוש.

| 🗁 Restrict value range (1) איז דעאו 107 | הזמת ו         |          |               |                  |                      |   |
|-----------------------------------------|----------------|----------|---------------|------------------|----------------------|---|
| מספר חומר/תיאור חומר 🖌                  |                | פריט ישן | חומר לפי מספר | חומר לפי עץ-מוצר | רועבר ממערכת C 🚺 💽 💽 |   |
|                                         |                |          | $\nabla$      |                  |                      |   |
| 🖌 🖾 🔛 🔛 🖓 🗖 🖻                           |                |          |               |                  |                      |   |
| תיאור חומר                              | ש <sup>י</sup> | חומר     |               |                  |                      |   |
| תרגיל 1 סעיף 2                          | HE             | 100225   |               |                  |                      |   |
| תרגולון                                 | HE             | 100499   |               |                  |                      | ▼ |
| תרגול 1 א                               | HE             | 100219   |               |                  |                      |   |
| תלתלית                                  | HE             | 100479   |               |                  |                      | L |
| תיקים לסטודנטים עבור הספרים             | HE             | 100379   |               |                  |                      |   |
| תוסף מזון לפוליטקאים                    | HE             | 100170   |               |                  |                      |   |
| תולעי משי                               | HE             | 100865   |               |                  |                      |   |
| תבשיל הצלחה למבחן                       | HE             | 100323   |               |                  |                      |   |
| שרת                                     | HE             | 100258   |               |                  |                      |   |
| שרוך לנעל                               | HE             | 100077   |               |                  |                      |   |
| שןלחן למחשב                             | HE             | 100405   |               |                  |                      |   |
| שניצל ביתי                              | HE             | 100717   |               |                  |                      |   |
| שנאי מתח נמוך                           | HE             | 100421   |               |                  |                      |   |

|                     | שים ♥:                                                          |
|---------------------|-----------------------------------------------------------------|
| חוזר 🛍 הסימון יעבור | לחיפוש תוצאות נוספות של הערך המבוקש, לחץ על לחצן <b>חיפוש ו</b> |
|                     | לערך הבא שתואם את טקסט החיפוש.                                  |
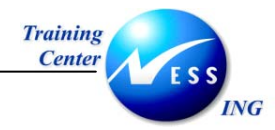

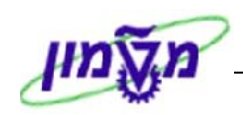

### 6.2.2 רשימת ערכים פרטית

כאשר הינך משתמש בערכים קבועים, קיימת אפשרות לראות רק את אותם בעת פתיחת חלון **חיפוש**.

לדוגמא, ביצירת הזמנת משיכה של גרפיטי כאשר מזמינים מק"טים קבועים, כדאי ליצור רשימה אישית אשר תפתח בכל פעם שמחפשים ציוד של גרפיטי.

הדוגמא הבאה תתייחס לחיפוש מקט"ים לציוד.

ליצירת רשימת ערכים פרטית, בצע את הפעולות הבאות:

 פתח את חלון החיפוש ומצא את הערכים המבוקשים. למציאת ציוד של גרפיטי פתח את לשונית חומר לפי מספר פריט ספק.

| (מק"ט (1 🗁          |                 |                        |  |
|---------------------|-----------------|------------------------|--|
| היררכית מוצר כללית  | חומר מכירות דרן | חומר לפי מספר פריט ספק |  |
|                     |                 |                        |  |
| מק"ט ספק            |                 |                        |  |
| ספק                 | 2846            |                        |  |
| חומר                |                 |                        |  |
| תיאור חומר          |                 |                        |  |
| מפתח שפה 📃          | HE              |                        |  |
|                     |                 |                        |  |
| מספר פגיעות מקסימלי | 1               |                        |  |
|                     |                 |                        |  |
|                     |                 |                        |  |
|                     |                 |                        |  |
|                     |                 |                        |  |
|                     |                 |                        |  |
|                     |                 |                        |  |
| 🖌 🎨 🚺 🖾             |                 |                        |  |
|                     |                 |                        |  |

2. הזן את הספק ולחץ על 🗹 להצגת כלל הערכים.

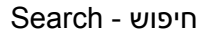

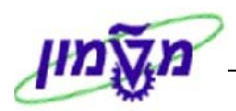

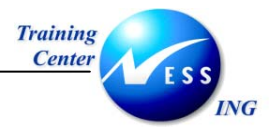

תפתח הרשימה הבאה:

| 1 הזנות נמצאו 🖅 | מק"ט (1) 303  |                                                    |        |      |
|-----------------|---------------|----------------------------------------------------|--------|------|
| צר כללית        | רך היררכית מו | פי מספר פריט ספק 🏏 🚽 👘 חומר מכירות דו              | חומר ל | ┢╺┝╘ |
|                 |               | ~                                                  |        |      |
|                 | 3 😹 🧐 🛓       |                                                    |        |      |
| זפק 📩 מק"ט      | רונמר א       | תיאור חומר                                         | שפה    |      |
| 284             | 5 200000144   | בדיד למדפסות דיו(צבע A4 נייר לבן)                  | HE     |      |
| 284             | 5 200001905   | ידית לתליה צבעים שונים ILC עט פשוט                 | HE     |      |
| 284             | 5 200001906   | בצבעים שונים B/M/F/S עט לשקפים                     | HE     |      |
| 284             | 5 200001912   | עט מחיק אקספו ראש דק-""F                           | HE     |      |
| 284             | 5 200001923   | אופיס)מ.נ.אי) A-נייר צילום 75 גרם 4                | HE     |      |
| 284             | 5 200001926   | 4 עט.אדומה מ.נ.אי A-נייר צילום 80 גרם              | HE     |      |
| 284             | 5 200001927   | עט. טורקיז מ.נ.אי A-נייר צילום 80 גרם 4            | HE     |      |
| 284             | 5 200001928   | קופיקל מ.נ.אי A-נייר צילום 80 גרם 4                | HE     |      |
| 284             | 5 200001932   | 3 טורקיז מ.נ.אי A-נייר צילום 80 גרם                | HE     |      |
| 284             | 5 200001947   | אלפון חוצץ פוליו:א-ב או A-B                        | HE     |      |
| 284             | 5 200001953   | עטיפה תיוק שקופה אוקטב עם חורים ופס לבן            | HE     |      |
| 284             | 5 200001979   | מחזיק שולחני עם סלטייפ "מג'ק-טייפ-"3M              | HE     |      |
| 284             | 5 200001988   | סיכות חיבור 14 מ"מ                                 | HE     |      |
| 284             | 5 300000809   | מחשב אישי - סלרון                                  | HE     |      |
| 284             | 5 500005098   | ארון מפח ל-48 מפתחות                               | HE     |      |
| 11100001 284    | 5 200001497   | עט חפ" כחול שקוף חב' 10                            | HE     |      |
| 11100002 284    | 5 200001608   | עט חפ" שחור שקוף חב' 10                            | HE     |      |
| 11100003 284    | 5 200001833   | עט חפ" אדום שקוף חב' 10                            | HE     |      |
| 11100021 284    | 5 200001151   | עט חפ כחול שקוף חב' 50                             | HE     |      |
| 11100022 284    | 5 200001698   | עט חפ" שחור שקוף חב' 50                            | HE     |      |
| 11100041 284    | 5 200000875   | 430 כחול חב' F 10 עט שטדלר                         | HE     |      |
| 11100042 284    | 5 200001026   | 430 שחור חב' F 10 עט שטדלר                         | HE     |      |
| 11100043 284    | 5 200001269   | 430 אדום חב' F 10 עט שטדלר                         | HE     |      |
| 11100045 284    | 5 200001074   | 430 כחול חב' M 10 עט שטדלר                         | HE     |      |
| 11100046 284    | 5 200001412   | 430 שחור חב' M 10 עט שטדלר                         | HE     |      |
| 11100051 284    | 5 200000823   | עט ביק כחול חב' 12                                 | HE     |      |
| 11100052 284    | 5 200001167   | עט ביק שחור חב' 12                                 | HE     |      |
| 11100053 284    | 5 200001615   | עט ביק אדום חב' 12                                 | HE     |      |
| 11100081 284    | 5 200000976   | פר אני אעני אין אין אין אין אין אין אין אין אין אי | HE     |      |
| ונות נמצאו 1303 | ก             |                                                    |        |      |

3. סמן את הפריט הרצוי ולחץ על לחצן שיבוץ ברשימת כ"א.
כל סימון נוסף של ערך, ולחיצה על לחצן שיבוץ ברשימת כ"א יובילו להוספת ערכים לרשימת

הערכים הפרטית.

.4 למעבר לרשימת הערכים האישית לחץ על

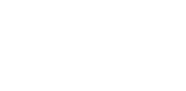

04/03/04

| NivutMitkadem.rtf | תאריך עדכון אחרון |
|-------------------|-------------------|
|                   | 04/02/04          |

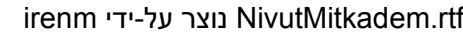

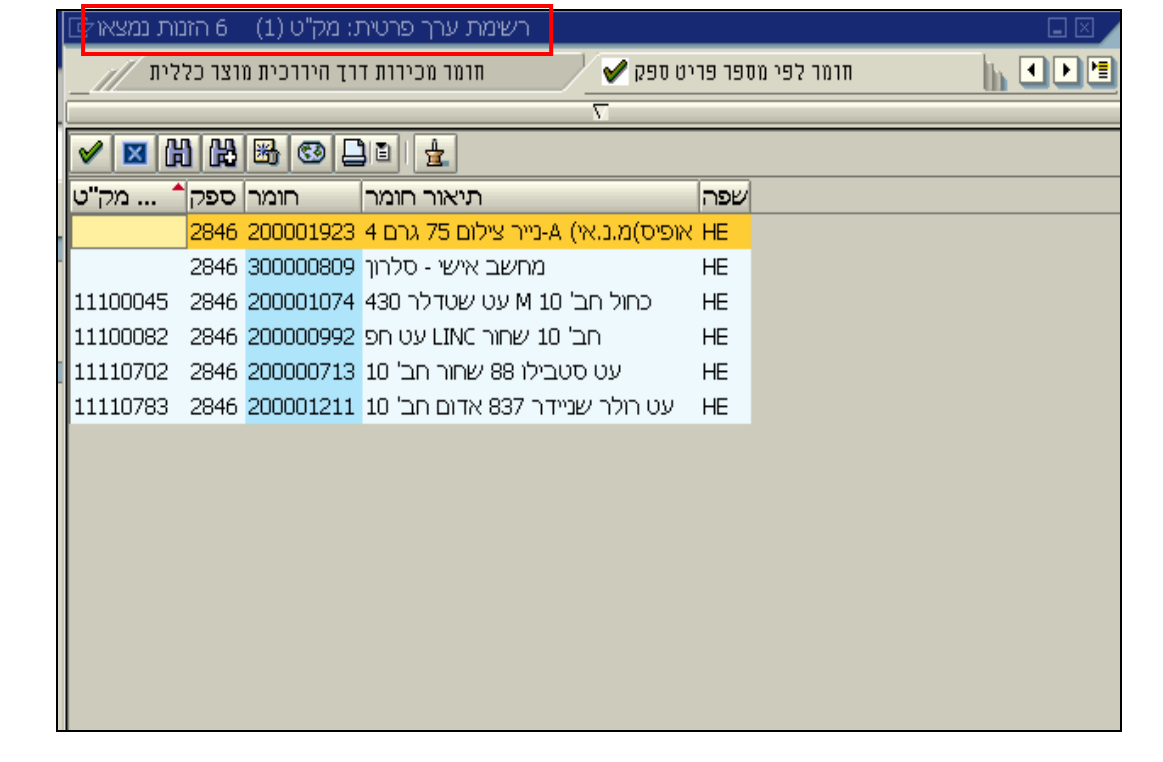

| שים ♥:                                                                        |
|-------------------------------------------------------------------------------|
| בחיפוש הבא באותו שדה, תופיע רק הרשימה הפרטית, ולא חלון החיפוש הרגיל. להצגת כל |
| הערכים לחץ על לחצן <b>הצגת כל הערכים</b> <u></u>                              |
| למחיקת ערכים מהרשימה הפרטית, סמן את הערך ולחץ על לחצן מחיקת רשימת ערך פרטית   |
|                                                                               |

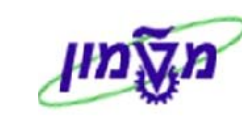

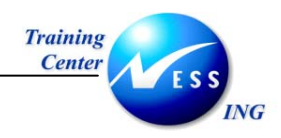

יפתח המסך הבא:

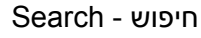

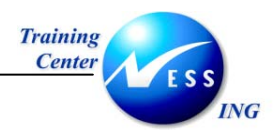

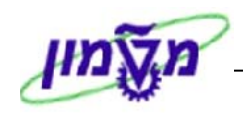

### קיבוע חלון תוצאות 6.2.3

קיבוע חלון התוצאות נועד לצורך שיבוץ עוקב של **מספר תוצאות** במספר שדות זהים ברצף. לדוגמא, בעת הזנת 20 חומרים שונים הרצויים ביצירת שריון.

בעת פתיחת חלון החיפוש

|                   | מק"ט (1) 500 הזנות נמצאו⊡                 |         |           |                 | $\times$ | שבראל תכובה מטכרי        | אויכוני אבוכה נ |
|-------------------|-------------------------------------------|---------|-----------|-----------------|----------|--------------------------|-----------------|
|                   | וספר פריט ישן 🔰 מק"ט/תיאור חומר 🖌         | ן לפי נ | ר   חומו  | חומר לפי עץ-מוצ |          |                          |                 |
|                   |                                           | 7       | 1         |                 |          |                          |                 |
|                   | 🖌 🖂 🕅 🙀 🌌 🚳 🗖 ቸ                           |         |           |                 |          | <i>נ שריון: עיבוד מש</i> | יצירר           |
|                   | תיאור חומר 🕯                              | שפה     | חומר /    |                 |          | ן פרינוים                | מסיבר 🗊 🖸       |
|                   | צה"ל - תשס"ד ME הנדסת מערכות              | HE      | 900500207 |                 |          |                          |                 |
|                   | CLAMPS BURETTE ASBESTOS-LIKE SLEEVE SMA   | HE      | 110000416 |                 | •        | 201 ויפוק למרכז עלום     | סוג תוועה       |
|                   | COMS PROCESS INTEGRATION- תשס"ד           | HE      | 900580101 |                 |          |                          |                 |
|                   | דיו כחול HPC4836A                         | HE      | 200002050 |                 |          |                          |                 |
|                   | נהול פרויקטים- תשס"ד                      | HE      | 900530201 |                 |          | 2270                     | מרכז עלות       |
|                   | ניהול ופתוח משאבי אנוש- תשס"ד             | HE      | 900530102 |                 |          |                          | פריט התחייבות   |
|                   | ספק כוח למחשב                             | HE      | 500004822 |                 |          |                          | קרן             |
|                   | צורב                                      | HE      | 500004828 |                 |          |                          |                 |
|                   | קופסת מיתוג                               | HE      | 500004801 |                 |          |                          |                 |
|                   | רפואת משפחה קופ"ח כללית- תשס"ד            | HE      | 900540901 |                 |          |                          | 01000           |
|                   | "7X" SOLUTION SEE: DETERGENTS             | HE      | 190000208 |                 |          |                          | ( <u>n.o.</u> p |
|                   | "AITCH-TU-ESS" FOR GENERATING HYDR VARIA  | HE      | 140000102 |                 |          |                          | פר. חומר        |
|                   | "ALCONOX" SEE: DETERGENTS                 | HE      | 190000016 |                 |          |                          | 1               |
|                   | "ASCARITE" CO2 ABSORBENT INDICATIN VARIA  | HE      | 140000412 |                 |          |                          | 2               |
|                   | "ASCARITE" CO2 ABSORBENT INDICATIN VARIA  | HE      | 140000413 |                 |          |                          | 3               |
|                   | "BRIJ 35" SEE: POLYOXYETHYLENE LAURYL ET  | HE      | 190000036 |                 |          |                          | А               |
|                   | "CARBORUNDUM" ABRASIVE POWDER 1000 VARIA  | HE      | 140000898 |                 |          |                          |                 |
|                   | "CARBORUNDUM" ABRASIVE POWDER 120 VARIA   | HE      | 140000893 |                 |          |                          | 5               |
|                   | "CARBORUNDUM" ABRASIVE POWDER 240 VARIA   | HE      | 140000894 |                 |          |                          | 6               |
|                   | "CARBORUNDUM" ABRASIVE POWDER 300 VARIA   | HE      | 140000895 |                 |          |                          | 7               |
|                   | "CARBORUNDUM" ABRASIVE POWDER 400 VARIA   | HE      | 140000896 |                 |          |                          | 8               |
|                   | "CARBORUNDUM" ABRASIVE POWDER 600 VARIA   | HE      | 140000897 |                 |          |                          | 9               |
|                   | "CARBOWAX" SEE: POLYETHYLENE GLYCOL       | HE      | 190000049 |                 |          |                          | 10              |
|                   | "CELITE" FILTER AID #501 VARIA            | HE      | 140000916 |                 |          |                          | 10              |
|                   | "CELITE" FILTER AID #503 VARIA            | HE      | 140000917 |                 |          |                          | 11              |
|                   | "CELITE" FILTER AID #535 VARIA            | HE      | 140000918 |                 |          |                          | 12              |
|                   | "CELITE" EILTER AID #545 VARIA            | HE      | 140000919 |                 |          |                          | 13              |
|                   | "CELITE" EILTER AID EILTER CEL VARIA      | HE      | 140000915 |                 |          |                          | 14              |
|                   | "CELITE" EILTER AID FOR GAS CHROMA VARIA  | HE      | 140000922 |                 |          |                          |                 |
|                   | "CELITE" EILTER AID FOR GAS CHROMA VARIA  | HE      | 140000923 |                 |          |                          |                 |
|                   | "CELITE" FILTER AD HOR GAS CHROME TARGE   | HE      | 140000020 |                 |          |                          |                 |
|                   | "CELITE" FILTER AID STANDARD SLIDER VARIA | HE      | 140000920 |                 | -        |                          |                 |
| 🔪 INS 🛛 tdsapqa 📑 | ייתר מ- 200%אפשרויים הלוו                 | -       |           |                 | - /      |                          |                 |

לחץ על לחצן שמור 
 <u>שמור</u> בחלון החיפוש.

| הערה! 🖉                                                       |
|---------------------------------------------------------------|
| לאחר הלחיצה יתהפך הסמן 🞩, כל עוד הוא במצב זה, החלון לא ייסגר. |

2. בחר באחד הערכים בחלון תוצאות החיפוש (כעת חלון זה לא ייסגר).

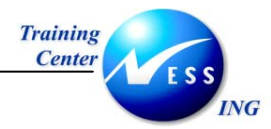

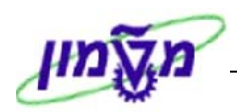

#### המסך יראה כעת בצורה הבאה:

|             | מק"ט (1) 500 הזנות נמצאו ⊡                       |        |           |                        |                   |                  |               |
|-------------|--------------------------------------------------|--------|-----------|------------------------|-------------------|------------------|---------------|
|             | ר פריט ישן 🖌 מק"ט/תיאור חומר 🆌                   | פי מספ | חומר ל    | חומר לפי עץ-מוצר 📊 💽 🛃 | בור <u>נו</u> עול | ערים נעבראל סבי  | ir r <u>e</u> |
|             |                                                  |        | Σ         | <u></u>                |                   |                  | ⊟ 💟           |
|             | 🖌 🛛 🔛 😹 🖉 🕒 🗄 🖉                                  |        |           |                        | יבוד מי           | יצירת שריון: עי  |               |
|             | תיאור חומר                                       | שפה    | חומר      |                        |                   | מסיבת פרינוים 🛱  | e D           |
|             | ניהול ופתוח משאבי אנוש- תשס"ד                    | HE     | 900530102 |                        |                   |                  |               |
|             | רפואת משפחה קופ"ח כללית- תשס"ד                   | HE     | 900540901 | •                      | רכז עלות          | עה 201 ניפוק למו | סוג תנו       |
|             | WATER (95AT % העשרה בחמצן 18 לרמה של)            | HE     | 140004109 |                        |                   |                  |               |
|             | (2טמכ' חישוב 194), SHARP CS                      | HE     | 200000768 |                        |                   | 0000             |               |
|             | יוני לקנוק+גומי כחול חב'SN 12-ס)עט 101)          | HE     | 200000622 |                        |                   | 2270 J11)        | נורכז ע       |
|             | יוני לקנוק+גומי שחור חב'SN 12-ס)עט 101)          | HE     | 200000695 |                        |                   | תחייבות          | פריט הו       |
|             | שחור חב' SCHNEIDER 10 ס)עט סימון (130            | HE     | 200000906 |                        |                   |                  | קרן           |
|             | 'חב FELLOWES PPC101/103 ס)שקף חם גבוה)           | HE     | 200000744 |                        |                   |                  |               |
|             | ארטליין 70 שחור חב' 12*                          | HE     | 200000636 |                        |                   |                  |               |
|             | עט יוני 157 0.7 כחול חב' 12*                     | HE     | 200000639 |                        |                   |                  | פריטים        |
|             | עט יוני 157 0.7 שחור חב' 12*                     | HE     | 200000671 |                        |                   | סומכ             |               |
|             | אדום חב' PILOT-V5 12 עט רולר*                    | HE     | 200000890 |                        |                   | 11101            | . 19          |
|             | כחול חב' PILOT-V5 12 עט רולר*                    | HE     | 200000634 |                        | ,                 | 20000636         | 1             |
|             | כחול חב' PILOT-V7 12 עט רולר*                    | HE     | 200000655 |                        |                   |                  | 2             |
|             | שחור חב' PILOT-V7 12 עט רולר*                    | HE     | 200000672 |                        |                   | :                | 3             |
|             | עט רולר יוניבול איי 0.5 150 כחול חב' 12*         | HE     | 200000608 |                        |                   |                  | 4             |
|             | עט רולר יוניבול איי 0.5 150 שחור חב' 12*         | HE     | 200000614 |                        |                   |                  | 5             |
|             | GAS CARBON MONOXID דחוס בטוהר GAS CARBON MONOXID | E HE   | 140004220 |                        |                   |                  | 6             |
|             | T חוס בטוהר CO2 %99.99                           | HE     | 140004219 |                        |                   |                  |               |
|             | אבטחת מידע- תשס"ד                                | HE     | 900520401 |                        |                   |                  | /             |
|             | אבקה "כלים" למכונת הדחת כלים                     | HE     | 200000359 |                        |                   |                  | 8             |
|             | אבקת חלב חלבית לקפה 300 גרם                      | HE     | 200000581 |                        |                   |                  | 9             |
|             | אויר דחוס מיכל 2-4 ממ"ק 150 אטמוספ               | HE     | 140004212 |                        |                   |                  | 10            |
|             | אויר דחוס מיכל 6.6 ממ"ק 135-150 אטמוספ           | HE     | 140004213 |                        |                   |                  | 11            |
|             | אלפון טלפון נספח ליומן שנה "טכניון"              | HE     | 200000179 |                        |                   |                  | 12            |
|             | עם מחזיר אור XL אפודה זוהרת כתומה בד רשת         | HE     | 200000060 |                        | <u> </u>          |                  | 10            |
|             | אצטילן דחוס במיכל 3.5 עד 4 ק"ג                   | HE     | 140004207 |                        | L                 |                  | 13            |
|             | סיכות 13 10 מ"מ TG-A אקדח סיכות מקס              | HE     | 200000876 |                        |                   |                  | 14            |
|             | ארגון דחוס טהור 999.999                          | HE     | 140004227 |                        |                   |                  |               |
|             | ארגון דחוס טהור 99,999% בגליל 1.8 מ"ק            | HE     | 140004228 |                        |                   |                  |               |
|             | ארגון דחוס מיכל 6.6 ממ"ק 135-150 אטמוספ          | HE     | 140004214 |                        |                   |                  |               |
|             | בטונים חומרי בניה - מקורות- תשס"ד                | HE     | 900560301 |                        |                   |                  |               |
| INS tdsapqa | לבן 50 דף משובץ חב' A4 10 בלוק                   | HE     | 200000719 |                        |                   |                  |               |

- 3. מקם את הסמן בשדה הבא.
- . בחר שוב באחד הערכים בחלון תוצאות החיפוש.
- 5. חזור על השלבים 3-4 בהתאם למספר הערכים הרצויים לשיבוץ ולבסוף סגור את חלון החיפוש.

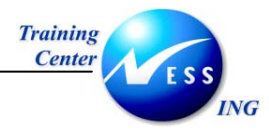

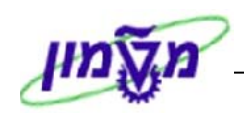

## 7. הדפסה

הדפסה ישירה ב-SAP ניתן לבצע כאשר לחצן 🖳 במצב פעיל. במקרים רבים לחצן זה אינו פעיל, שכן חלק מהתהליכים ב-SAP אינם ניתנים להדפסה, כגון: יצירת דרישת רכש, יצירת אובייקט נדל"ן, קליטת נתוני עובד, הזנת נתונים לספר חשבונות הראשי ועוד. בחלק מהתהליכים קיימות אף טרנזאקציות ייעודיות שתכליתן הדפסה.

### 7.1 הדפסת דו"חות

להדפסת דו"חות ב-SAP, יש לבצע את הפעולות הבאות:

1. במסך הדו"ח הרצוי, לחץ על לחצן **הדפס** ًם.

יתקבל המסך **הדפסת רשימת מסך**:

| $\mathbf{X}$ |  |      |       |          |         |      | 🖯 הדפסת רשימת מסך |
|--------------|--|------|-------|----------|---------|------|-------------------|
|              |  |      | e     | 9        |         | LOCL | התקן פלט          |
| Ē            |  |      | td-dp | -main\SA | P-MISDE | RON  | מדפסת חלונות      |
|              |  |      |       |          |         | 1    | מספר עותקים       |
|              |  |      |       |          |         |      |                   |
|              |  | <br> |       |          |         |      | מספר עמודים       |
|              |  |      |       |          |         |      | הדפסת הכל 🔍       |
|              |  | 0    | עד    |          | 0       |      | 🔿 הדפסה מעמוד     |
|              |  |      |       |          |         |      |                   |
|              |  |      |       |          |         |      |                   |
|              |  |      |       |          |         |      |                   |
|              |  |      |       |          |         |      | תכונות 🗶 🚺        |

2. התייחס לשדות הבאים:

### מספר עותקים

הזן את מספר העותקים הרצוי להדפסה

3. לחץ על לחצן המשר להדפסת הדו"ח.

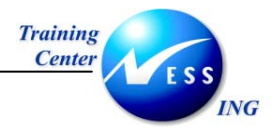

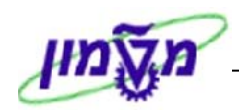

### 7.2 יצירת רשימה אישית של מדפסות

במידה ויש יותר ממדפסת אחת אשר דרכה מעוניינים להדפיס, צור רשימה אישית של מדפסות.

- 1. לחץ על 🕒 להדפסה.
- יפתח החלון הבא:

|              |       |                   |      | 1                   |
|--------------|-------|-------------------|------|---------------------|
| $\mathbf{X}$ |       |                   |      | ד הדפסת רשימת מסך 🕤 |
|              | e     | ο ι               | .OCL | התקן פלט            |
| Ē            | td-dp | -main\SAP-MISDER( | J//C | מדפסת חלונות        |
|              |       |                   | 1    | מספר עותקים         |
|              |       |                   |      |                     |
|              |       |                   |      | מספר עמודים         |
|              |       |                   |      | הדפסת הכל 🔘         |
|              | 0 עד  | 0                 |      | 🔿 הדפסה מעמוד       |
|              |       |                   |      |                     |
|              |       |                   |      |                     |
|              |       |                   |      |                     |
|              |       |                   |      |                     |
|              |       |                   |      | תכונות X 🚺          |

2. ליצירת רשימה אישית של מדפסות פתח את שדה החיפוש בשדה **התקן פלט**.

יפתח החלון הבא:

| דפסה, התקן פלט (1 🗁 | פרמטרי ה) |  |
|---------------------|-----------|--|
| הגבלות              |           |  |
| התקן פלט            |           |  |
| שם קצר              |           |  |
| מיקום               |           |  |
| סוג התקן            |           |  |
| V 🚸 🖪 🛛             |           |  |
|                     |           |  |

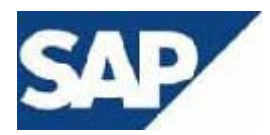

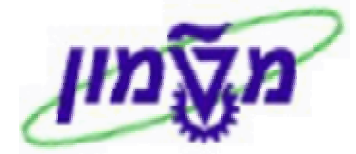

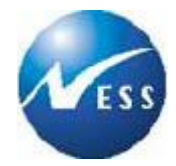

תפתח הרשימה הבאה:

| תקן פלט (1) 69 הזנות נמצאו 🗁 | דפסה, ה | פרמטרי ה                                       |   |    |  |  |  |
|------------------------------|---------|------------------------------------------------|---|----|--|--|--|
| הגבלות                       |         |                                                |   |    |  |  |  |
|                              |         | $\nabla$                                       |   |    |  |  |  |
|                              |         |                                                |   |    |  |  |  |
| התקן פלט 🔷                   | שם ק    | מיקום/סטטוס הודעה                              |   |    |  |  |  |
| DATAMAX                      | DATM    |                                                | • | •  |  |  |  |
| HP_Misdaron                  | MISD    | Misderon printer Canada BUild.                 |   | -  |  |  |  |
| LOCL                         | LOCL    |                                                |   |    |  |  |  |
| LP01                         | LPO1    | Beispieldrucker. Mit SPAD anpassen.            |   |    |  |  |  |
| MOSAD (CARLAB)               | CAR     | MOSAD CARLAB 132.68.150.25#CANON               |   |    |  |  |  |
| PB COMPUTER CNTER (ROMAN)    | C-C     | 132.68.1.109                                   |   |    |  |  |  |
| PB ANAM (LILYA)              | LILY    | LILYA ROOM 132.68.9.32-LILYA#HP5100            |   |    |  |  |  |
| PB ANAM KLTPLT               | KLTP    | KLTPLT 132.68.9.33#P8150                       |   |    |  |  |  |
| PB ANAM PROZDOR              | ANAM    | KYOCERA 132.68.9.57#KFS3750                    |   |    |  |  |  |
| PB APOT (FANYAN)             | ELCT    | CHASMALIA 132.68.30.86#LBP8III                 |   |    |  |  |  |
| PB APOT GALILA               | AP-G    | PRINTER APOT GALILA 132.68.9.90-apgalila#930c  |   |    |  |  |  |
| PB APOT RONIT                | AP-R    | PRINTER APOT RONIT 132.68.9.86-APRONIT#P2300   |   |    |  |  |  |
| PB APOT ZEHAVA               | AP-Z    | PRINTER APOT ZEHAVA 132.68.9.87-APZEHAVA#P1220 |   |    |  |  |  |
| PB CANADA (ROMANO)           | C007    | CANADA ROOM 007 132.68.165.146-HP200CP#HP2000  |   |    |  |  |  |
| PB COMPUTER CENTER           | CCCC    | COMPUTER CENTER 132.68.0.89#P2200              |   |    |  |  |  |
| PB EXTERNAL EDUC (ARTURO)    | R203    | CANDA ROOM 203 132.68.165.161#P2100            |   |    |  |  |  |
| PB EXTERNAL EDUC (ILANA)     | R212    | CANADA ROOM 212 132.68.165.165#P2100           |   |    |  |  |  |
| PB EXTERNAL EDUC (RAFAEL)    | R216    | CANADA ROOM 216 132.68.165.164#P4000           |   |    |  |  |  |
| PB EXTERNAL EDUC (ZIPI)      | R202    | CANADA ROOM 202 132.68.165.160#P5              |   |    |  |  |  |
| PB KSAFIM                    | KS-P    | PROSDOR 132.68.8.53#P2200                      |   |    |  |  |  |
| PB KSAFIM (DALIA)            | DALI    | AGAF KSAFIM DALIA 132.68.9.205-HPDALIA#HP2300  |   |    |  |  |  |
| PB KSAFIM (DORA)             | DORA    |                                                |   |    |  |  |  |
| PB MACHSAN CHIMI             | MC-C    | MACHSAN CHIMI 132.68.96.93#P4                  |   |    |  |  |  |
| PB MACSAN KLALI (ZIPI)       | M001    | MACHSAN KLALI TEL:2296 132.68.30.95#HP2300     |   |    |  |  |  |
| PB MANLAM (OSNAT)            | R430    | OSNAT TEL: 2588 132.68.8.245#HP4050TN          |   |    |  |  |  |
| PB MeiraR                    | M-FB    | CANADA 132.68.155.73#P4000                     |   |    |  |  |  |
| PB MOSAD (CAR2)              | CAR2    |                                                |   |    |  |  |  |
| PB MOSAD ( ADMIN)            | S107    | SENAT 107 132.68.9.180#P2200                   |   | 릨  |  |  |  |
| DD MOCAD ( CUDDODT)          | C100    | CENUT 100 100 60 10 10 #DED (driver for 4000)  |   | 4  |  |  |  |
| הזנות נמצאו 69               |         |                                                |   | 11 |  |  |  |

- . בחר את המדפסת הרצויה ולחץ על 🖼 שיבוץ ברשימה אישית.
- 5. חזור שנית על בחירת המדפסת במידה והנך מעוניין לבחור יותר ממדפסת אחת.
  - 6. בסיום בחירת המדפסות לחץ על 🤷 להצגת הרשימה האישית.

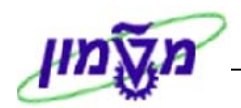

תפתח הרשימה הבאה:

| הזנות נמצאו 🖻 | 🖅 רשימת ערך פרטית: פרמטרי הדפסה, התקן פלט (1) 🛛 ב הזנות נמצאו 🗔 🗌 |                     |  |  |  |  |
|---------------|-------------------------------------------------------------------|---------------------|--|--|--|--|
| הגבלות        |                                                                   |                     |  |  |  |  |
|               |                                                                   | $\overline{\Sigma}$ |  |  |  |  |
| 🖌 🖂 🕅         | Ha Ha Co 🗋 🖬 🛓                                                    |                     |  |  |  |  |
| ק *רתקן פ     | מיקום/סטטוס הודעהשם                                               |                     |  |  |  |  |
| LOCL LC       | bal                                                               |                     |  |  |  |  |
| PB MeiraR M-  | -FB CANADA 132.68.155.73#P4000                                    |                     |  |  |  |  |
|               |                                                                   |                     |  |  |  |  |
|               |                                                                   |                     |  |  |  |  |
|               |                                                                   |                     |  |  |  |  |
|               |                                                                   |                     |  |  |  |  |
|               |                                                                   |                     |  |  |  |  |
|               |                                                                   |                     |  |  |  |  |
|               |                                                                   |                     |  |  |  |  |
|               |                                                                   |                     |  |  |  |  |
|               |                                                                   |                     |  |  |  |  |
|               |                                                                   |                     |  |  |  |  |
|               |                                                                   |                     |  |  |  |  |
|               |                                                                   |                     |  |  |  |  |
|               |                                                                   |                     |  |  |  |  |
|               |                                                                   |                     |  |  |  |  |
|               |                                                                   |                     |  |  |  |  |
|               |                                                                   |                     |  |  |  |  |
|               |                                                                   |                     |  |  |  |  |
| מת נמצאו 2    | កា                                                                |                     |  |  |  |  |

רשימה זו מכילה את המדפסות שנבחרו. בכל פעם שיפתח החיפוש של שדה התקן פלט, תופיע הרשימה האישית.

- 7. בכדי לחזור לרשימה הכללית, לחץ על 📴.
- . 👪 למחיקת ערך מהרשימה האישית לחץ על

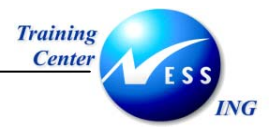

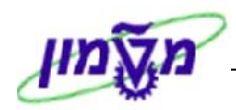

# 7.3 הדפסת מסך

1. להדפסת המסך בו נמצאים לחץ על 匪 .

יפתח החלון הבא:

|       | אפשרויות              |
|-------|-----------------------|
|       | עיצוב ויזואלי חדש     |
|       | קביעת צבע למערכת      |
| 4     | לוח העתקה             |
|       | יצירת גרפיקה          |
|       | יצירת קיצור דרך       |
|       | הפעלת GuiXT           |
| תסריט | הקלטה והרצה מחדש של ו |
|       | כלי פיתוח תסריט       |
|       | גודל ברירת מחדל       |
|       | Hardcopy              |
|       | גופך I18N             |
| 4     | סט תווים              |
|       | גזירה והדבקה מהירים   |
|       | בדיקת איות            |
|       | פעולות I18N           |
|       | SAP GUI עזרת          |
|       | אודות                 |

. לחץ על Hardcopy. 2

המסמך יודפס במדפסת המוגדרת במערכת.

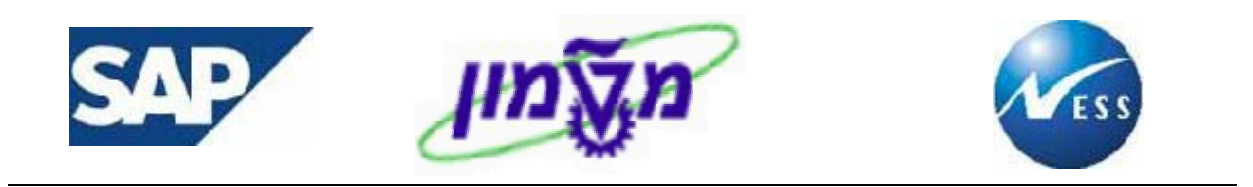

# 8. דוחות

בעת יצירת דוחות, לעיתים לא נראים שדות קריטריונים להפקת הדו"ח, אולם במרבית הדוחות ב – SAP ניתן להוסיף שדות קריטריונים ע"י שימוש ב: **בחירה דינאמית**. להדגמת תהליך הוספת השדות, נתמקד בהצגת רשימה של **דרישות רכש** – ME5A.

1. פתח את התיקיות הבאות:

לוגיסטיקה 🗢 ניהול חומרים 🗢 רכישה 🗢 דרישת רכש 🗢 רשימה מוצגת 🗢 כללי

(ME5A או השתמש בקוד טרנזאקציה)

|                                 |           |                         |             | <br><u>תוכנית ע</u> ריכה מעבר אל <u>מ</u> ערכת |
|---------------------------------|-----------|-------------------------|-------------|------------------------------------------------|
| 22                              | 🛃 💽   🖪 🔣 | I CS CA CP CS I KA KA 🕻 | 3   🔕 🕄 🕄 🛛 | I D 🛛 🗳                                        |
|                                 |           |                         | רישות רכש   | הצגת רשימה של ז                                |
|                                 |           |                         |             | 🛃 📜 🔁 🕒                                        |
|                                 | \$        | עד                      | 6           | דרישת רכש                                      |
|                                 | \$        | עד                      |             | קבוצת רכש                                      |
|                                 | \$        | עד                      |             | חומר                                           |
|                                 | <b>₽</b>  | עד                      |             | קבוצת חומרים                                   |
|                                 | \$        | עד                      |             | מספר מעקב דרישה                                |
|                                 |           |                         | ALV         | היקף רשימה                                     |
|                                 | \$        | עד                      | 0070        | אתר                                            |
|                                 | \$        | עד                      |             | סוג מסמך                                       |
|                                 | <b>S</b>  | עד                      |             | קטגוריית פריט                                  |
|                                 | \$        | עד                      |             | קטגוריית הקצאת חשבון                           |
|                                 | \$        | עד                      |             | זאריך אספקה                                    |
|                                 | \$        | עד                      |             | דאריך שחרור                                    |
|                                 | \$        | עד                      |             | מתכנן/מבקר חומרים                              |
|                                 | ⇒         | עד                      |             | סטטוס עיבוד                                    |
|                                 | ₽         | עד                      |             | ספק קבוע                                       |
|                                 | <b>e</b>  | עד                      |             | מצב עיבוד דרישת רכש                            |
|                                 | <b>P</b>  | עד                      |             | סמן חסימה                                      |
|                                 |           |                         |             | דורש                                           |
|                                 |           |                         |             | טקסט קצר                                       |
|                                 |           |                         | 1           | סמך מיוך                                       |
|                                 |           |                         |             | דרישות רכש מוקצות 📐                            |
|                                 |           |                         |             | דרישות סגורות 📐                                |
|                                 |           |                         |             | דרישות "שהוזמנו חלקית" 📐                       |
|                                 |           |                         |             | דרישות משוחררות בלבד                           |
|                                 |           |                         |             | דרישות לשחרור כולל 🖪                           |
|                                 |           |                         |             | דרישות לשחרור פריטי 🖪                          |
| INS_tdcanan2_EV (TDP (1) (400_4 |           |                         |             |                                                |

. לחץ על לחצן בחירות דינאמיות 🍱 .

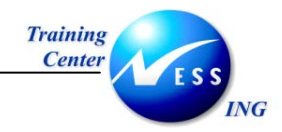

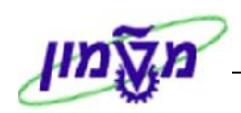

יפתח החלון הבא:

|               |                | עזרה      | 包<br>תוכנית עַריכה מעבראל מַערכת            |
|---------------|----------------|-----------|---------------------------------------------|
| 📲 🚱 I 🖪 🔣 I 🖆 | 80.0*0\$183630 | 900       |                                             |
|               | Ľ              | רישות רכי | הצגת רשימה של די                            |
|               |                |           | 🔁 📜 🔁 🕒                                     |
|               |                |           |                                             |
|               |                |           | 1 דרישת רכש 🗐 🗐 דרישת רכש הקצאת חשבונות 🖬 4 |
| \$            | עד             |           | דרישת רכש                                   |
| \$            | עד             |           | קבוצת רכש                                   |
| <u>₽</u>      | עד             | _         | חומר                                        |
| 2             | עד             |           | קבוצת חומרים                                |

- פתח את התיקיות ובחר מתוך הרשימה את השדות לפיהם יתבצע החיפוש:
   בתיקיית דרישות רכש קיימים שדות הנוגעים לכלל המסמך כגון: נוצר על ידי, דורש, שונה בתאריך ועוד.
   בתיקיית דרישות רכש הקצאת חשבונות קיימים שדות הנוגעים להקצאת החשבון של הפריט כגון: פריט התחייבות, מרכז עלות ועוד.
  - 4. מצא את השדה לפיו יתבצע החיפוש ולחץ על 🚺.
    - 5. השדה יפתח בצד.

|        |          | נית עַריכה מעבר אל מַערכת עַזרה                                                                                                    | <u>ם</u> ומ    |
|--------|----------|----------------------------------------------------------------------------------------------------|----------------|
|        | <u> </u> | E 🕼 🖾 E C C C C C C H H H E E S C C C C E H H H E E E E E E E E E E E E                                                                                                    | ۷              |
|        |          | הצגת רשימה של דרישות רכש                                                                                                    |                |
|        |          | El 📜 🖻                                                                                                    | <b>b</b> 🕑     |
| ▲<br>▼ | •        | בתירות דינמיות<br>בסגן גירסה<br>בסגן גירסה<br>בסגטוס שחרור<br>שירועיית שחרור<br>בישת רכש<br>בישת רכשת רכש<br>בישת רכשת רכש<br>בישת רכשת רכשת רכש<br>בישת רכשת רכשת רכש<br>בישת רכשת רכשת רכש<br>בישת רכשת רכשת רכשת רכשת רכשת רכשת רכשת רכ |                |
|        |          | רכש פיעד פיעד פיעד גרכש גרכש גרכש גרכש גרכש גרכש גרכש גרכש                                                                                                    | דרישת<br>קבוצת |

. הזן את הנתונים ולחץ על 🕑 לביצוע.

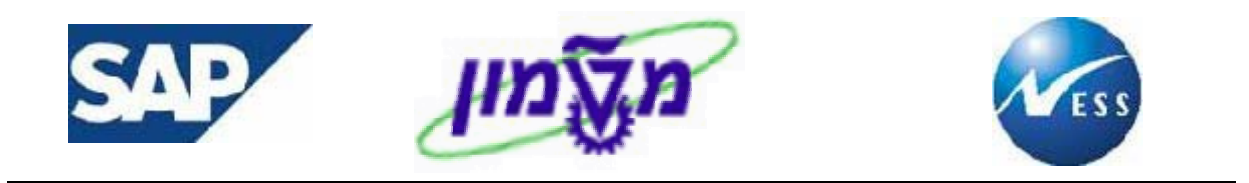

# 9. משתנים - Variants

במערכת ה- SAP ניתן להגדיר ערכים קבועים בדוחות לנוחיות המשתמש. השילוב של ערכים אלו יוגדר כ**ואריאנט**.

ואריאנט יוגדר לדוח מסוים, כאשר באותו דוח ניתן להגדיר מספר ואריאנטים.

### יצירת ואריאנט 9.1

להדגמת תהליך יצירת ואריאנט, נתמקד במסך הצגת רשימה של דרישת רכש.

1. פתח את התיקיות הבאות:

לוגיסטיקה ⇔ ניהול חומרים ⇔ רכישה ⇔ דרישת רכש ⇔ רשימה מוצגת ⇔ כללי (או השתמש בקוד טרנזאקציה ME5A)

2. הזן את הערכים, אותם תרצה להגדיר כקבועים בשדות הרצויים.

בדוגמא שלהלן הוזנו ערכים בשדות- קבוצת רכש ואתר:

|   | AP          |               |             |         | מערכת עזרה | ריכה מעבראל | תוכנית עו     |
|---|-------------|---------------|-------------|---------|------------|-------------|---------------|
|   |             | <b>e 🕐 </b> 😵 | I 64 64 🖴 I | 😒 😒 🕄 🛙 |            |             | E 📎           |
|   |             |               |             | ת רכש   | ז של דרישו | הצגת רשימו  | I.            |
|   |             |               |             |         |            |             | <b>E</b> 🔁 🕒  |
|   | ₽           |               | עד          |         |            |             | דרישת רכש     |
|   | <b>-</b>    |               | עד          | 001     |            |             | קבוצת רכש     |
|   | <b>-</b>    |               | עד          |         |            |             | חומר          |
|   |             |               | עד          |         |            |             | קבוצת חומרים  |
|   | <b>-</b>    |               | עד          |         |            | ישה         | מספר מעקב דו  |
|   |             |               |             | A       |            |             | היקף רשימה    |
|   |             |               | עד          | 2000    |            |             | אתר           |
|   | <b>₽</b>    |               | עד          |         |            |             | סוג מסמך      |
|   | <b>2</b>    |               | עד          |         |            |             | קטגוריית פריט |
|   |             |               | עד          |         |            | גת חשבון    | קטגוריית הקצא |
|   |             |               | עד          |         |            |             | תאריך אספקה   |
|   |             |               | עד          |         |            |             | תאריך שחרור   |
|   |             |               | עד          |         |            | ומרים       | מתכנן/מבקר חו |
|   |             |               | עד          |         |            |             | סטטוס עיבוד   |
|   |             |               | עד          |         |            |             | ספק קבוע      |
|   |             |               |             |         |            |             | דורש          |
| - |             |               |             |         |            |             | טקסט קצר      |
|   | OVR saptr00 | 7 🔳 ME5A      | <           |         |            |             |               |

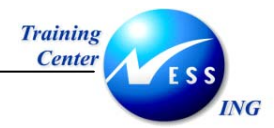

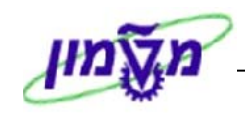

3. לאחר הזנת השדות לחץ על לחצן 🖳 או בחר בתפריט: **מעבר אל ⇔ ואריאנטים ⇔ שמירה כואריאנט**. יתקבל מסך **שמירה כואריאנט**:

|     | סביבה מערכת עזרה ⊐⊡⊠<br>ביבה מערכת עזרה                                                    |
|-----|--------------------------------------------------------------------------------------------|
|     | ② ■ CP CS L 品 品 ② Q Q L □ ▷                                                                |
|     | שמירה כואריינט :ABAP                                                                       |
|     | משתני בחירה 🥖 הקצאת מסך 🖪 🖪 🎦 🎦                                                            |
|     | ם ואריינט ספקי מזון 🍳                                                                      |
|     | תיאור ספקים קורנפזקס<br>נוצר עבור מסכי בחירה 1000                                          |
|     | עבור עיבוד ברקע בלבד<br>הגנת ואריינט<br>הצגה בקטלוג בלבד<br>ואריינט מערכת )העברה אוטומטית( |
|     | תכונות שדה                                                                                 |
|     | שמירת קובץ<br>הסתרת שז<br>הסתרת שז<br>הסתרת<br>להגן על שדה                                 |
|     | שם שדה סוג OLPLNIP                                                                         |
|     | אובייקטי מסך בחירה 1000                                                                    |
| OVR | saptr007 📑 ME5A 🗸                                                                          |

התייחס לשדות הבאים:

תיאור

**שם ואריאנט** הזן שם לואריאנט

הזן תיאור קצר לואריאנט

או לחץ על Ctrl+s 4. לשמירה הקש

5. תתקבל ההודעה הבאה בשורת ההודעות: 📎 משתנה ספקי מזון נשמר

| שים ♥:                                                                                 |
|----------------------------------------------------------------------------------------|
| אפשרויות נוספות במסך-                                                                  |
| ."עבור עיבוד ברקע בלבד - הואריאנט יופעל רק באפשרות של "עיבוד ברקע".                    |
| <u>הגנת ואריאנט</u> - שדה המשולב עם עמודת מוגן, מאפשר לשדות המסומנים 'מוגן' להשתנות רק |
| על-ידי המשתמש אשר יצר את המשתנה.                                                       |
| <u>הצגה בקטלוג בלבד</u> - שם הואריאנט נכלל ברשימת הואריאנטים, אך לא נכלל בקלט העזרה    |
| .(F4 Value help)                                                                       |

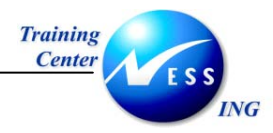

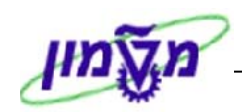

#### שימוש בואריאנט 9.2

לשימוש בואריאנט שהוגדר, יש לבצע את הפעולות הבאות:

1. במסך החיפוש (בדוגמא – **הצגת רשימה של דרישות רכש)** לחץ על לחצן 📴 הבאת ואריאנט או בחר בתפריט: מעבר אל 🗢 ואריאנטים 🗢 הבאת ואריאנט.

| SAP                    |           |      |           |          |                           |
|------------------------|-----------|------|-----------|----------|---------------------------|
|                        | 🗐 🚱 I 🖪 🗮 | 8008 | I & A 🗛 I | 😒 🚱 🗇 🗆  |                           |
|                        |           |      |           | ת רכש    | הצגת רשימה של דרישו       |
|                        |           |      |           |          | <b>E )  ( )</b>           |
| ▲                      |           |      |           | _        |                           |
|                        | <u> </u>  |      | <u>עו</u> |          |                           |
|                        | <u> </u>  |      | - U       | 001      | 41121110                  |
|                        |           |      | 70        |          |                           |
|                        |           | _    | 70        |          | קבוצונ ווונו ים           |
|                        |           |      | 19        |          | מספו מעקב חיפה            |
|                        | B         |      | 711       | C 1boo   | ויקויוסמו                 |
|                        |           |      |           | (e) theo |                           |
|                        |           |      | <u></u>   |          | סוג מסמן<br>המכוביית פרים |
|                        |           |      | <u>עד</u> | -        | קטוגוריית הקצאת חוזירוו   |
|                        | 4         |      | עד        |          | תאריב אמפקה               |
|                        | 4         |      | עד        |          | תאריר שחרור               |
|                        | 4         |      | עד        |          | מתכנן/מבקר חומרים         |
|                        | 4         |      | עד        |          | סטטוס עיבוד               |
|                        | 4         |      | עד        |          | ספק קבוע                  |
|                        |           |      |           |          | דורש                      |
|                        |           |      |           |          | טקסט קצר                  |
|                        |           |      |           | 1        | סמן מיון                  |
|                        |           |      |           |          | דרישות רכש מוקצות 🔽       |
|                        |           |      |           |          | דרישות סגורות 📃           |
|                        |           |      |           |          | דרישות "שהוזמנו חלקית" 💌  |
|                        |           |      |           |          | דרישות משוחררות בלבד 📃    |
|                        |           |      |           |          | דרישות לשחרור כולל 💌      |
|                        |           |      |           |          | דרישות לשחרור פריטי 💌     |
|                        | -         |      | עד        |          | מרכז עלות                 |
|                        | <b>₽</b>  |      | עד        |          | אלמנט WBS                 |
| OVP contr007 EI MESA 4 | ~ ~ ~ ~   |      |           |          |                           |

יתקבל החלון **מילון ואריאנטים של תכנית**:

| RM06B/         | A00 :ABAP מילון ואריינטים של תכנית 🗐 |
|----------------|--------------------------------------|
|                |                                      |
| RMO            | קטלוג וארינט עבור תכנית 6BA00        |
| קצר            | שם ואריינט תיאור                     |
| ת רכש של רפי   | דרישוו RAFI1                         |
| נט תקני: נדל"ן | ואריאנ SAP&IS-RE                     |
| ט תקני         | וריאנט SAP&STANDARD                  |
| ט תקני 🗕       | וריאנט TEST                          |
| ט תקני         | וריאנט TEST3                         |
|                | jerv XX                              |
|                | דפנה2 נסיון                          |
|                |                                      |
|                | * •                                  |

- . מקם את הסמן על שם הואריאנט הרצוי, לחץ לחיצה כפולה או על לחצן 🗹 . מקם את הסמן על שם הואריאנט הרצוי.
  - בואריאנט זה יופיעו בשדות הרלבנטיים.

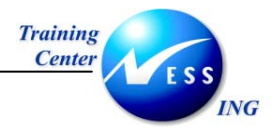

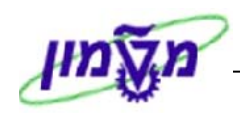

#### 9.3 מחיקת ואריאנט

למחיקת ואריאנט, יש לבצע את הפעולות הבאות:

1. במסך החיפוש בחר מהתפריט: מעבר אל 🗢 ואריאנטים 🗢 מחיקה.

| Shift+F5                                                                                                    |
|----------------------------------------------------------------------------------------------------|
| اللايم         Ctrl:         Ctrl:         <                                                                                                    |
| سال 100 במירה         Brith F6         The form         Brith F6         The form         The form                                                                                                    |
| Ctdrl · 9       שמירה נאריינט       y       T       main         קבואת הנש       יש       יש </td                                                                                                    |
| Trian Cca         uT         uT         Image: Second second s                                                                                                    |
| م اندام רذש         100         עד             م اندام اندام                                                                                                    |
| المام         س         w         m         m           برای         س         س         س         m         m         m         m           منوه مبوند اسف         س         س         س         m         m           0         m         m         m         m         m         m         m         m         m         m <td< td=""></td<>                                                                                                    |
| ي تهذين ا انت ان انتها انتها                                                                                                    |
| مودود میں بے تہ تھ ہیں۔<br>ہیں ہیں ہے ہیں ہے ہیں ہے ہیں ہے ہیں ہے ہیں ہے ہیں ہے ہیں ہے ہیں ہے ہیں ہے ہیں ہے ہیں ہے ہیں ہے ہیں ہے ہیں ہے ہی ہے ہیں ہے ہیں ہے ہے ہے ہیں ہے ہیں ہے ہیں ہے ہیں ہے ہیں ہے ہیں ہے ہیں ہے ہیں ہے ہیں ہے ہیں ہے ہیں ہے ہیں ہے ہیں ہے ہیں ہے ہیں ہے ہیں ہے ہیں ہے ہیں ہے ہیں ہے ہیں ہے ہیں ہے ہیں ہے ہیں ہے ہیں ہے ہیں ہے ہیں ہے ہیں ہے ہیں ہے ہیں ہے ہیں ہے ہیں ہے ہیں ہے ہیں ہے ہیں ہے ہیں ہ<br>میں ہے ہیں ہے ہیں ہے ہیں ہے ہیں ہے ہیں ہے ہیں ہے ہیں ہے ہیں ہے ہیں ہے ہیں ہے ہیں ہے ہیں ہے ہیں ہے ہیں ہے ہے ہیں ہے ہیں ہے ہیں ہے ہیں ہے ہیں ہے ہیں ہے ہیں ہے ہیں ہے ہیں ہے ہیں ہے ہیں ہے ہیں ہے ہیں ہے ہے ہیں ہے ہیں ہے ہیں ہے ہیں ہے ہیں ہے ہیں ہے ہیں ہے ہیں ہے ہیں ہے ہیں ہے ہیں ہے ہیں ہے ہیں ہے ہیں ہے ہ<br>میں ہے ہیں ہے ہیں ہے ہے ہے ہے ہے ہیں ہے ہیں ہے ہے ہے ہے ہیں ہے ہیں ہے ہیں ہے ہیں ہے ہے ہے ہے ہے ہے ہے ہے ہے ہے ہے ہے ہے                                                                                                    |
| فجره רשימה             את         000         000         ע                                                                                                    |
| אתרסוג מסורעד♦סוג מסורעדעד♦סוג מסורעד♦קטמריית פרטעד♦קטמריית קצאת חשבוןעד♦קטמריית פרטעד♦קטמריית קצאת חשבוןעד♦קטמריית קצאת חשבוןעד♦קטמריית פרטעד♦קטמריית קצאת חשבוןעד♦קטמריית קצאת חשבוןעד♦סטוס עיבוד ורשעד♦סטוס עיבוד ורשעד♦סטוס עיבוד ורשעד♦סטוס עיבוד ורשעד♦סטוס עיבוד ורשעד♦סטוס עיבוד ורשעד♦סטוס עיבוד ורשעד♦סטוס עיבוד ורשעד♦סטוס עיבוד ורשעד♦סטוס עיבוד ורשעד♦סטוס עיבוד ורש>סטוס עיבוד ורש>סטוס עיבוד ורש </td                                                                                                    |
| اند موموم         ست         ست         فی           مومود مود سو         ست         فی         فی           مومود مود سو         ست         فی         فی           مومود مود سو         ست         فی         فی           مومود مود سو         ست         ست         فی           مومود مود سو         ست         ست         فی           مومود مود سو         ست         ست         فی           مومود مود سو         ست         ست         فی           مومود مود سو         ست         ست         فی           مومود مود سو         ست         ست         فی           مومود مود سو         ست         ست         فی           مومو مود سو         ست         ست         فی           موهو مود سو         ست         ست         فی                                                                                                    |
| אנורית פריט         עד                                                                                                    |
| ج مهديند موعيز ما يعذير ما يعذير<br>بهدارت بموجية<br>مريد بر موجية<br>مريد بر موجية<br>مريد بر ما يوند<br>مريد بر ما يوند<br>مريد بر ما يوند<br>مريد بر ما يوند<br>مريد بر ما يوند<br>مريد بر موجي<br>مريد بر موجي<br>مريد بر مريد بر موجي<br>مريد بر مريد بر مريد<br>مريد بر مريد بر مريد<br>مريد بر مريد بر مريد<br>مريد بر مريد بر مريد<br>مريد بر مريد بر مريد<br>مريد بر مريد بر مريد<br>مريد بر مريد<br>مريد بر مريد بر مريد<br>مريد بر مريد<br>مريد بر مريد بر مريد<br>مريد بر مريد بر مريد<br>مريد بر مريد بر مريد بر مريد<br>مريد بر مريد بر مريد بر مريد بر مريد<br>مريد بر مريد بر مريد بر مريد<br>مريد بر مريد بر مريد بر مريد بر مريد<br>مريد بر مريد بر مريد<br>مريد بر مريد بر م                                                                                                    |
| مادر به موجهبر ד♦مادر به موجهبر ד♦مادر به مادر الداريبر ד♦مادر به مادر الداريبر ד♦مادر به مادر الداريبر ד♦مادر به مادر الداريبر ד♦مادر به مادر الداريبر ד♦مادر به مادر الداريبر ד♦مادر به مادر الداريبر ت♦مادر به مادر الداريبر ت♦مادر به مادر الداريبر ت♦مادر الداريبر ت♦مادر الداريبر ت♦مادر الداري٢♦مادر الداري٢مادر الداري٢مادر الداري <td< td=""></td<>                                                                                                    |
| شدار ا ماداد<br>مادر المادر ا مادات<br>2000 وابدا تا الله الله الله الله الله الله الله                                                                                                    |
| عمر مرامر جام<br>مون م نیز از است<br>موم جان ا<br>ارد ا<br>ن م ن م ن م با<br>ت م ا<br>ت م م ا<br>ت م م م ام ا<br>ت م م م ام ا<br>ت م م |
| مون من بريتا<br>موم بريدان<br>مرج بريا<br>مرج بري<br>مرج بري<br>مرج مرج مرج مرج مرج مرج مرج مرج مرج مرج                                                                                                    |
| دوم بذلا<br>تابت ها<br>در مون بذلا<br>در مان مان ال<br>حر مان مان الدر<br>حر مان مان الدر<br>حر مان مان الدر<br>مان مان مان الدر<br>مان مان مان مان مان مان مان مان مان مان                                                                                                    |
| דורש<br>טקסט קצר<br>ער היווים 1<br>ער דינווים ביווים ג                                                                                                    |
| טקסט קצר<br>סטן מיון <b>וון 1</b><br>די די די אייר רייע מדיינים                                                                                                    |
|                                                                                                    |
|                                                                                                    |
|                                                                                                    |
|                                                                                                    |
|                                                                                                    |
|                                                                                                    |
| יד וישור גלא<br>ער ברשות לשתרי ברטו                                                                                                    |
|                                                                                                    |
|                                                                                                    |
|                                                                                                    |

יתקבל החלון מחיקת ואריאנטים:

|      | $\times$  |                     | מחיקת ואריינטים 🖸                      |
|------|-----------|---------------------|----------------------------------------|
|      |           | RM06BA0             | 🖨 🔽 🛍 🖾 🕹<br>קטלוג וארינט עבור תכנית D |
|      |           | תיאור קצר           | שם ואריינט                             |
|      | $\square$ | דרישות רכש של רפי   | RAFI1                                  |
|      |           | ואריאנט תקני: נדל"ן | SAP&IS-RE                              |
|      |           | וריאנט תקני         | SAP&STANDARD                           |
| וריא |           | וריאנט תקני         | TEST                                   |
|      |           | וריאנט תקני         | TEST3                                  |
|      |           | jcrv                | XX                                     |
|      | ◄         | נסיון               | דפנה2                                  |
|      |           |                     |                                        |
|      |           |                     | × 🗸                                    |

2. מקם את הסמן על הואריאנט המיועד למחיקה ולחץ על

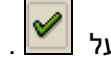

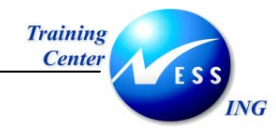

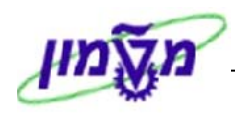

#### יתקבל החלון **מחיקת ואריאנטים**:

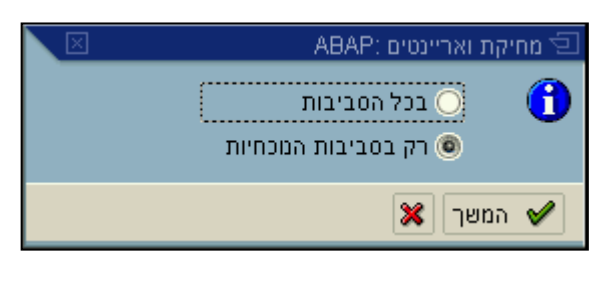

3. בחר באפשרות הרצויה, ולחץ על לחצן 🖌 המשך

#### יתקבל החלון **מחיקת ואריאנט**:

| $\mathbf{X}$           | מחיקת ואריינט 🗊                  |    |
|------------------------|----------------------------------|----|
|                        | מחיקת ואריינט ספקי מזון ?<br>??? |    |
| ביסול                  | כן לא 🗙                          |    |
|                        | . לחץ על לחצן                    | .4 |
| 💿 משתנה ספקי מזון נמחק | תתקבל ההודעה הבאה בשורת ההודעות: |    |

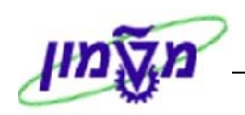

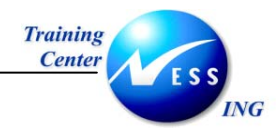

# 10. התאמה אישית של דו"חות

בדו"חות ב-SAP המוצגים בצורת טבלה, המשתמש יכול להוסיף ולהסיר שדות מידע לנוחיותו ולצרכיו הספציפיים.

לצורך הדגמה נשתמש בדו"ח **דרישות רכש.** 

### 10.1 הוספת שדות לדו"חות

להוספת שדות לטבלת דו"ח, יש לבצע את הפעולות הבאות:

1. פתח את התיקיות הבאות:

לוגיסטיקה 🗢 ניהול חומרים 🗢 רכישה 🗢 דרישת רכש 🗢 רשימה מוצגת 🗢 כללי

(ME5A או השתמש בקוד טרנזאקציה)

יתקבל המסך מסמכי רכש לכל ספק:

|                                      |           |       |           | ת <u>ע</u> זרה | 🖳<br>תוכנית עַריכה מעבראל מַערכ       |
|--------------------------------------|-----------|-------|-----------|----------------|---------------------------------------|
|                                      | 📲 🚱 I 🖪 🗏 | 18608 | I 64 64 🗳 | 🔉 🕄 🌍   📙      | D 🗈 🤡                                 |
|                                      |           |       |           | ספק            | מסמכי רכש לכל                         |
|                                      |           |       |           |                | בחירה 🔁 🤂                             |
|                                      |           | _     |           |                |                                       |
|                                      |           |       | עד        | 2846           | ספק                                   |
|                                      |           |       | עד        |                | ארגון רכש                             |
|                                      |           |       |           | ALV            | היקףי רשימה<br>סכמינהי בסוכה          |
|                                      | 2         |       | עו        |                | פונוטרי בחירה<br>סיג מסמיכ            |
|                                      |           |       | עו        |                | סוג נוסנון<br>הכועת בכש               |
|                                      |           |       |           | 3000           | קבונו כש                              |
|                                      | 4         |       |           |                | אות<br>הנונריית פרינו                 |
|                                      | \$        | -     | עד        |                | קטגור זה פרס<br>הנוגוריית ההצאת חשרונ |
|                                      | 4         |       | עד        |                | קאמו דעד אספקה<br>תאריר אספקה         |
|                                      |           |       |           |                | תאריר מפתח של תוקף                    |
|                                      |           |       |           |                | טווח כסוי עד                          |
|                                      | <b>\$</b> |       | עד        | 410000023      | מספר מסמך                             |
|                                      | \$        |       | עד        |                | חומר                                  |
|                                      | \$        |       | עד        |                | קבוצת חומרים                          |
|                                      | \$        |       | עד        |                | תאריך מסמך                            |
|                                      | \$        |       | עד        |                | EAN/UPC מספר פריט פנימי               |
|                                      | \$        |       | עד        |                | מק"ט ספק                              |
|                                      | \$        |       | עד        |                | תת-טווח ספק                           |
|                                      | \$        |       | עד        |                | קידום מכירות                          |
|                                      | \$        |       | עד        |                | עונה                                  |
|                                      | ₽         |       | עד        |                | שנה בעונה                             |
|                                      |           |       |           |                | טקסט קצר                              |
|                                      |           |       |           |                | שם ספק                                |
|                                      |           |       |           |                |                                       |
|                                      |           |       |           |                |                                       |
| INS   tdsapap3   🖻 (TDP (2) (400   🗸 |           |       |           |                |                                       |

- 2. הזן את הנתונים המתאימים למציאת הזמנות הרכש.
  - . לחץ על לחצן 🕒 לביצוע.

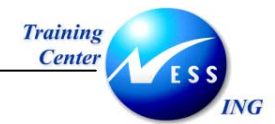

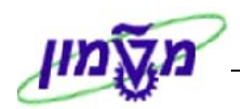

יתקבל המסך ניתוח ספק: ערכי רכש: רשימה בסיסית:

|                                                                                | 空<br>בשימה עריכה מעבראל מבטים סביבה קביעות מערכת עזרה                                                                                                    |
|--------------------------------------------------------------------------------|----------------------------------------------------------------------------------------------------|
|                                                                                | 🖩 😰   🗟 😹   ひょひ ひょ 約 🎁 🖴   🛠 🚱 🎱   🗏 🕨                                                                                                    |
|                                                                                | מסמכי רכש לכל ספק                                                                                                    |
|                                                                                | 🔍 🛆 🔽 🖏 🎦 🖓 🖽 🖿 🖉 🖽 🖿 🖶 📲 🖿 תצוגה מוקדמת 💷 🗹                                                                                                    |
| ומי D איתר אית.א כמות מחיר<br>14.98 20 20 3011 3000 14.98<br>135.92 1 1 3000 K | פרט סוג   ק.ר   PoH חאריר מסמר חומר   טקסט קצר<br>1050 200001926 03.12.2003 מייר צילום 80 גרם 4-4 עט.אדומה מ.נ.או 10000028 100004 0000 61 10<br>6010 4100000116 מייר צילום 80 ארון מפח ל-48 מפתחות 100000116 6010 410000116 10 |
|                                                                                |                                                                                                    |
|                                                                                |                                                                                                    |
|                                                                                |                                                                                                    |
|                                                                                |                                                                                                    |
|                                                                                |                                                                                                    |
|                                                                                |                                                                                                    |
|                                                                                |                                                                                                    |
| NK telepana El (TDD (1) (400 4                                                 |                                                                                                    |
|                                                                                |                                                                                                    |

4. להוספת עמודות לתצוגת הדוח, לחץ על לחצן 🎟 שינוי מערך או לחץ על תפריט : קביעות ⇔ מערך ⇔ שינוי

|             |                | ַרַשימה אַריכה מעבר אל מַבטים סביבה <b>קביעות</b> מַערכת אַזרה |
|-------------|----------------|----------------------------------------------------------------|
|             | <u>ש</u> ינוי  | 🔹 🗈 🖉 🔄 מערך                                                   |
| <br>Ctrl+F9 | <u>ב</u> חירה  | באנת בשנתה של דרושנת עמודות                                    |
| Ctrl+F10    | ש <u>מ</u> ירה | הגדרת סיכומי פירוט נוסף                                        |
|             | <u>נ</u> יהול  | ◙◙।◨।ቄ▫▦॥ਸ਼७, ਸ਼₿,.4, 8,  0,  8,  7,7 4, 3,                    |

יפתח החלון הבא:

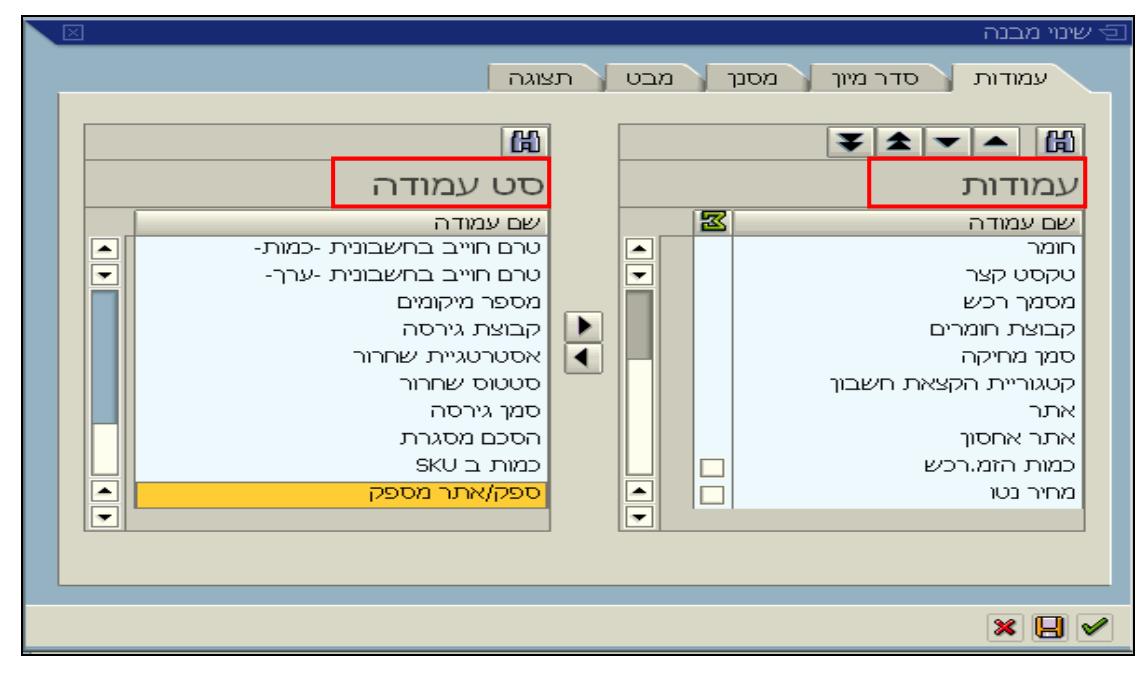

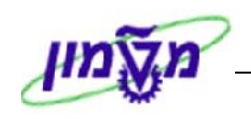

- Training Center ESS
- בעמודות מופיעות העמודות אשר מוצגות בדו"ח.

סט עמודה – אופציות נוספות של עמודות אשר ניתן להוסיפן לתצוגת הדו"ח.

- . בחר מתוך סט עמודה את הערך אותו רוצים להוסיף לדו"ח ולחץ על 🚺 . לדוגמא נבחר את הערך ספק/ אתר מספק.
  - 7. הערך הנבחר יתווסף ל**עמודות.** 
    - 8. לשמירה לחץ על 🖳
      - .9 יפתח המסך הבא:

|                                       | שמירת תבנית 🕤                                 |
|---------------------------------------|-----------------------------------------------|
|                                       | שמור בשם 📔 שמירה עם                           |
|                                       |                                               |
|                                       |                                               |
| מסך פתיחה                             | פלט 📩 תיאור מערך                              |
| ► ► ► ► ► ► ► ► ► ► ► ► ► ► ► ► ► ► ► | מבט בסיסי של מערך SAP סטנדרטי <u>1DEFAULT</u> |
|                                       |                                               |
|                                       |                                               |
|                                       |                                               |
|                                       |                                               |
|                                       | שמירת תבנית irena                             |
|                                       | שם: הזמנות רכש                                |
| קביעת בריר.מחדל 💌                     | מוגדר למשתמש 💽                                |
|                                       |                                               |
|                                       |                                               |
|                                       | * •                                           |

10. הזן את השדות הבאים:

| שמירת תבנית         | הזן שם את שם המשתמש <b>(ראה הערה).</b>              |
|---------------------|-----------------------------------------------------|
| שם                  | הזן שם לזיהוי התבנית.                               |
| מוגדר למשתמש        | סמן 🗹 אם ברצונך שתבנית זו תהיה עבור המשתמש בלבד     |
| ברירת מחדל          | סמן 🗹 לקביעת התבנית כברירת מחדל <b>(ראה הערה)</b> . |
| .11 לחץ על 🚩 לאישור |                                                     |

12. בתחתית המסך תתקבל ההודעה הבאה: 🞯 מערך נשמר

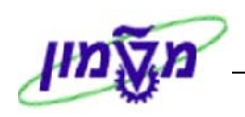

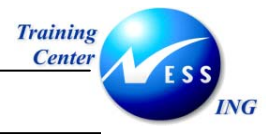

### הערה! 🖉

- סימון ✓ בשדה קביעת ברירת מחדל, לא לתבנית מוגדרת אישית, יגרום
   לקביעת תבנית זו כברירת מחדל עבור כלל המשתמשים.
- 2. ליצירת תבנית אישית, מוגדרת למשתמש, סמן ✓ בשדה מוגדר למשתמש.
   2 לקביעת תבנית זו כברירת מחדל, סמן ✓ בשדה קביעת ברירת מחדל.
  - . תבנית אשר מוגדרת למשתמש יש לשמור באותיות לועזיות בלבד.
- 4. תבנית אשר אינה מוגדרת למשתמש יש לרשום ( / ) ואת שם התבנית בלועזית. או בעברית, לדוגמא, /iren.

#### השדה ספק / אתר מספק שהוספת, יופיע בטבלת הדו"ח:

|                                                                                                    | זה עריכה מעבר אל מבטים סביבה קביעות מערכת עזרה                                                                                                    | פי<br>בשימ                  |
|----------------------------------------------------------------------------------------------------|----------------------------------------------------------------------------------------------------|-----------------------------|
| See the second second s | I I I I I I I I I I I I I I I I I I I                                                                                                    | 3                           |
|                                                                                                    | מסמכי רכש לכל ספק                                                                                                    |                             |
|                                                                                                    | רצוגה מקדמת 🗟 🔽 🖓 🖽 🎟 🖽 📲 🖬 🖬 רצוגה מקדמת 📾                                                                                                    |                             |
|                                                                                                    |                                                                                                    |                             |
| ערר את. א כמות מחירן ספקאתר מספק                                                                                                    | יוג   ק.ר  POH תאריך מסמך חומר    טקסט קצר    מסמך רכש   קב. חומ.<br>200001926    מאריך מסמך 1050    מיר צילום 80 גרם 4-4 עט.אדומה מ.נ.אי 200001926    1050 | פריט כ<br>T <mark>10</mark> |
| 135.92 1 3000 K                                                                                                    | 6010 4100000116 ארון מפח ל-48 מפתחות 500005098 19.01.2004 机 CO1 F ZL                                                                                        | T 10                        |
|                                                                                                    |                                                                                                    |                             |
|                                                                                                    |                                                                                                    |                             |
|                                                                                                    |                                                                                                    |                             |
|                                                                                                    |                                                                                                    |                             |
|                                                                                                    |                                                                                                    |                             |
|                                                                                                    |                                                                                                    |                             |
|                                                                                                    |                                                                                                    |                             |
|                                                                                                    |                                                                                                    |                             |
|                                                                                                    |                                                                                                    |                             |
|                                                                                                    |                                                                                                    |                             |
|                                                                                                    |                                                                                                    |                             |
|                                                                                                    |                                                                                                    |                             |
|                                                                                                    |                                                                                                    |                             |
|                                                                                                    |                                                                                                    |                             |
|                                                                                                    |                                                                                                    |                             |
|                                                                                                    |                                                                                                    |                             |
|                                                                                                    |                                                                                                    |                             |
|                                                                                                    |                                                                                                    |                             |
| INS tdsapap3 🛃 (TDP (1) (400 🛛                                                                                                    |                                                                                                    |                             |

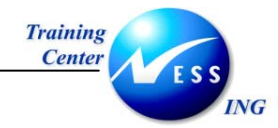

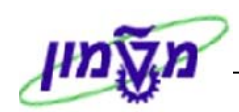

### 10.2 הסרת שדות

להסרת שדות בטבלת הדו"ח, בצע את הפעולות הבאות:

1. במידה והדוח המופיע אינו בתבנית הרצויה, לחץ על לחצן 💷 לבחירת התבנית הרצויה או לחץ על תפריט : קביעות ⇔ מערך ⇔ בחירה

|             |                | ים<br>רשימה עריכה מעבר אל מבטים סביבה <b>קביעות</b> מערכת עזרה |
|-------------|----------------|----------------------------------------------------------------|
|             | <u>ש</u> ינוי  | • א א א א א א א א א א א א א א א א א א א                        |
| <br>Ctrl+F9 | <u>ב</u> חירה  |                                                                |
| Ctrl+F10    | ש <u>מ</u> ירה | הגדרת סיכומי פירוט נוסף                                        |
|             | נַיהול         | ◙◙∎■■■■■■■■                                                    |

יפתח המסך הבא:

|      |         |                               | בחירת מערך 🕤 |
|------|---------|-------------------------------|--------------|
|      |         | הכל 🖻                         | קביעות מערך  |
|      |         |                               |              |
| תיחה | מסך פ 🗎 | תיאור מערך                    | ר 🔶          |
| •    | ✓       | <u>הזמנות רכש</u>             | IRENM/       |
|      |         | מבט בסיסי של מערך SAP סטנדרטי | 1DEFAULT     |
|      |         |                               |              |
|      |         |                               |              |
|      |         |                               |              |
|      |         |                               |              |
|      |         |                               |              |
|      |         |                               |              |
|      |         |                               |              |
|      |         |                               | × <          |

- 2. בחר את התבנית הרצויה ולחץ על 🗹 לאישור.
  - . לחץ על 🖽 לשינוי מערך.

יתקבל החלון **שינוי מבנה:** 

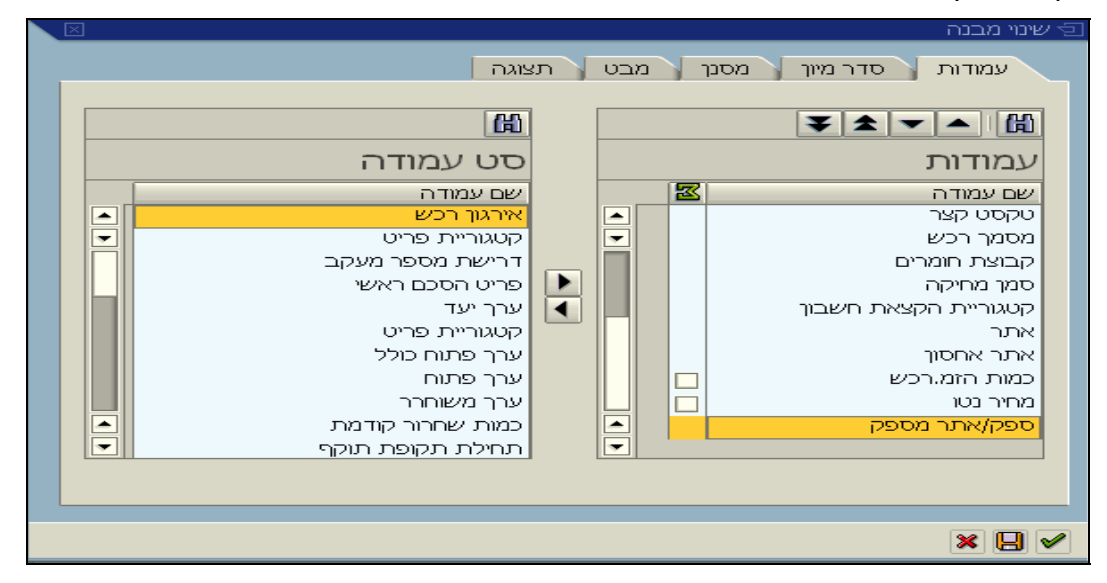

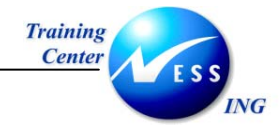

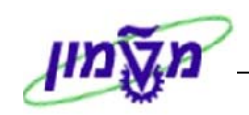

- 4. סמן את השדה אותו תרצה להסיר מ**עמודות**, על ידי לחיצה על 🛄. השדה יוסר מ**עמודות** ויעבור ל**סט** עמודה.
  - 5. לחץ על לחצן 🚩 להמשך או על 🔲 לשמירת התבנית.
    - 6. בעת שמירה, יפתח המסך הבא :

|               |                         |                  |                    | שמירת תבנית 🕤   | ]    |
|---------------|-------------------------|------------------|--------------------|-----------------|------|
|               |                         |                  | שמירה י            | שמור בשם        |      |
|               |                         |                  |                    |                 |      |
|               |                         |                  |                    |                 | 1    |
| פתיחה         | מסר כ                   |                  | תיאור מערר         | פלט 🕈           |      |
|               | ✓                       |                  | <u>הזמנות רכש</u>  | אירנ /          |      |
|               | <u>רטי</u>              | אל מערך SAP סטנד | <u>מבט בסיסי ש</u> | 1DEFAULT        |      |
|               | ✓                       |                  | <u>הזמנות רכש</u>  | IRENM           | 1    |
|               |                         |                  |                    |                 |      |
|               |                         |                  |                    |                 |      |
|               |                         |                  |                    |                 | •    |
|               |                         |                  |                    |                 | 1    |
|               |                         | IRENM            |                    | שמירת תבנית     |      |
|               |                         | הזמנות רכש       |                    | שם:             | 1    |
| יעת בריר.מחדל | ש 🔽 קב                  | מוגדר למשתמע 🗹   |                    |                 |      |
|               |                         |                  |                    |                 |      |
|               |                         |                  |                    |                 |      |
|               |                         |                  |                    | ¥ 🖌             |      |
|               |                         |                  |                    | <b>~ V</b>      | _    |
|               |                         | איושור           | מע על 🖌 ל          | מו את התרוית ול | 0 7  |
|               |                         |                  |                    |                 | •    |
|               |                         |                  |                    | נקבל המסך הבא:  | יר   |
|               | $\overline{\mathbf{X}}$ |                  | ļ                  | כבר קיים מערך 🔄 | נ    |
|               |                         |                  | cu cel             |                 |      |
|               |                         |                  | נזערן י            | כבו קיים 🔿      |      |
|               |                         | ם?               | נל המערך הקיי      | לכתוב מע 💔      |      |
|               |                         |                  |                    |                 |      |
|               |                         |                  |                    |                 |      |
|               |                         |                  | (א                 | P               |      |
|               |                         |                  |                    |                 | _    |
| אישור.        | כו ל                    | 📕 קיימת, לחץ על  | י"ח התבנית ה       | שמירת התבנית ע  | 8. ל |

תתקבל ההודעה הבאה: 📎 מערך נשמר

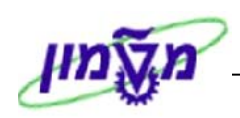

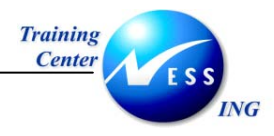

# 10.3 ניהול תבנית

1. לקביעת תצורת דוח כברירת מחדל (שיופיע בכל פעם כשנכנסים למסך) פתח את תפריט:

קביעות 🗢 מערך 🗢 ניהול.

יפתח החלון הבא:

|   |                 |             | סביבה שגרות מערכת <u>מ</u> ערכת <u>ע</u> זרה | מעבר אל קביעות | בנית <u>ע</u> ריכה; | ت<br>ل |
|---|-----------------|-------------|----------------------------------------------|----------------|---------------------|--------|
| 2 |                 | 🛛 🚱   🖪 🗮   | I 🕼 🕼 🗳 I 🖓 🖓 🖨 I 🚷 🚱 I 😫                    |                | Ē                   | 0      |
|   |                 |             |                                              | ת: ניהול       | תבני                |        |
|   |                 |             |                                              | II 7 7 A       | BB                  | 1      |
|   |                 |             |                                              |                |                     |        |
|   |                 |             |                                              | נית            | תבנית תק            |        |
|   | שינוי אחרוך ע"י | נוצר על ידי | תיאור מערך                                   | קביעת ברירת ה  | פלט                 | E      |
|   | HADASH          | HADASH      | דרישות רכש                                   | ♥              | DASI/               |        |
|   |                 | IRENM       | דרישות רכש                                   |                | IREN/               |        |
|   | SILVIG          | SILVIG      | דרישות רכש                                   |                | SILVI/              |        |
|   | GEULAM          | GEULAM      | דרישות רכש                                   |                | ZIZI/               |        |
|   | FRUMAD          | ESTHERGO    | דרישות רכש                                   |                | אסתר/               |        |
|   | ASHERB          | ASHERB      | דרישות רכש                                   |                | אשרב/               |        |
|   | HAIMT           | HAIMT       | דרישות רכש                                   |                | חיים/               |        |
|   |                 | GIDEONV     | דרישות רכש                                   |                | עדי/                |        |
|   | FRUMAD          | FRUMAD      | דרישות רכש                                   |                | /פרומה              |        |
|   | RACHELC         | RACHELC     | דרישות רכש                                   |                | רחל כהן/            |        |
|   |                 | SHARONB     | דרישות רכש                                   |                | שרון בן-דוד/        |        |
|   | SAP             | SAP         | מבט בסיסי של מערך SAP סטנדרטי                |                | 1DEFAULT            |        |
|   |                 |             |                                              |                |                     |        |
|   |                 |             |                                              |                |                     |        |
|   |                 |             |                                              |                |                     |        |
|   |                 |             |                                              |                |                     |        |
|   |                 |             |                                              |                |                     |        |
|   |                 |             |                                              |                |                     |        |

- . סמן את השורה אותה תרצה לקבוע כברירת מחדל ולחץ על 2
   . סמן ה √ יסומן בשורה אשר מוגדרת כרגע כברירת מחדל לתצוגה.
- 3. למחיקת תבנית, סמן את השורה שברצונך למחוק 🗢 לחץ על 🛅 למחיקה.

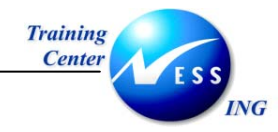

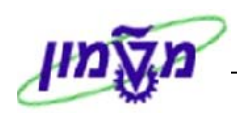

# 11. ייצוא דוחות לגיליון אלקטרוני

לאחר שנמצא הדוח המבוקש, ניתן להעבירו לגיליון אלקטרוני (קובץ Excel).

.1. פתח את הדוח המבוקש. לחץ על תפריט רשימה 🗢 ייצוא 🗢 גיליון אלקטרוני.

|        |           |      |      |      |   |           | 🕄 🔛                                          | 28 24 27 28 1 8     | 約686日 😒         | 00     | Ctrl+Shif | t+F10 דמת    | תצוגה מוקו<br>בתפר |
|--------|-----------|------|------|------|---|-----------|----------------------------------------------|---------------------|-----------------|--------|-----------|--------------|--------------------|
|        |           |      |      |      |   |           |                                              |                     |                 |        | Ctri+P    |              | ורפסה              |
|        |           |      |      |      |   |           |                                              |                     |                 | _      | 1         | שיים B       | יוחות גביל         |
|        | וקדמת 📴 🖼 |      |      |      |   |           |                                              | Ctrl+Shift+F8       | תמלילים         | עיבוד  | 4         |              | יצוא               |
|        |           |      |      |      |   |           |                                              | אלקטרוני            | גליוך א         |        |           | שליחה אל     |                    |
|        |           | וכמת | 2011 | 2000 | A | 1         |                                              | Ctrl+Shift+F9       | מקומי           | קובץ ו | Shift+F3  | 3            | ( <u>X</u> ) אה    |
| 14.98  | PAC       | 20   | 3011 | 3000 |   |           | A-4 U עט.ארומה מנב.אי<br>A-4 ג בנסובל מיבייו | הת SAP              | מורחב של שאיל   | אחסון  | 1.0004    |              |                    |
| 10.30  | PAC       | 100  |      | 3000 | K |           | א קופיקר מ.ב.אי A-4 נ                        |                     | רוחות Crystal   | קובץ ז | 1.2004    |              | F ZLT              |
| 11.30  | PAC       | 200  |      | 3000 | K | $\square$ | אופיט)נז.ב.אי A-4 נ                          | Shift+F1 T          | ת URL ללוח עריר | העתה   | 1.2004    |              | F 2L1              |
| 26.50  | PAC       | 5    |      | 3000 | K |           | א טורקיז מ.נ.אי A-3 נו A-3 נ                 |                     | C20001007       | 10     | 1.2004    | 1058<br>1058 | F ZLT              |
| 13.50  | PAC       | 70   |      | 3000 | K |           | ים A-4 עט. טורקיז מ.נ.אי<br>איי              | ן נייר צילום 80 גרנ | 200001927       | 18,    | 01.2004   | 1058 E       | F ZLI              |
| 135.92 | יח.       | 1    |      | 3000 | K |           | מפתרות                                       | ן ארוך מפח ל-48 נ   | 500005098       | 19,    | .01.2004  | C01          | F ZL1              |
| 5.93   | ויח.      | 1    |      | 3000 | K |           | לי חב' 100                                   | ן שקית פסגור 10     | 200001295       | 19.    | .01.2004  | D00          | F ZL'I             |
| 8.38   | יח.       | 1    |      | 3000 | K |           | 100 חב' 100                                  | ן שקית פסגור X15    | 200001144       | 19.    | .01.2004  | D00          | F ZLT              |
| 0.79   | ויח.      | 10   |      | 3000 | K |           | C 15X21 לבנה                                 | ומעטפה מרופדת       | 200001329       | 19.    | .01.2004  | D00          | F ZLT              |
| 1.02   | יח.       | 10   |      | 3000 | K |           | D 18X26 לבנה                                 | מעטפה מרופדת        | 200001537       | 19.    | .01.2004  | D00          | F ZLT              |
| 3.26   | יח.       | 1    |      | 3000 | K |           | 32 דף 25*50 מ"מ                              | מדבקות כחולות       | 200001820       | 19     | .01.2004  | D00          | F ZLT              |
| 3.26   | יח.       | 1    |      | 3000 | K |           | 32 דף 25*50 מ"מ                              | מדבקות אדומות       | 200001818       | 19.    | .01.2004  | D00          | F ZLT              |
| 3.26   | יח.       | 1    |      | 3000 | K |           | 32 דף 25*50 מ"מ                              | מדבקות ירוקות 2     | 200001815       | 19     | .01.2004  | D00          | F ZLT              |
| 3.26   | יח.       | 1    |      | 3000 | K |           | 32 דף 25 מ"מ קוטר                            | מדבקות צהובות.      | 200001812       | 19     | .01.2004  | D00          | F ZLT              |
| 12.96  | יח.       | 1    |      | 3000 | K |           | י מחשב 3M 573                                | ספריי קצף לניקוי    | 200001203       | 19     | .01.2004  | D00          | F ZLT              |
| 22.43  | יח.       | 1    |      | 3000 | K |           | ם פנקס                                       | מעמד שולחני ענ      | 200002125       | 19     | .01.2004  | D06          | F ZLT              |
| 20.93  | יח.       | 1    |      | 3000 | К |           |                                              | פנקס 76 מ"מ         | 200002127       | 19     | .01.2004  | D06          | F ZLT              |
| 40.00  | יח.       | 1    |      | 3000 | K |           | זטיק 25 ליטר                                 | פח אשפה מפלס        | 200002124       | 19     | .01.2004  | D06          | F ZLT              |
| 91.50  | יח.       | 1    |      | 3000 | К |           |                                              | מחשבון              | 200001332       | 19     | .01.2004  | D06          | F ZLT              |
| 13.43  | יח.       | 10   |      | 3000 | K |           | ארטלייך 517 סט 4                             | טוש ללוח מחיק /     | 200001396       | 22     | .12.2003  | 📶 M00        | F ZLT              |
| 7.88   | יח.       | 2    |      | 3000 | К |           | י סגול תיק טבעות גב 2.5                      | פליק קלסר פוליו     | 200001607       | 22     | 12.2003   | 📶 M00        | F ZLT              |
| 7.88   | יח.       | 2    |      | 3000 | К |           | י כתום תיק טבעות גב 2.5                      | פליק קלסר פוליו     | 200001740       | 22     | .12.2003  | 🚹 M00        | F ZLT              |
| 7.88   | יח.       | 2    |      | 3000 | К |           | י ירוק תיק טבעות גב 2.5                      | פליק קלסר פוליו     | 200001606       | 22     | .12.2003  | <b>M</b> 00  | F ZLT              |
| 7.88   | יח.       | 2    |      | 3000 | К |           | י טורקיז תיק טבעות גב 2.5                    | פליק קלסר פוליו     | 200001137       | 22     | .12.2003  | 📶 M00        | F ZLT              |
| 7.88   | יח.       | 2    |      | 3000 | К |           | י כתום תיק טבעות גב 2.5                      | פליק קלסר פוליו     | 200001740       | 22     | .12.2003  | <b>M</b> 00  | F ZLT              |
| 18.04  | יח.       | 30   |      | 3000 | К |           | ה A-4 דף נתלש 60 דף                          | בלוק כתיבה שוה      | 200001945       | 10     | .12.2003  | 📶 M00        | F ZLT              |
|        |           |      |      |      |   |           |                                              |                     |                 | _      |           |              |                    |

2. במידה וקיימים סיכומי ביניים בדוח, יפתח החלון הבא:

| ע.                                                | ם מיז      |
|---------------------------------------------------|------------|
| קריטריוני מסנן, מיון, סיכומים וסיכומי ביניים אינם | $\bigcirc$ |
| נלקחים בחשבון                                     |            |
|                                                   |            |
|                                                   |            |
| <b>@</b>                                          |            |
|                                                   |            |

. לחץ על 🔟.

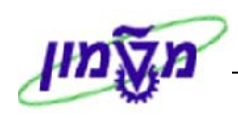

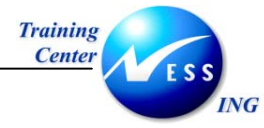

יפתח החלון הבא:

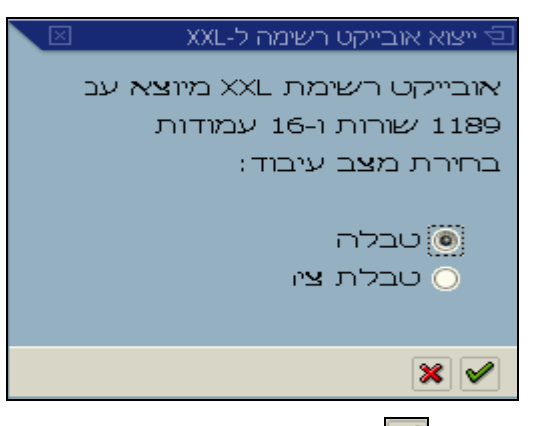

.4 לחץ על 🚩 לאישור.

יפתח החלון הבא:

| XXL אובייקט רשימה ל־<br>Microsoft Excel (© |
|--------------------------------------------|
| ▲<br>★<br>★                                |

. לחץ על 🗹 לאישור.

יפתח החלון הבא:

|     | Mic rosof      | it Exc | :el      |                  |                 |               |                 |      |       |               |          |           |              |        |         |        |            |         |        |          |             |       |         |         |               |
|-----|----------------|--------|----------|------------------|-----------------|---------------|-----------------|------|-------|---------------|----------|-----------|--------------|--------|---------|--------|------------|---------|--------|----------|-------------|-------|---------|---------|---------------|
| Eil | e <u>E</u> dit | View   | Inse     | rt F <u>o</u> rm | at <u>T</u> ool | ls <u>D</u> a | ata <u>W</u> ir | ndow | Help  |               |          |           |              |        |         |        |            |         |        |          |             | T     | /pe a c | questic | on for help 😽 |
|     | ~ D            | A      | B A      | 5 DA 189         | Y I             |               | G               | 5    | A1    | 10 50         | >>       | Arial     |              |        | - 10    |        | в /        | п       | = =    |          |             | - 14  | = 1     |         | 8 - A - >     |
|     | DAF            |        |          |                  | - 00 -          |               |                 | 9 ~  | . 24  | <b>100</b> 84 | •        | , and     |              |        | 10      |        | <b>D</b> 1 | ⊻       |        | -89      |             |       | F   -   | 14000   | × · • • · •   |
|     | D45            |        | •        | <i>j×</i> 1010   | 00              | _             | _               | _    |       | _             | _        | _         | _            | _      | _       | _      | _          | _       | _      | _        |             |       | _       | _       | -             |
|     | Worksh         | eet i  | n Basi   | s (1)            |                 |               |                 |      |       |               |          |           |              |        |         |        |            |         |        |          |             |       |         |         | _ 🗆 🔀         |
|     | 0              | L      |          |                  | ł               | <             | J               | IH   |       |               | G        |           |              |        | F       |        |            |         | E      | 2        |             | D     | C       | В       | A             |
|     |                |        |          | פק/אתר נ         | 0               | ות.א          | אתר א           | AI   |       |               |          |           | ן קצר        | טקסנ   |         | חומו F | POH        |         |        |          |             | , ק.ר | קט      | 310     | 1 פריט        |
|     | רי בע"מ        | משרז   | ווק ציוד | גרפיטי ש         | 3011            |               | 3000            |      | נ.אי  | דומה מ.       | עט.א A   | ו גרם 4-  | נילום 30     | נייר צ | 2000019 | 326 (  | 20N/       | טוריה   | PC הסי | )/דיעוד/ | שחרור ו@    | MOO F | ZL      | .T I    | 00010]2       |
|     | רי בע"מ        | משרז   | ווק ציוד | גרפיטי ש         |                 |               | 3000            | K    |       | ל מ.נ.אי      | A קופיק  | ו גרם 4-  | מילום 30     | נייר צ | 2000019 | 328 (  | 20N/       | טוריה   | PC הסו | )/דיעוד/ | שחרור ו@    | D10 F | ZL      | .T I    | 000103        |
|     | רי בע"מ        | משרז   | ווק ציוד | גרפיטי ש         |                 |               | 3000            | K    |       | מ.נ.אי (כ     | אופיו) A | גרם 4-    | נילום 75     | נייר צ | 2000019 | 923 (  | 30N/       | טוריה   | PC הסו | ו/ניעוד/ | שחרור ו@    | D04 F | ZL      | .т. і   | 00010 4       |
|     | רי בע"מ        | משרו   | ווק ציוד | גרפיטי ש         |                 |               | 3000            | K    |       | יז מ.נ.אי     | A טורק   | ו גרם 3-  | מלום 30      | נייר צ | 2000019 | 932 (  | 30N/       | טוריה   | PC הסו | ויעוד/(  | @שחרור ו    | D58 F | ZL      | .т. і   | 00010 5       |
|     | רי בע"מ        | משרו   | ווק ציוד | גרפיטי ש         |                 |               | 3000            | K    | נ.אי. | טורקיז מ      | עט. נA   | גרם 4-    | פילום 30     | נייר צ | 2000019 | 327 (  | 30N/       | טוריה   | PC הסו | ויעוד/(  | שחרור ו@    | D58 F | ZL      | .т. і   | 00020 6       |
|     | רי בע"מ        | משרז   | ווק ציוד | גרפיטי ש         |                 |               | 3000            | K    |       |               | זות      | 48 מפתר   | מפח ל-8      | ארון נ | 5000050 | 198 (  | 30N/       | טוריהג  | PC הסו | דיעוד/(  | שחרור ו@    | C01 F | ZL      | .T I    | 00010 7       |
|     | רי בע"מ        | משרז   | ווק ציוד | גרפיטי ש         |                 |               | 3000            | K    |       |               | 100 'a   | in 7X10   | : פסגור      | שקית   | 2000012 | 295    |            |         |        |          |             | D00 F | ZL      | .т. і   | 00010]8       |
|     | רי בע"מ        | משרו   | ווק ציוד | גרפיטי ש         |                 |               | 3000            | K    |       |               | חב' 100  | 10X15     | : פסגור      | שקית   | 200001  | 144    |            |         |        |          |             | D00 F | ZL      | .т. і   | 00030]9       |
|     | רי בע"מ        | משרז   | ווק ציוד | גרפיטי ש         |                 |               | 3000            | K    |       | בנה           | C 15     | אידת X21  | פה מרופ      | מעטפ   | 2000013 | 329    |            |         |        |          |             | D00 F | ZL      | .Т. I   | 00040 10      |
|     | רי בע"מ        | משרז   | ווק ציוד | גרפיטי ש         |                 |               | 3000            | K    |       | בנה           | D 18     | X26 этя   | פה מרופ      | מעטפ   | 200001  | 537    |            |         |        |          |             | D00 F | ZL      | .T I    | 00060]11      |
|     | רי בע"מ        | משרו   | ווק ציוד | גרפיטי ש         |                 |               | 3000            | K    |       | 2 מ"מ         | 5*50 ŋ   | לות 32 ד  | קות כחוז     | מדבק   | 2000018 | 320    |            |         |        |          |             | D00 F | ZL      | .T I    | 00080]12      |
|     | רי בע"מ        | משרז   | ווק ציוד | גרפיטי ש         |                 |               | 3000            | K    |       | n"n 25        | יף 5*50  | זות 32 ז  | קות אדונ     | מדבק   | 2000018 | 318    |            |         |        |          |             | D00 F | ZL      | .T I    | 00090]13      |
|     | רי בע"מ        | משרז   | ווק ציוד | גרפיטי ש         |                 |               | 3000            | K    |       | 2             | 25*50 0  | ות 32 דן  | קות ירוק     | מדבק   | 2000018 | 315    |            |         |        |          |             | D00 F | ZL      | .T I    | 00110 14      |
|     | רי בע"מ        | משרז   | ווק ציוד | גרפיטי ש         |                 |               | 3000            | K    |       | "מ קוטר       | יף 25 מ  | כות 32 ד  | קות צהוו     | מדבק   | 2000018 | 312    |            |         |        |          |             | D00 F | ZL      | .T I    | 00120 15      |
|     | רי בע"מ        | משרז   | ווק ציוד | גרפיטי ש         |                 |               | 3000            | K    |       | ЗM            | 973 אב   | יקוי מחע  | קצף לנ       | ספריי  | 2000012 | 203    |            |         |        |          |             | D00 F | ZL      | .T I    | 00140 16      |
|     | רי בע"מ        | משרז   | ווק ציוד | גרפיטי ש         |                 |               | 3000            | K    |       |               | 07       | י עם פנז  | ר שולחנ      | מעמז   | 200002  | 125    |            |         |        |          |             | D06 F | ZL      | .T I    | 00010 17      |
|     | רי בע"מ        | משרז   | ווק ציוד | גרפיטי ש         |                 |               | 3000            | K    |       |               |          | 7         | 76 מ"נ       | פנקס   | 200002  | 127    |            |         |        |          |             | D06 F | ZL      | .T I    | 00020 18      |
|     | רי בע"מ        | משרו   | ווק ציוד | גרפיטי ש         |                 |               | 3000            | K    |       | 7             | 25 ליט   | פלסטיק ו  | שפה מו       | פח אי  | 200002  | 124    |            |         |        |          |             | D06 F | ZL      | .T I    | 00030 19      |
|     | רי בע"מ        | משרו   | ווק ציוד | גרפיטי ש         |                 |               | 3000            | K    |       |               |          |           | ב <i>ו</i> ן | สกษา   | 2000013 | 332    |            |         |        |          |             | D06 F | ZL      | .T I    | 00040 20      |
|     | רי בע"מ        | משרז   | ווק ציוד | גרפיטי ש         |                 |               | 3000            | K    |       | 4 uo          | ליין 517 | ויק ארטי  | ללוח מר      | טוש ז  | 2000013 | 396 (  | 20N/       | טוריה   | PC הסו | דיעוד/(  | שחרור ו@    | MOO F | ZL      | .T I    | 00010 21      |
|     | רי בע"מ        | משרז   | ווק ציוד | גרפיטי ש         |                 |               | 3000            | ĸ    | 2.5   | עות גב        | תיק טב   | וליו סגול | קלסר פ       | פליק   | 2000018 | 607 (  | 20NV       | טוריה   | PC הסו | ריעוד/(  | שחרור ו     | M00 F | ZL      | .T I    | 00020 22      |
|     | רי בע"מ        | משרז   | ווק ציוד | גרפיטי ש         |                 |               | 3000            | K    | 2.5   | בעות גב       | ו תיק ט  | וליו כתוב | קלסר פ       | פליק   | 2000017 | 740 (  | 20N/       | טוריה   | PC הסו | ריעוד/(  | שחרור ו     | MOO F | ZL      | .T I    | 00030 23      |
|     | רי בע"מ        | משרז   | ווק ציוד | גרפיטי ש         |                 |               | 3000            | K    | 2.5   | עות גב ל      | תיק טב   | וליו ירוק | קלסר פ       | פליק   | 2000016 | 506 (  | 20N/       | טוריה   | PC הסו | ריעוד/(  | @שחרור ו    | MOO F | ZL      | .T I    | 00040 24      |
|     | רי בע"מ        | משרז   | ווק ציוד | גרפיטי ש         |                 |               | 3000            | K    | 2.5 ב | טבעות ג       | ןיז תיק  | וליו טורק | קלסר פ       | פליק   | 2000011 | 137 (  | 20N/       | טוריה   | PC הסו | דיעוד/(  | @שחרור ו    | MOO F | ZL      | .T I    | 00050 25      |
|     | רי בע"מ        | משרז   | ווק ציוד | גרפיטי ש         |                 |               | 3000            | ĸ    | 2.5   | בעות גב       | ו תיק ט  | וליו כתוב | קלסר פ       | פליק   | 2000017 | 740 (  | 20NV       | טוריה   | PC הסו | ריעוד/(  | @שחרור ו    | M00 F | ZL      | .T I    | 00060 26      |
|     | רי בע"מ        | משרז   | ווק ציוד | גרפיטי ש         |                 |               | 3000            | K    | ηт    | נלש 60        | А тр сп  | שורה 4-   | כתיבה י      | בלוק   | 2000019 | 945 (  | 20N/       | טוריה   | PC הסו | דיעוד/(  | @שחרור ו    | M00 F | ZL      | .Т (    | 00010 27      |
|     | רי בע"מ        | משרו   | ווק ציוד | גרפיטי ש         |                 |               | 3000            | ĸ    |       | שחור          | 517 ph   | ויק ארטי  | ללוח מר      | טוש ק  | 2000007 | 776 (  |            | טוריה   | PC הסו | תיעוד/(  |             | M00 F | ZL      | .T I    | 00010 28      |
|     | רי בע"מ        | משרו   | ווק ציוד | גרפיטי ש         |                 |               | 3000            | K    |       | כחול          | 517 juh  | ויק ארטי  | ללוח מר      | טוש ק  | 2000008 | 339 (  | 20NV       | טוריה   | PC הסו | דיעוד/(  | שחרור ו@    | MOO F | ZL      | .T I    | 00020 29      |
|     | רי בע"מ        | משרו   | ווק ציוד | גרפיטי ש         |                 |               | 3000            | K    |       | אדום          | 517 jus  | ויק ארטי  | ללוח מר      | טוש ק  | 2000008 | 338 (  | DON        | טוריה   | PC no  | דיעוד/(  | שחרור ו     | M00 F | ZL      | T       | 00030 30      |
|     | רי בע"מ        | משרז   | ווק ציוד | גרפיטי ש         |                 |               | 3000            | ĸ    |       | ירוק          | 519 jut  | ויק ארטי  | ללוח מר      | טוש ק  | 2000008 | 663 (  | 20NV       | טוריה   | PC no  | דיעוד/(  | ้องกาก เกิด | M00 F | ZL      | .Т (    | 00040 31      |
|     | רי בע"מ        | משרז   | ווק ציוד | גרפיטי ש         |                 |               | 3000            | K    |       | 1             | A-B IN   | וליו:א-ב  | חוצץ פ       | אלפון  | 2000019 | 947 (  |            | טוריה   | PC no  | עיעוד/(  | ญตาการ      | M00 F | ZL      | .Т I    | 00010 32      |
|     | רי בע"מ        | משרז   | ווק ציוד | גרפיטי ש         |                 |               | 3000            | K    |       | F             | דק -""   | ספו ראש   | חיק אקי      | עטמ    | 2000019 | 912 (  | 20NV       | טוריה   | PC no  | דיעוד/(  | ้ าาากษณ    | MOO F | ZL      | .T I    | 00020 33      |
|     |                |        | 7101 70  |                  |                 |               | 2000            | 12   |       | F             |          |           | חור וירי     |        | 2000010 | 217    | ลกหน       | כוובובר | PC     | VTINT    |             | MOD F | 71      | т       | NE [05000     |
| Rea | dy             |        |          |                  |                 |               |                 |      |       |               |          |           |              |        |         |        |            |         |        |          |             |       |         | NUM     |               |

.Excel – הדוח הועבר לגיליון אלקטרוני. ניתן כעת לשמור, לבצע חישובים מתמטיים ועוד, בהתאם לתוכנת ה

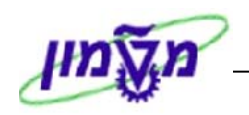

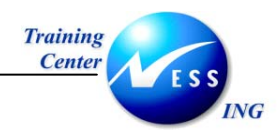

### 12. ייבוא מסמכים ל – SAP

ניתן לצרף מסמכים לתהליכים מסוימים ב – SAP. לדוגמא, בעת ביצוע פקודת הפרשה מאזנית מבצעים לעיתים חישובים ב – Excel. ניתן לצרף את קובץ החישובים לדוח.

### 12.1 יצירת צירוף מסמכים

1. לצירוף מסמכים פתח את הטרנזאקציה המבוקשת. לדוגמא פתח את התיקיות הבאות:

חשבונאות ⇔ חשבונאות פיננסית ⇔ ספר חשבונות ראשי ⇔ מסמך ⇔ תצוגה (FB03) יפתח המסך הבא:

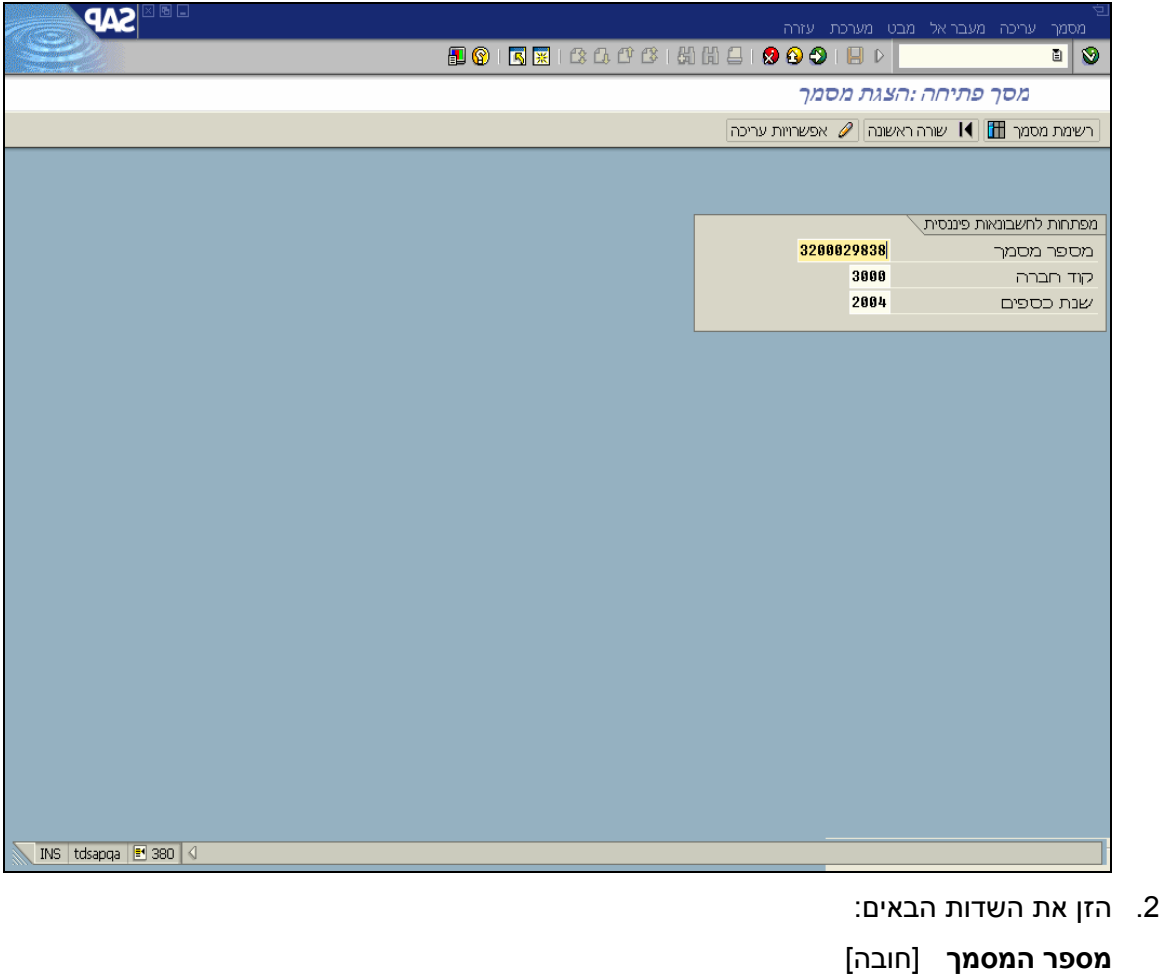

- 2. הזן את השדות הבאים: מספר המסמך [חובה] קוד החברה [חובה] שנת כספים [חובה]
  - . לחץ על 🔯 לאישור.

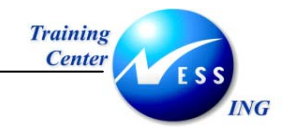

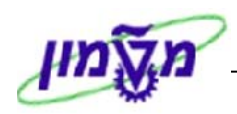

יפתח המסך הבא:

|      |                    |           |                  | ה מערכת י          | ן<br>ביעות תוספות סביב                 | מעבראל ל              |                              | י<br>מסמך           | 9 |
|------|--------------------|-----------|------------------|--------------------|----------------------------------------|-----------------------|------------------------------|---------------------|---|
| 2    | 🖪 🚱                | 🖪 🐹 i 😫 t | <b>1. C' C\$</b> | 60 68 🖴            | 1 4 🗉 🔇 🛇                              |                       |                              | 1                   | _ |
|      |                    |           |                  |                    | מסמך - הצגה                            | סקירח                 |                              |                     |   |
| 2    | נתוני מס 📘         | 🖩 🖻 🖪 🗓   | שמירה 🖪          | בחירה ו 😘          | 6 🛛 7 4 7 4                            |                       | I 🛛 🔊                        | 0                   |   |
|      |                    |           |                  |                    |                                        |                       |                              |                     |   |
| -    | 2004 חיים          | שות רח    | 3000             | Normal (           | document ( פיננסי)<br>ממפכ הנדחו 32000 | <b>) SA</b><br>129838 | <mark>סמך : ו</mark><br>מחמר | סוג מ<br>מחפר       |   |
|      | 05                 | 21 תקופה  | 9.02.2004        | רישום              | תאריך 15.03                            | 2.2004                | מסמך                         | תאריך               |   |
|      |                    |           |                  |                    |                                        | ILS                   | מסטן                         | נוטדע               | - |
|      |                    |           |                  |                    |                                        |                       |                              |                     |   |
| טקסט | 0010               |           | לות הדמנה        | מס מרכז עי         | ו קצר לחשבון                           | טקסנ                  | חשבון                        | РК <sub>:</sub> .19 |   |
|      | 5,000.0<br>5.000.0 | 0<br>0-   |                  | 2100 VO<br>2010 VO | ל,צלומים והדפסו<br>עבודה ארעים         | 5 שכפו<br>5 שכר       | 00203<br>00102               | 40 1<br>50 2        |   |
|      |                    |           |                  |                    | 1                                      |                       |                              |                     | 1 |
|      |                    |           |                  |                    |                                        |                       |                              |                     |   |
|      |                    |           |                  |                    |                                        |                       |                              |                     |   |
|      |                    |           |                  |                    |                                        |                       |                              |                     |   |
|      |                    |           |                  |                    |                                        |                       |                              |                     |   |
|      |                    |           |                  |                    |                                        |                       |                              |                     |   |
|      |                    |           |                  |                    |                                        |                       |                              |                     |   |
|      |                    |           |                  |                    |                                        |                       |                              |                     |   |
|      |                    |           |                  |                    |                                        |                       |                              |                     |   |
|      |                    |           |                  |                    |                                        |                       |                              |                     |   |
|      |                    |           |                  |                    |                                        |                       |                              |                     |   |
|      |                    |           |                  |                    |                                        |                       |                              |                     |   |
|      |                    |           |                  |                    |                                        |                       |                              |                     |   |
|      |                    |           |                  |                    |                                        |                       |                              | 4                   |   |
|      |                    |           |                  |                    |                                        |                       |                              | _                   | ļ |

.4 לחץ על 😎 להוספת קובץ.

יפתח החלון הבא:

| 🗁 200032000298382004 מסמך חשבונאות |  |
|------------------------------------|--|
|                                    |  |

.5 לחץ על 🔟.

תפתח הרשימה הבאה:

| הזות בכבוד              |  |
|-------------------------|--|
| אחסון מסמך עסקי         |  |
| - יצירת מסמך חיצוני URL |  |
| יצירת הערה              |  |
| יצירת צירוף             |  |

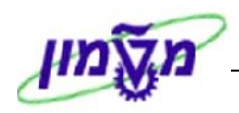

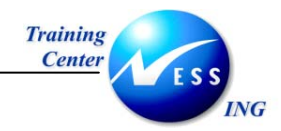

יפתח החלון הבא:

| יבוא קובץ                               | n                                      |                                                  |              |         |            | 2 🗆          |     |
|-----------------------------------------|----------------------------------------|--------------------------------------------------|--------------|---------|------------|--------------|-----|
| Look jn:                                |                                        | My Documents                                     |              | ē 두 🖸   | <u>ک</u> 2 | *            |     |
| אישיות (™<br>שישיות 10 ₪<br>מישיות 10 ₪ | usic<br>tures<br>hour:<br>ספת<br>וות א | ;<br>s_bazan<br>דוגמא להו<br>ניווט מתקדם-התאנ -{ | 5AP          |         |            |              |     |
| File <u>n</u> ame                       | :                                      | דוגמא להוספת קובץ                                | 1            |         |            | <u>O</u> pen |     |
| Files of <u>ty</u>                      | pe:                                    | All Files (*.*)                                  |              | Ē       |            | Cancel       | ]   |
|                                         |                                        |                                                  |              |         |            |              |     |
|                                         |                                        |                                                  | <u>O</u> pen | ולחץ על | מבוקש      | את הקובץ הנ  | סמן |

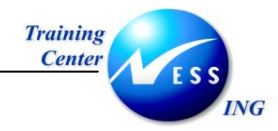

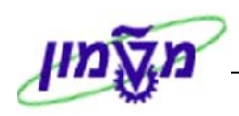

### 12.2 שינוי / צפייה במסמכים מצורפים

1. לצפייה במסמכים שצורפו, לחץ על ໜ

יפתח החלון הבא:

| 🗁 200032000298382004 מסמך חשבונאות 💷 💷 🖂 |  |          |     |   |  |    |   |  |  |
|------------------------------------------|--|----------|-----|---|--|----|---|--|--|
|                                          |  | <b>%</b> | X I | ⊶ |  | *1 | i |  |  |
|                                          |  |          |     |   |  |    |   |  |  |

. לחץ על 🛄 .

יפתח החלון הבא:

|               |             | ת: רשימת נספחים                          | שירו 🗊 |
|---------------|-------------|------------------------------------------|--------|
|               | • 🗗 🖓 🗳 🖣   | ▏Ѩ҇҄҇҄҄҄҄҄҄҄҄҄҄҄ゐ҄҄҄҄҄҄҄҄҄҄҄҄҄҄҄҄҄҄҄҄҄҄҄ | 'TN 🚺  |
|               |             | עבור 300032000298382004                  | נספח   |
| נוצר בתאריך 🚺 | נוצר על ידי | כותרת                                    |        |
| 02.03.2004    | IRENM       | דוגמא להוספת קובץ                        |        |
|               | Nadav Lavie | מרץ שעות                                 | P      |
|               |             |                                          |        |
|               |             |                                          |        |
|               |             |                                          |        |
|               |             |                                          |        |
|               |             |                                          |        |
|               |             |                                          |        |
|               |             |                                          |        |
|               |             |                                          |        |
|               |             |                                          |        |
|               |             |                                          |        |
|               |             |                                          | K 🖌    |

3. לצפייה בקובץ מצורף, סמן את הקובץ המבוקש ולחץ על 鈊

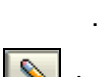

4. לביצוע שינויים במסמך מצורף, סמן את הקובץ המבוקש ולחץ על יש יפתח הקובץ המבוקש וניתן יהיה לבצע עליו את השינויים הדרושים.

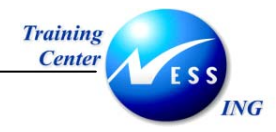

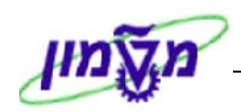

# 12.3 מחיקת מסמכים מצורפים

1. למחיקת מסמך מצורף, פתח את חלון המסמכים המצורפים על ידי לחיצה על 🔟.

יפתח החלון הבא:

| $\boxtimes$ |                         |             | :) רשימת נספחים   | שירות 🗊  |  |  |  |  |
|-------------|-------------------------|-------------|-------------------|----------|--|--|--|--|
|             | I                       | • 6 6 9 7   | ₩₹≜ ©©©10\©∞      | олт 🖸    |  |  |  |  |
|             | עבור 300032000298382004 |             |                   |          |  |  |  |  |
|             | נוצר בתאריך 🎽           | נוצר על ידי | כותרת             |          |  |  |  |  |
|             | 02.03.2004              | IRENM       | דוגמא להוספת קובץ | P        |  |  |  |  |
|             |                         | Nadav Lavie | מרץ שעות          | <b>P</b> |  |  |  |  |
|             |                         |             |                   |          |  |  |  |  |
|             |                         |             |                   |          |  |  |  |  |
|             |                         |             |                   |          |  |  |  |  |
|             |                         |             |                   |          |  |  |  |  |
|             |                         |             |                   |          |  |  |  |  |
|             |                         |             |                   |          |  |  |  |  |
|             |                         |             |                   |          |  |  |  |  |
|             |                         |             |                   |          |  |  |  |  |
|             |                         |             |                   |          |  |  |  |  |
|             |                         |             |                   |          |  |  |  |  |
|             |                         |             |                   |          |  |  |  |  |
|             |                         |             |                   | × 🗸      |  |  |  |  |

- 2. סמן את השורה המיועדת למחיקה, ולחץ על 🔟.
  - . לחץ על 🗹 לאישור.

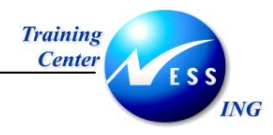

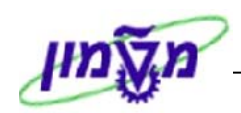

# 13. טקסטים

ישנם תהליכים, אשר בהם קיימים שדות טקסט. אולם, שדות אלה אינם מספיקים לכתיבת הטקסט ניתן לעבור למסך לכתיבת טקסט ארוך.

הדוגמא הבאה הינה ממסך יצירת הודעת אחזקה (IW21):

|                     |           | זרה:        | יבה <u>מ</u> ערכת <u>ש</u> | תוספות סב       | ה מעבראל ו     | הודעת PM עַריכו         |
|---------------------|-----------|-------------|----------------------------|-----------------|----------------|-------------------------|
|                     | 📳 🔞   🖪 🕱 | 10:00:00:00 | H 🗕 I 😒 🚱                  | 🕲 i 📙 👂         |                | 1                       |
|                     |           | P           | ת הודעת M                  | ניון: יציר.     | תקלה טכ        | <b>E R</b>              |
|                     |           |             |                            | s 🔽 🖸           | שותף 🚱 🄛       | 🎮 🗞 🌬 🔍                 |
| <u>_</u>            | 2         |             |                            | XT <sup>s</sup> | \$00000000001  | ודעה                    |
|                     |           |             |                            |                 | OSNO           | זטטוס                   |
|                     |           |             |                            |                 | יו ותובת בתבלה | זזמנה<br>בידער סכי      |
|                     |           |             |                            | ין ניאום        | 10.010         | חוועה פיי               |
|                     |           |             |                            | _               |                | אובייקט לייחוס          |
|                     | 50<br>50  |             |                            |                 |                | מקום פונקציונלי<br>עיוד |
|                     |           |             |                            |                 | _              | ניו<br>הרכבה            |
|                     |           |             |                            |                 |                |                         |
|                     |           |             |                            |                 |                | נושא<br>תיאור           |
|                     |           |             |                            |                 |                |                         |
|                     | ••        |             |                            |                 |                | • •                     |
|                     |           |             |                            |                 |                | מאכיבי התחלה/מיו        |
|                     | Ĩ         | N           | עדיפות                     | 11:57:48        | 03.03.2004     | התחלה נדרשת             |
|                     |           |             |                            | 00:00:00        |                | סיום נדרש               |
|                     |           |             |                            |                 |                |                         |
|                     |           |             |                            |                 |                | אחריות                  |
|                     |           |             |                            |                 |                |                         |
| INS tdsapqa 🖻 380 🗸 |           |             |                            |                 |                |                         |

.1 למעבר למסך לכתיבת טקסט ארוך לחץ על 🔟

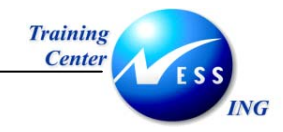

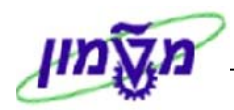

יפתח המסך הבא:

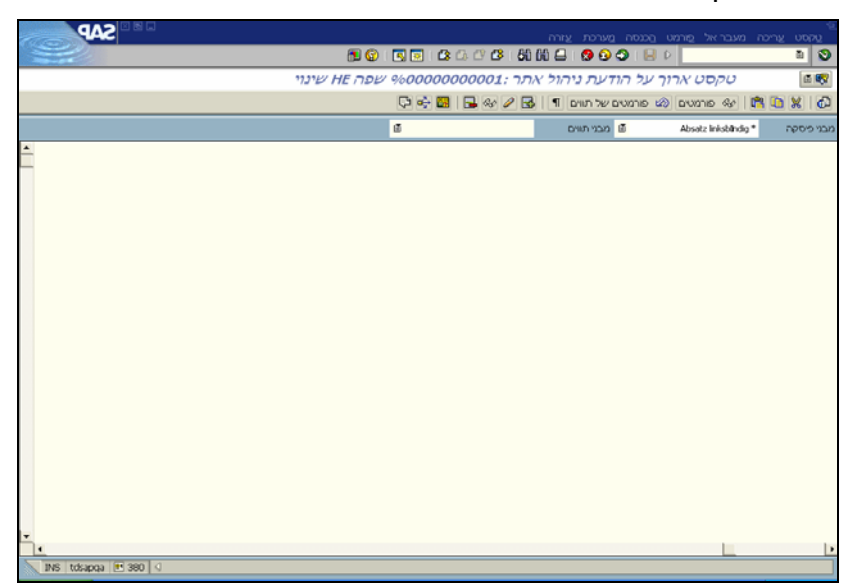

2. לחץ על תפריט : מעבר אל 🗢 שנה עורך.

| עזר | <u>מ</u> ערכת | הכנסה     | <u>פ</u> ורמט | עבר אל         |
|-----|---------------|-----------|---------------|----------------|
| 4   |               | זמשתמש    | יכה של ו      | <u>ל</u> וח ער |
|     |               |           |               | <u>כ</u> ותרת  |
|     | וצנים         | יה <-> לו | . קומבינצ     | קופסת          |
|     |               |           | רך            | <u>ש</u> נה עו |
|     |               |           | עורך          | עיצוב י        |
| 4   |               |           | הדפסה         | <u>ת</u> כנית  |
|     |               |           | ו הבא         | הטקסנ          |
|     |               |           | קודם          | <u>ט</u> קסט   |
| =3  | 3             |           | (E            | חזרה( <u>8</u> |

#### יפתח המסך הבא:

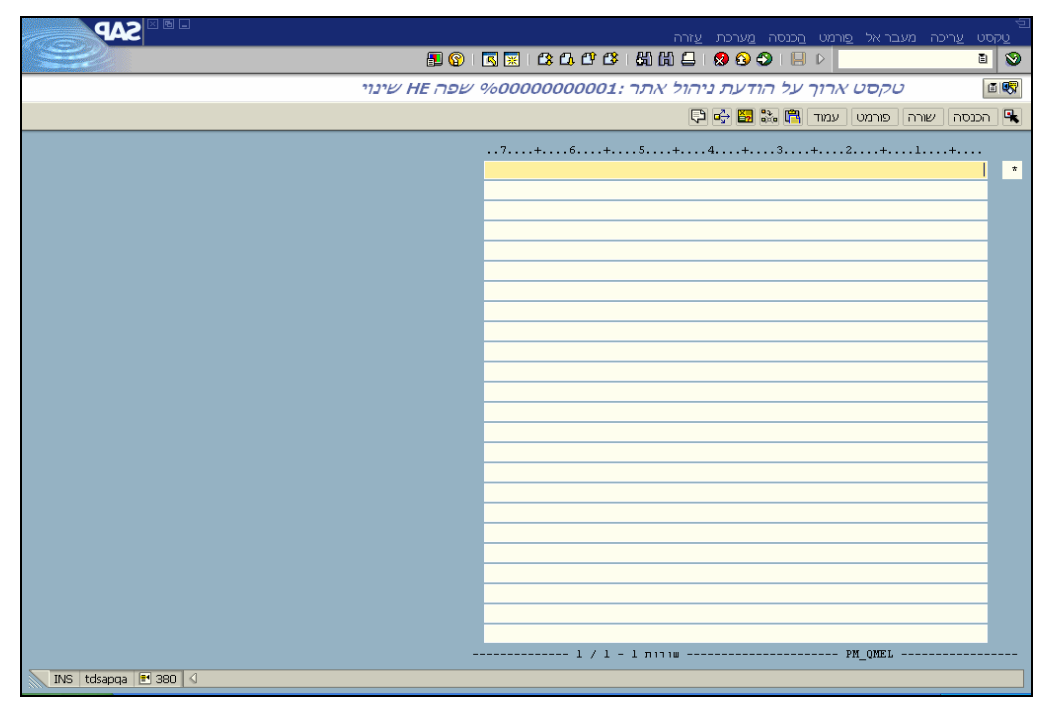

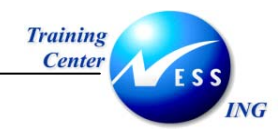

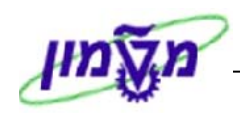

# 14. טיפול בבעיות הרשאה - SU53

בניסיון להפעיל מהלך במערכת (מהמסך הראשי או תוך כדי פעילות) במידה ואין למשתמש הרשאה לפעילות

זו תתקבל הודעת מערכת כדוגמת 📎 אינך מורשה להשתמש בטרנזקציה ME21N

יש להפעיל קוד פעולה **SU53** - טרנזקציה הבודקת הגדרת הרשאות במערכת, ולשלוח את תוצאותיה למערך התמיכה במשתמשים המטפל ההרשאות.

במידה והודעת ההרשאה מתקבלת מהמסך הראשי:

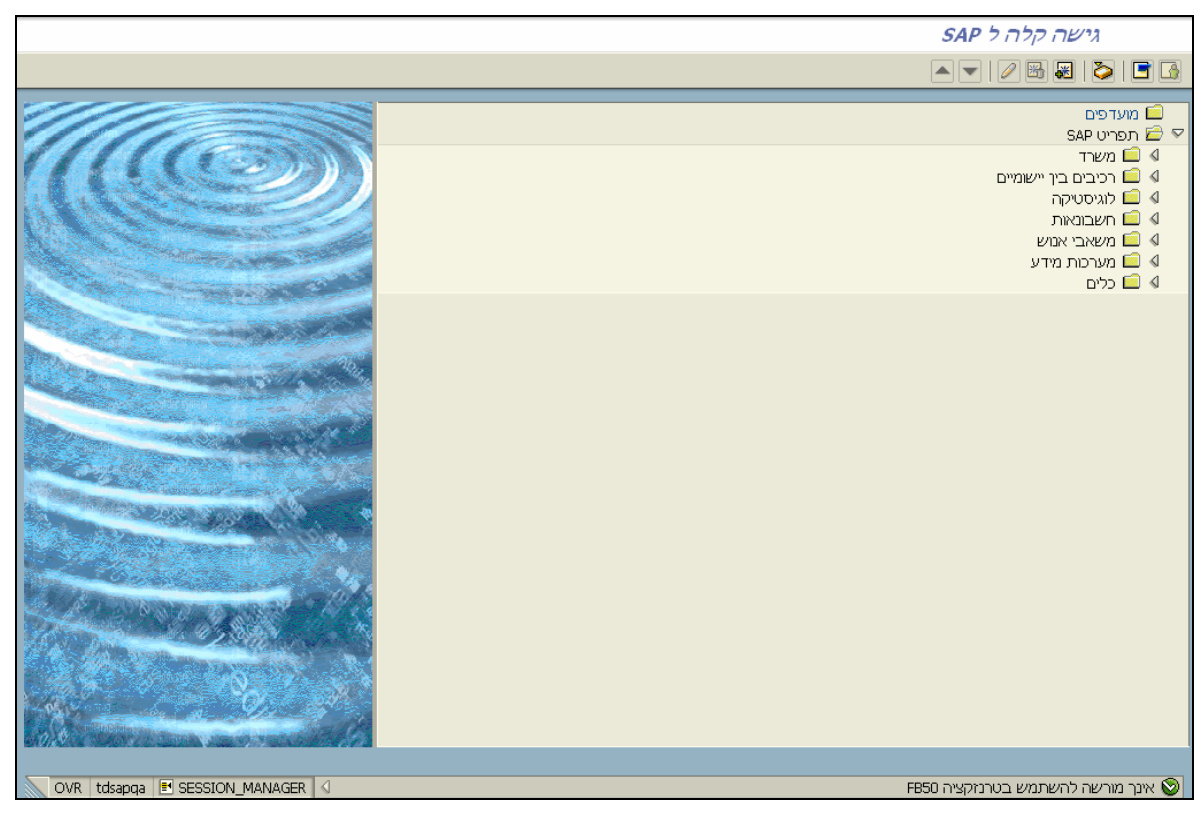

.1 הזן קוד פעולה SU53 בחלון הטרנזקציות.

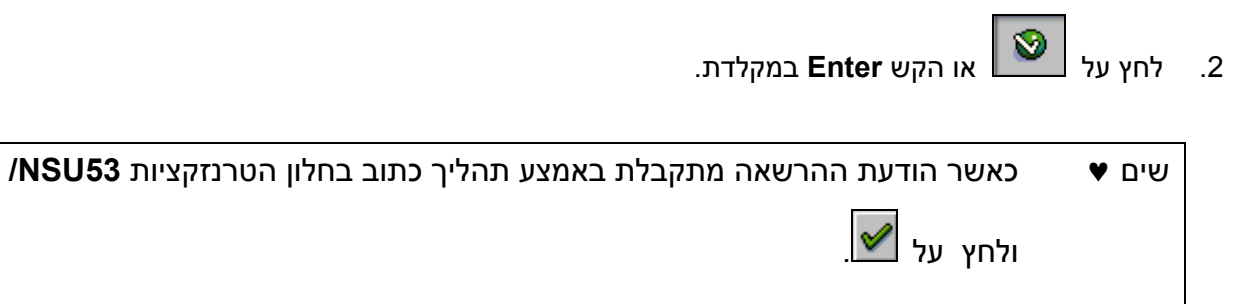

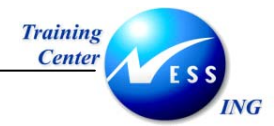

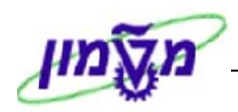

#### יפתח החלון הצגת ערכי הרשאה עבור משתמש XXX הבא:

|                      | ים ערַיכה מעבר אל סביבה מַערכת עַזרה:                                                                                                    | <u>ש</u> רכ<br>ערכ       |
|----------------------|----------------------------------------------------------------------------------------------------|--------------------------|
|                      | S 🗮 I 🕼 🗗 🗳 I 🆓 🗍 🖨 I 🔗 🚱 🕒 I 📙 🕨                                                                                                    | 8                        |
|                      | Display Authorization Data for User IRENM                                                                                                    |                          |
|                      |                                                                                                    | Ľ                        |
| •                    | IREMM<br>400 סביבה: TDP                                                                                                    | משתמש<br>מערכת:          |
|                      | קט ההרשאה הבא נבדק:                                                                                                    | אובייק                   |
|                      | Transaction Code Check at Transaction Start S_TCODE و<br>المحالي المحافة المحافة المحافة المحافة المحافة المحافة المحافة المحافة المحافة المحافة المحافة المحافة المحافة | אוביקט<br>סיווג          |
|                      | שדה ערך                                                                                                    |                          |
|                      | קוד פעולה<br>ME21N                                                                                                    |                          |
|                      | ת זמינות לאובייקט ברשומת האב:                                                                                                    | הרשאוח                   |
|                      | Transaction Code Check at Transaction Start $S\_TCODE$ .                                                                                                    | אוביקט                   |
|                      | Im Benutzerpuffer vorhanden FIGLMRECRD00<br>FIGLMRECRD<br>ZTCH_DISPLAY_ONLY_FI-GL                                                                                        | הרשאה<br>פרופיל<br>Rolle |
|                      | שדה ערכים                                                                                                    |                          |
|                      | קוד פעולה<br>FSPO ,FSM5 ,FSM4 ,FSM3 ,FSM2 ,FSM1 ,FS16 ,FS15 ,FS04 ,FS00<br>OB_GLACC13 ,OB_GLACC12 ,OB_GLACC11 ,FSS4 ,FSS0 ,FSP4 ,                                        |                          |
|                      | Im Benutzerpuffer vorhanden T-TP99000300<br>T-TP990003 %<br>ZTCH-HELP-DESK                                                                                               | הרשאה<br>פרופיל<br>Rolle |
|                      | שדה ערכים                                                                                                    |                          |
|                      |                                                                                                    |                          |
| INS tdsapap1 💌 400 🕢 |                                                                                                    |                          |

3. בחר מהתפריט **מערכת ⇔ רשימה ⇔ שליחה:** 

| 😰 i 🖪 🛒 i 🕰 🕰 🖽     | <u>פ</u> תיחת חלון עבודה חדש |
|---------------------|------------------------------|
| 0                   | <u>ס</u> יום תהליך           |
| DI                  | פ <u>ר</u> ופיל משתמש        |
|                     | ישירותים שירותים             |
|                     | שגרות מערכת ( <u>H</u> ) ∙   |
| הדפסה               | רשַימה י                     |
| םיפוש               | שרוַתים עבור אובייקט         |
| שמירה ∙             | האובייקטים שלי               |
| ש <u>ל</u> יחה      | <u>ד</u> רישות הדפסה עצמיות  |
| <u>כ</u> ותרת רשימה | <u>ע</u> בודות אישיות        |
|                     | הודעה <u>ק</u> צרה           |
|                     | ס <u>ט</u> טוס               |
|                     | י <u>צ</u> יאה מהמערכת       |

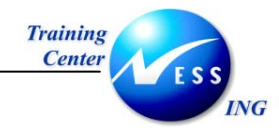

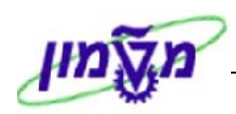

#### יפתח החלון **יצירת מסמך ושליחה** הבא:

| SAP                    | 包<br>מסמר עריכה מעבראל הכנסה מערכת עזרה         |
|------------------------|-------------------------------------------------|
|                        | ■ 🛛 I 🗮 I CA CH CH CH I M H 💷 I 🖉 🕢 I 🔜 I 🖉 🔍 🔳 |
|                        | יצירת מסמך ושליחה                               |
|                        | 0 7                                             |
|                        | Display Authorization Data for User IRENM מתרת  |
|                        | תכני מסמך תכונות נספחים                         |
|                        |                                                 |
|                        |                                                 |
|                        |                                                 |
|                        |                                                 |
|                        |                                                 |
|                        |                                                 |
|                        |                                                 |
| Ln 1 - Ln 1 of 1 lines | Li 1, Co 1 *                                    |
|                        | מקבל אפשרויות שדור                              |
|                        |                                                 |
|                        |                                                 |
|                        |                                                 |
|                        |                                                 |
|                        |                                                 |
|                        |                                                 |
|                        |                                                 |
|                        |                                                 |
| THE triange El COOD    |                                                 |
|                        |                                                 |

הזן בשדה מקבל את כתובת מרכז התמיכה למשתמשים

ניתן להזין בשדה **מקבל** את השם המלא של האחראי כפי שמוכר ב-S.A.P ההודעה תתקבל ב -S.A.P Office.

> במידה ולא ידועה כתובת המקבל, ניתן להזין את שמו וללחוץ של יפתח המסך הבא:

|                                         |               |                            | ע שזרה          | בראל מערכו                            | ישום עריכה מע<br>יישום עריכה מע |  |  |  |
|-----------------------------------------|---------------|----------------------------|-----------------|---------------------------------------|---------------------------------|--|--|--|
|                                         | 💷 😨 i 🖪 🔣 i t | 30.003 606                 | 🛄 I 😒 🚱 🗇 I 📙 Þ |                                       | 8                               |  |  |  |
| ניהול כתובת: רשימת פגיעות חיפוש איש קשר |               |                            |                 |                                       |                                 |  |  |  |
|                                         |               |                            |                 |                                       | S 🖴                             |  |  |  |
|                                         | 4 т           | מספר פגיעור                |                 | רשימה ממויינת לפי <mark>שם משפ</mark> |                                 |  |  |  |
|                                         | טלפון         | מזולקה                     | חברה            | שם פרטי                               | שם משפחה                        |  |  |  |
|                                         |               | מוחלקת מערכות מידע         | Technion        | Ilana                                 | Bar-Yaacov                      |  |  |  |
|                                         |               | חוקר                       | Technion        | ILANA                                 | KREMER                          |  |  |  |
|                                         |               | חומרים<br>מוסד–לימודי המשך | Technion        | Ilana                                 | musli                           |  |  |  |
|                                         |               |                            |                 |                                       |                                 |  |  |  |
|                                         |               |                            |                 |                                       |                                 |  |  |  |
|                                         |               |                            |                 |                                       |                                 |  |  |  |
|                                         |               |                            |                 |                                       |                                 |  |  |  |
|                                         |               |                            |                 |                                       |                                 |  |  |  |
|                                         |               |                            |                 |                                       |                                 |  |  |  |
|                                         |               |                            |                 |                                       |                                 |  |  |  |
|                                         |               |                            |                 |                                       |                                 |  |  |  |
|                                         |               |                            |                 |                                       |                                 |  |  |  |
|                                         |               |                            |                 |                                       |                                 |  |  |  |
|                                         |               |                            |                 |                                       |                                 |  |  |  |
|                                         |               |                            |                 |                                       |                                 |  |  |  |
|                                         |               |                            |                 |                                       |                                 |  |  |  |
|                                         |               |                            |                 |                                       |                                 |  |  |  |
|                                         |               |                            |                 |                                       |                                 |  |  |  |
|                                         |               |                            |                 |                                       |                                 |  |  |  |
|                                         |               |                            |                 |                                       |                                 |  |  |  |
|                                         |               |                            |                 |                                       |                                 |  |  |  |
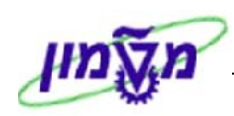

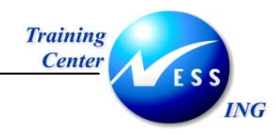

5. לחיצה כפולה על שם המקבל יגרום להכנסת השם לשדה מקבל:

|  |  |    |          | אפשרויות שדור | מקבל      |
|--|--|----|----------|---------------|-----------|
|  |  |    |          | <u>a</u> 28   | B B B     |
|  |  | Ø, | סוג מקבל |               | מקבל      |
|  |  |    | i 🖻      | Ilana Ba      | ar-Yaacov |
|  |  |    | Ĩ        |               |           |
|  |  |    | Ű        |               |           |
|  |  |    | Ű        |               |           |
|  |  |    | ű.       |               |           |
|  |  |    | í        |               |           |
|  |  |    |          |               |           |
|  |  |    |          |               |           |

- .6. ניתן להוסיף מלל חופשי בלשונית "תכני מסמך".
- 7. לחץ על 🛄 מסרגל הכלים הדינאמי לשליחת ההודעה.